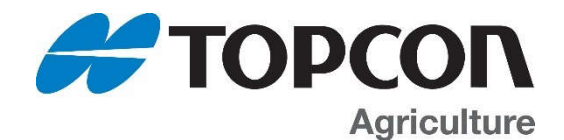

# *Digi-Star 10/60 Series Technical Manual*

Digi-Star, Fort Atkinson, Wisconsin, United States Digi-Star, Panningen, The Netherlands NORAC Systems, Saskatoon, Canada RDS Technology, Minchinhampton, United Kingdom

www.topconpositioning.com/agriculture

www.digi-star.com

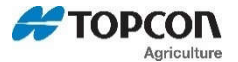

#### **Manual Updates and Corrections**

Efforts have been made to make this document accurate and useful for Digi-Star service centers. Reader input is important and changes to improve this document are important to keep up with product changes and to correct errors.

Please contact your Digi-Star service representative if you wish to suggest changes or make corrections to this document.

#### Applicable Products

| <i>10 SERIES</i> | EZ2810, EZ3410, ST3410, TMR3610, and TMR4610 |
|------------------|----------------------------------------------|
| 60 SERIES        | GT560 – NT560                                |

#### **Reference Documents**

#### Setup/ Calibration/ Settings

D3648 – Escape Computer Commands – RS232 serial commands and print formats

D3657 – Long Form Setup – factory settings for indicators

D4019 – 10/60 Series Setup – settings by model number

D4020 - Direct Access Numbers - change settings on keypad based indicators

- D4021 Software Release Information software version & type used by model
- D4177 Special Customer Setup Requirements
- D4185 60 Series AutoLog2 settings to use internal relay as a control device
- D4206 EZ4 Software Update Instructions
- D4211 Scale Tracker Manual
- D4216 EZ4 & SL2 Save Settings Guide
- D4222 Scale Indicator Calibration Guide
- F3471 Setup and Calibration Numbers
- F3471 Appendix A & B Setup & Calibration guides

10/60/SL2 Application Note – Maintenance and Sign-on Message Files

#### Mounting/Installation

D3724 RAM Mounts D3747 Wedge Mounts D3810 Power Cord Options D3908 AutoLog Installation and Setup (560 series) D3972 Swivel/ Magnet Mount D4044 Rotation Counter Install for EZ/ TMR Indicators D4194 Universal Indicator Bracket

#### Other/ Misc

Operation manuals for each product Options and Accessories referenced at back of this manual Other documents available at <u>www.Digi-Star.com</u>

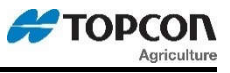

# **Table of Contents**

# Table of Contents

| SECTION 0 - PRODUCT OVERVIEW                                                       | 5      |
|------------------------------------------------------------------------------------|--------|
| 10/60 Series Specifications                                                        | 5      |
| 0.2.0 10/60 Series Features                                                        | 6      |
| SECTION 1 – CONNECTIONS                                                            | 8      |
| 1.1.0 Power                                                                        | . 8    |
| 1 2 0 I oad Cell                                                                   | 8      |
| 1.3.0 Remote                                                                       | 0      |
| 1 4 0 Serial Ports                                                                 | 10     |
| 1 5 0 Communications                                                               | 11     |
| 1 6 0 Example Printer Setup                                                        | 12     |
| 1 7 0 USB Port                                                                     | 12     |
| 1 8 0 Serial GPS Port                                                              | 12     |
| 1 9 0 ACC Port                                                                     | 1.3    |
| 1.10.0 Interfaces and Controls                                                     | 13     |
| SECTION 2 - Electronics/Setup                                                      | 11     |
| Main Board Jumpers All 10/60 Models                                                | 11     |
| Main BCRA Diagram                                                                  | 14     |
| 2 1 0 Software Installation/ Configuration                                         | 16     |
| 2.1.0 Software installation/ Configuration                                         | 16     |
| 2.2.0 Calibrating the Scale Indicator                                              | 10     |
| 2.5.0 Sell Test                                                                    | 10     |
| 2.4.0 Weighing Endis                                                               | 19     |
|                                                                                    | 19     |
| Section 3 – Menu Items                                                             | 26     |
| 3.1.0 Menu 1 – General Settings                                                    | 26     |
| Menu 1.0 – General Settings (Jump List 1)                                          |        |
| Menu 1.1 – General Settings (Jump List 11)                                         | 28<br> |
| Menu 1.2 – Time and Date (Jump List 12)<br>Menu 1.4 – Remote Inputs (Jump List 14) | .20    |
| Menu 1.9 – Diagnostic 1 (Jump List 19)                                             |        |
| 3.2.0 Menu 2 – Communications, remote, and isobus                                  | .30    |
| Menu 2.0 – Communications (Jump List 2)                                            | .30    |
| REMOTE (D.A.N. 2001) Remote                                                        | .30    |
| Menu 2.1 – Scoreboard & Operational Status Mess. (Jump List 21)                    | .31    |
| Menu 2.2 – Port Settings (Jump List 22)                                            | .36    |
| Menu 2.3 – Print (Jump List 23)                                                    | .37    |
| menu 2.4 – Remote Display (Jump List 24)                                           | .37    |

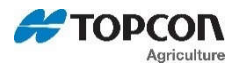

| 3.3.0 Menu 3 – MOTION & Weight                                   | 39   |
|------------------------------------------------------------------|------|
| Menu 3.0 – WEIGHT (Jump List 3)                                  | . 39 |
| Menu 3.1 – MOTION (Jump List 31)                                 | .40  |
| Menu 3.2 – ANALOG OUT (Jump List 32)                             | .41  |
| 3.4.0 Menu 4 – Preset, Alarm, and Timer                          | 41   |
| Menu 4.0 – PRESET, ALARM, AND TIMER (Jump List 4)                | .41  |
| Menu 4.1 – SETPOINT (Jump List 41)                               | .43  |
| Menu 4.2 – PRESET TÒLERANCE (Jump List 42)                       | .44  |
| Menu 4.3 – MIXER REVOLUTIONS (Jump List 43)                      | .44  |
| 3.5.0 Menu 5 – communication port mapping                        | 44   |
| Menu 5.0 – Port Outputs (Jump List 5)                            | .44  |
| 3.6.0 Menu 6 – application specific settings                     | 45   |
| Menu 6.0 – Common Batching (Jump List 6)                         | .45  |
| Menu 6.0.5 – Common Batching/Selection Based on Application      | .46  |
| Menu 6.1 – 3410 Batching (Jump List 61)                          | .48  |
| Menu 6.2 – 3610/4610 Batching (Jump List 62)                     | .48  |
| Menu 6.3 – PRESET ACTIVE ŠIGNAL (Jump List 63)                   | .52  |
| Menu 6.4 – AUTOLOG (Jump List 64)                                | . 53 |
| Menu 6.6 – Seed Tender (Jump List 66)                            | .56  |
| Menu 6.8 – Moisture (Jump List 68)                               | .57  |
| Menu 6.9 – Baler (Jump List 69)                                  | .57  |
| 3.7.0 Menu 7 – Scale Specific Settings                           | 58   |
| Menu 7.1 – Scale Specific Settings (Scales A & B – Jump List 71) | . 58 |
| Menu 7.2 – Scale Specific Settings (Scales C & D – Jump List 72) | . 58 |
| 3.8.0 Menu 8 – Setup and Calibration                             | 59   |
| Menu 8.0 – SIGN-ON & MAINTENANCE MESSAGES                        | .59  |
| Menu 8.1 – CALIBRATION                                           | .59  |
| Menu 8.2 – MEMORY MANAGEMENT                                     | .60  |
| Menu 8.4 – RPM RECORDING                                         | .61  |
| Menu 8.5 – PEAK WEIGHT                                           | .61  |
| Menu 8.7 – SETUP NUMBER & SETTINGS                               | .62  |
| 3.9.0 Menu 9 – Service/Options Settings                          | 64   |
| Menu 9.0 – SERVICE/OPTIONS                                       | .64  |
| 4.0.0 Remote Options                                             | 66   |
| 4.1.0 Cable Repair & Adaptor Kits                                | 67   |
| 4.2.0 Kevpad Error Codes.                                        | 68   |
| 5.0.0 PRINT FORMATS                                              | 70   |
|                                                                  | 10   |

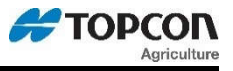

### SECTION 0 – PRODUCT OVERVIEW

### 10/60 Series Specifications

ACCURACY: 0.1% with System Accuracy based on load cells used

**OPERATING TEMP:** -29°C to 60°C (-20°F to 140°F)

**POWER REQUIREMENTS:** 10.5 to 16.0 V.D.C. 160 mA nominal with four  $350\Omega$  L.C.

**CURRENT WITH 4 LOAD CELLS:** 160mA (current load increases with additional hardware options) **CURRENT WITH 8 LOAD CELLS:** 300mA (current load increases with additional hardware options) **LOAD CELL EXCITATION:** 8 volts D.C. Nominal, Capable of driving ten 350 Ohms transducers, Short circuit proof.

**LOAD CELL SIGNAL:** Compatible with Load Cells with greater than 0.25 mv/v

**AUTO TEMPERATURE COMPENSATION:** On internal circuitry for high accuracy weighing **ENCLOSURE RATING:** IP65, IEC 529 (protected against dust and low pressure water)

**CONNECTORS:** AMP plastic weather resistant circular connector. Gold plated contacts.

SET UP AND CALIBRATION: Via front panel or USB download

**GROSS RANGE:** 999,999 max. display

LOW BATTERY WARNING: Enabled at 10.5V nominal

POUND/KILOGRAM: Selectable

**DISPLAY:** 6 Digit Chip On Glass LCD 1.7" high on 10 series; custom 3 line display on 60 series **DISPLAY RESOLUTION:** .01, .02, .05, .1, .2, .5, 1, 2, 5, 10, 20, 50, 100

**DISPLAY UPDATE RATE:** Selectable: 1, 2, 3, 4 times/sec.

**MAX. DISPLAY RESOLUTION:** Adjustable to 40,000 counts max.

ZERO TRACKING: Selectable, On/Off

**SPAN ACCURACY:** (.1% + .005%/ °F) or (.1% + 0.009% °C) full scale ± 1 output count **MOTION DETECTION:** Selectable, On/Off

**ZERO ACCURACY:** (.005%/ °F) or (0.009% °C) full scale ±1 output count for 0.5 mv/v transducer **WEIGH ALGORITHM:** 3 selectable filters to optimize performance (General, Slow, Fast) **HOLD MODE:** Used in mobile applications to stabilize displayed weight while moving the scale **NON-VOLATILE MEMORY:** Standard

#### 2 REMOTE INPUTS (Power/Remote ports):

Tare / Print / Hold / Net Gross / M+ / Zero / TR Hold / Re-enter Preset / Switch

**REMOTE Port:** SPI bus communication, 12V power limited by total system current of 2.5A **SERIAL Port:** Two RS232 port communication with a current loop driver, 12V power limited by total system current of 2.5A

USB Internal/ External Port: USB 2.0 A connector for data transfer, 500mA max

**RELAY1:** Drives high to 12V power supply level when active, 9A fused

**RELAY2:** Serves as switch function when active, output level based on wiring, 9A fused

**ANALOG Input:** Two analog inputs, 0-5V, used on 60 series for moisture sensing and other functions

CAN: Bi-Directional CAN port for proprietary functions such as serial CAN and GPS

### Fuses

F1 Main Fuse, internal:

2.5A self-resetting, never needs replacement. Protects combined current of indicator, load cells, remote display(s), serial port, and other indicator powered accessories.

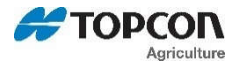

|                           | <b>Note:</b> Adding accessories such as radio modules and remote displays will increase total current load. Refer to accessory documentation for additional power details. |
|---------------------------|----------------------------------------------------------------------------------------------------|
| F2 Relay1 Fuse, internal: | 9A self-resetting, never needs replacement. Protects relay1 as used in alarm relay output and machine control applications.                                                |
| F3 Relay2 Fuse, internal: | 9A self-resetting, never needs replacement. Protects relay2 as used in alarm relay output and machine control applications.                                                |

### 0.2.0 10/60 Series Features

These are features that are new or expanded on over the EZ3 series product line.

### Software updateable via USB

10/60 series indicators' software can now be updated via USB drive. All 10/60 models have either an internal or external USB connector.

### **USB Setting Transfer**

The settings transfer utility will allow the user to transfer indicator options, menu settings, and Setup and Calibration numbers via USB. This transfer is bi-directional and can be used to save/restore indicator settings. The transfer utility can be used for the following features:

Setting up multiple indicators at factory; saving custom menu configurations; custom setups can be sent to customers in the field by email or shipping a USB; aid in troubleshooting indicator issues.

### 120 characters allowed for Sign-On message with USB upload

This feature builds upon the Sign-On feature of previous models. Sign-on message **SIGMSG (D.A.N. 8002)** allows user to change the "DIGI-STAR" sign-on message and enter a custom message up to 120 characters. Also included is the ability upload the Sign-On via a txt file over USB. Sign-on Setting **SIGNON (D.A.N. 8001)** will allow the user to have a message continuously scroll after power up until a key is pressed.

### Hour meter

Indicators with a rotation counter track the total accumulated time rotations have been detected. This time is a running total and is displayed during self-test after REVHRS is displayed.

### 120 characters Maintenance message with USB upload

This feature includes the option to display an editable message that is based off the hour meter. The message can be used to alert the user of maintenance needed on the equipment. User will need to acknowledge message by pressing the "ON" key. Message will be display on each power cycle and every 4 hours of operation until cleared. Maintenance message can be entered via front panel or uploaded via a txt file over USB. Contact an authorized representative to enable or disable this function.

### **Redesigned DAN system**

With the ever-increasing number of options, a 4 digit D.A.N. code has been created. Also, the menu system has been re-organized per indicator model and to allow for future expansion. In addition to the new codes, the primary indicator "options" have been assigned a 5 digit D.A.N. in the service menu. See document D4020 for DAN codes.

# 10/60 Technical Manual

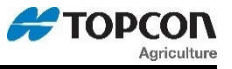

Also added are "jump" lists. This feature will allow the user to quickly "jump" to an entire menu or sub menu. To access the jump list, enter the 1 or 2 digit jump list number via the keypad and press and hold the FUNCTION key.

### Auto Off Feature

All 10/60 indictors now have the option to have the indicator automatically shut itself OFF after either 15, 30, 45 or 60 minutes. This feature will extend battery life on portable scales operating off isolated batteries. Prior to the scale shutting OFF, the message "GOODBYE" will be scrolled across the display for approximately 15 seconds. Pressing a key on the indicator during this time will prevent the unit from turning off and restart the internal "shut off timer". No jumper required on PCB. DAN 1007.

### Key failure will still allow use of scale

On previous models when a held key was detected, the indicator would display an error code to the user specifying which key was held, and not allow the indictor to function until the held key was repaired. This new feature will allow the indicator to function as normal without the use of the held/failed key, after a 50 second delay and scrolling message.

### Self-resetting Fuses

All 10/60 units contain resettable fuses that never need replacement. These replace the old tube style fuses used on prior generations, so the fuse will never need to be replaced.

### **Improved Power Management of Accessories**

All 10/60 units now have improved power management of accessories such as remote and serial ports. All plug-in type connections (except relay outputs) are powered by the system's supply voltage, turned on by an internal relay, and protected by the main fuse. This is so there is no power loss at any accessory. Prior models were fused at 2.0A, and serial port power was limited to 500mA. 10/60 units allows a total capacity of 2.5A at system voltage, which is accessible at Remote, Serial, and ACC ports.

### **New ACC Port Options**

The ACC port is for all other new functions in addition to the existing indicator ports. Models that include this port may only have 1 of these functions active, while other models may have multiple functions enabled.

Options include but are not limited to: CANBUS for proprietary uses such as serial CAN or GPS; 2<sup>nd</sup> relay control; analog inputs for uses such as grain moisture sensor; connections for other functions

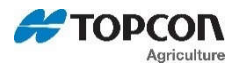

# <u>SECTION 1 – CONNECTIONS</u>

### 1.1.0 **P**ower

The power connector is also known as J901. This connector brings power into the entire scale system. The Relay1 output control also comes out of this connector. The Remote Input 1 function is also brought into this connector. The remote input hardware is defaulted to active low/ ground triggered, but may be modified to active high/ 12V triggered on specific models.

| Pin | Wire Color   | Board Connection | Description          |
|-----|--------------|------------------|----------------------|
| 1   | Red          | E1               | +12 Volts DC         |
| 2   | Black        | E2               | Ground               |
| 3   | Orange       | E3               | Relay1/ Alarm Output |
| 4   | Yellow/ Blue | E4               | Remote Input 1       |

### 1.2.0 LOAD CELL

# <u>(Standard, EZ Mate, Crown)</u>

There are 3 main types of load cell connectors in use, Standard, EZ Mate, and Crown connections. Standard typically requires a J-box or J-block to connect the load cells, while EZ Mate and Crown are designed for direct connection to the indicator.

#### Standard

#### EZ Mate

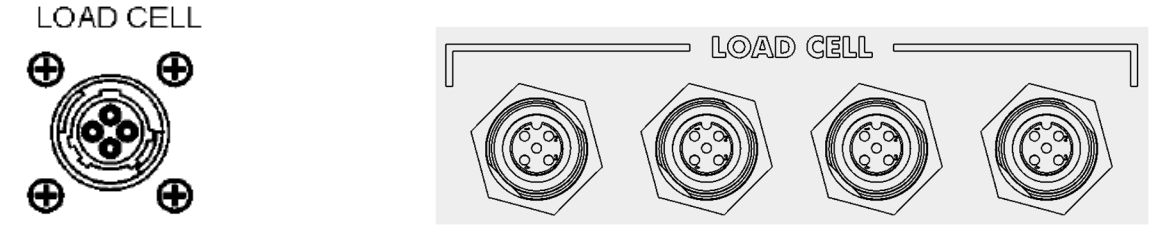

#### Crown

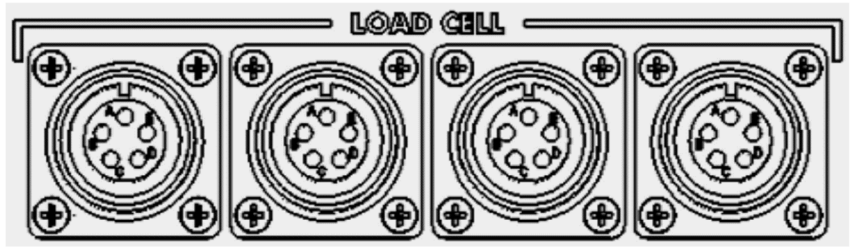

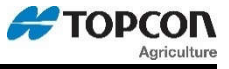

| Pin | Wire Color | Board Connection | Description           |
|-----|------------|------------------|-----------------------|
| 1   | Red        | RED              | + Excitation          |
| 2   | Green      | GRN              | - Signal              |
| 3   | White      | WHI              | + Signal              |
| 4   | Black      | BLK              | - Excitation & Shield |

### Standard – Single Connector, use with J-Box

### EZ Mate – 4 Connectors

| Pin     | Wire Color | Board Connection | Description           |
|---------|------------|------------------|-----------------------|
| 1       | Red        | RED              | + Excitation          |
| 2       | Green      | GRN              | - Signal              |
| 3       | White      | WHI              | + Signal              |
| 4       | Black      | BLK              | - Excitation & Shield |
| 5 (mid) |            | SHD              |                       |

#### **Crown – 4 Connectors**

| Pin | Wire Color | Board Connection | Description           |
|-----|------------|------------------|-----------------------|
| А   | Green      | RED              | - Signal              |
| В   | Red        | GRN              | + Excitation          |
| С   | White      | WHI              | + Signal              |
| D   | Black      | BLK              | - Excitation & Shield |
| Е   |            | SHD              |                       |

### 1.3.0 REMOTE

The Remote connector carries power and data lines out to any EZ Series SPI bus remote indicator. Compatible remote displays include RD2000, RD2400V, RD2500V, RD4000, and RD400/440.

| Pin | Wire Color    | Connector Pin | Description             |
|-----|---------------|---------------|-------------------------|
| 1   | Red (Thin)    | P12-1         | +12V Unregulated        |
| 2   | Red (Thick)   | P12-2         | +12V Unregulated        |
| 3   | White         | P12-3         | Remote Zero Input       |
| 4   | Green         | P12-4         | Remote Data Out         |
| 5   | Yellow        | P12-5         | Remote Clock Out        |
| 6   | Blue          | P12-6         | Pulsed Output/ Key Data |
| 7   | Black (Thin)  | P12-7         | GND                     |
| 8   | Black (Thick) | P12-8         | GND                     |

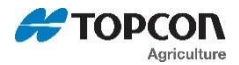

### Remote Settings; D.A.N. 2401

There are 3 types of Digi-Star remote display hardware; EZ2, EZ3MUX, and COG. The 10/60 series indicators can now auto-detect which remote type is attached. The setting for each remote type also can be changed within indicator Menu 2 or D.A.N. 2401, "RMDISP".

### EZ2 – set to EZ2 for:

RD2000(V), RD2500V, RD400/440, RD4000, and RD2400V serial numbers of 2000 or higher or remotes with 405386 adapter board

All older EZ2 series remotes must use the "EZ2" setting or they may not work.

#### EZ3MUX – set to EZ3MUX for:

RD2400V, RD2500V

First generation RD2400V series remotes must use the "EZ3MUX" setting, optional on others.

### COG – set to COG for:

RD2500V series remotes

Optional setting for 2500 Chip-On-Glass series remotes; RD2500V can use any setting

### 1.4.0 SERIAL PORTS

The default serial port connector has the capability of communicating using two 2 different RS232 ports and a 20mA Current Loop port. Serial port connections also have the ability to interface with third party wireless controls and systems. A 4-20Ma option is available on some models.

RS232 protocol:2 portsCurrent Loop protocol:1 port4-20mA driver:Option for pin 1

### SERIAL COM1-2

The serial port is offered as an option on many indicator models. This port provides two bi-directional ports and a +12 VDC supply. Existing printers and printer cables will work with this port. Serial powered remote displays also work on this port.

The 10/60 series indicators have a communication port mapping feature located in the Menus. This feature allows the user to select different ports for each of the outputs found in Menu 5. (Scoreboard, Printer, Opstat, External radio, etc)

| Pin | Wire Color | Board Connection | Description            |
|-----|------------|------------------|------------------------|
| 1   | Violet     | P9 pin 1         | 20ma Current Loop (+)  |
| 2   | Orange     | P9 pin 2         | Com # 1 Out (Tx)       |
| 3   | Red        | P9 pin 3         | Com # 1 In (Rx)        |
| 4   | Brown      | P9 pin 4         | Com # 2 Out (Tx)       |
| 5   | Gray       | P9 pin 5         | +12 VDC (F1 fuse 2.5A) |
| 6   | Blue       | P9 pin 6         | GND                    |
| 7   | Yellow     | P9 pin 7         | Com # 2 In (Rx)        |
| 8   | Black      | P9 pin 8         | GND                    |

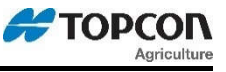

#### Connecting to a Printer / Scoreboard Com 1

| RS-232 Out     | Pin 2 |
|----------------|-------|
| Printer Ground | Pin 6 |

#### **Connecting to a Printer / Scoreboard Com 2**

| RS-232 Out     | Pin 4 |
|----------------|-------|
| Printer Ground | Pin 6 |

#### **Connecting to a Computer or Wireless Machine Control Com 1**

| RS-232 In       | Pin 3 |
|-----------------|-------|
| RS-232 Out      | Pin 2 |
| Computer Ground | Pin 6 |

#### **Connecting to a Computer Com 2**

| RS-232 In       | Pin 7 |
|-----------------|-------|
| RS-232 Out      | Pin 4 |
| Computer Ground | Pin 6 |

#### **Connecting to a 20mA Current Loop Device**

(See 20MAMR (D.A.N 5011) to select which port to mirror.

| 20mA Current Loop(+) | Pin 1 |
|----------------------|-------|
| 20mA Current Loop(-) | Pin 8 |

#### **Connecting to a Serial Remote Display COM 1**

| +12 VDC (fused 2.5A) | Pin 5 |
|----------------------|-------|
| GND                  | Pin 6 |
| RS232 Out            | Pin 2 |

#### 1.5.0 COMMUNICATIONS

Data is transmitted and received in the asynchronous ASCII format. This communication format is compatible with most printers, computers, and terminals. The parity, baud rate, and data bits can be changed to fit a specific application. These settings are stored in MENU 2.2, or can be accessed through the D.A.N. numbers. See "Setup & Direct Access Number" section in this manual for further details and options.

| Standard Configuration (7E1) | <b>Optional Configurations (Menu 2.2)</b> |
|------------------------------|-------------------------------------------|
| 1 Start Bit                  | 1 Start Bit                               |
| 7 Data Bits                  | 7 or 8 Data Bits                          |
| EVEN Parity Bit              | EVEN, NONE, or ODD parity bit             |
| 1 Stop Bit                   | 1 Stop Bit                                |

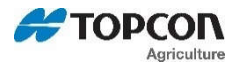

### **Baud Rate**

The default Baud rate is 9600 and can be set to 1200 through 115200. The baud rate can be changed to fit a specific application. These settings are stored in MENU 2.2, or can be accessed through the D.A.N. numbers. When changing any of the communication port settings, the indicator will reset to ensure the correct setting are applied.

"Handshake lines" are not used and XON/XOFF is not supported.

NOTE: For more information on data communications, refer to manual D3648 (Escape Computer Commands Set) and D.A.N. number section later in this manual.

### 1.6.0 Example Printer Setup

This is an example of the steps needed to run a 12 volt in-cab printer on Com 2. This printer example runs at '4800 baud' with parity settings of '8 data bits', 'No parity', and '1 stop bit'. DAN codes pg 37.

- 1) Attach printer cable to Serial port; connector pin 4 to indicator TX and pin 6 to indicator ground. ('Connecting to a Printer' pg 12)
- 2) Set indicator Com 2 baud rate to 4800. Type 22 and press and hold 'FUNCTION' if you have a keypad, or enter Menu 2.2 to get to setting "C2 BD". Press 'Select' until "4800" is displayed, then ON to save.
- 3) Set indicator Com 2 parity to NONE. After pressing ON in the previous step, C2 PAR will be shown. Press 'Select' until "NONE" is displayed, then ON to save.
- 4) Set indictor Com 2 data bits to 8. After pressing ON in step 3, C2DATA will be shown. Press 'Select' until "8" is displayed, then press ON to save.
- 5) The next option that will be displayed is C2 DLY. Press ON to accept the default setting. The indicator will not reset. Press 'Print' key a few times to verify data prints correctly.

### 1.7.0 USB Port

An internal USB port is available on all 10 series models, including EZ2810 and EZ3410. An external IP65 USB port is available on select 10/60 models, including TMR3610, TMR4610, and GT560. This port is a USB 2.0, A style connector, capable of up to 500ma. Functions and applications of the USB vary slightly between models, but the primary purpose of the USB is to store or transfer data. See your model's Operations manual for details on the product specific use of the USB port.

### 1.8.0 Serial GPS Port

This port is a DB9 connector for use with small puck style 5V RS232 serial GPS modules. This port is used on some 60 series models such as GT560 and NT560. When a more accurate GPS location is needed, the Topcon SGR-1 is connected to the ACC port over CAN.

| Pin | Wire Color | <b>Board Connection</b> | Description             |
|-----|------------|-------------------------|-------------------------|
| 2   | Yellow     | P1 pin 3                | Data In                 |
| 3   | Orange     | P1 pin 4                | Data Out                |
| 5   | Black      | P1 pin 5                | Ground                  |
| 8   | Black      | P1 pin 2                | Ground                  |
| 9   | Red        | P1 pin 1                | +5 Volts DC (500mA Max) |

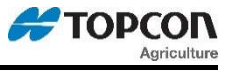

### 1.9.0 ACC Port

The ACC connector is used on models with CAN, Relay2, Grain Moisture Sensor, and other functions not on the other ports. Standard pin locations shown, subject to change with further customization.

| Pin | Wire Color | Wire Size | Board      | Description                          |
|-----|------------|-----------|------------|--------------------------------------|
|     |            |           | Connection |                                      |
| 1   |            |           |            |                                      |
| 2   |            |           |            |                                      |
| 3   |            |           |            |                                      |
| 4   |            |           |            |                                      |
| 5   | Green      | 24 awg    | P5 pin 2   | CAN0 Low                             |
| 6   | Yellow     | 24 awg    | P5 pin 1   | CAN0 High                            |
| 7   |            |           |            |                                      |
| 8   |            |           |            |                                      |
| 9   |            |           |            |                                      |
| 10  | Black      | 24 awg    | P5 pin 3   | CAN0 Ground                          |
| 11  | Red        | 24 awg    | P7 pin 3   | +12 Volts DC out (F1 main fuse 2.5A) |
| 12  | Yellow     | 24 awg    | P7 pin 1   | Analog Input B/ Moisture/ 0-5V       |
| 13  | Green      | 24 awg    | P7 pin 2   | Analog Input A/ Temperature/ 0-5V    |
| 14  | Blue       | 24 awg    | P7 pin 4   | Ground                               |
| 15  | Brown      | 18 awg    | E5         | Relay2 Out (F3 fuse 9A)              |
| 16  | Blue       | 18 awg    | E6         | Relay2 In                            |

### 1.10.0 INTERFACES AND CONTROLS

Several indicator models require controls, interfaces, or special cables in order for the entire system to work as designed. The items below are only a partial list, and only include items required to be installed for the scale system to work correctly.

| GT560/ NT560       | Auto Log requires a rotation counter, sensor, or switch to work correctly |
|--------------------|---------------------------------------------------------------------------|
| Touch screens      | Systems using a touch screen need serial and/ or power interface cables   |
| Radio/ Cab Control | Radio systems require hardware in at least 2 locations to communicate     |
| ERM WiFi           | WiFi requires module and a WiFi smart device with App to work             |
| 560 series         | Requires GPS to track location or application rate                        |
| All models         | Require load cells, cabling, and connections to read weight               |

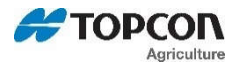

The 10/60 series indicators connection points are shown below. Always consult the schematic for the proper part number and revision before changing jumpers or wiring locations. Jumpers must be properly configured for the scale indicator to function. Contact Digi-Star Customer Service for complete documentation or assistance in configuring your scale hardware.

10/60

| E1      | +12VDC                       | P7   | Analog Inputs/ Grain Moisture    |
|---------|------------------------------|------|----------------------------------|
| E2      | Ground                       | P8   | Piezo Buzzer                     |
| E3      | Alarm Out +12V               | P9   | Serial J905/ RS232/ Current loop |
| E4      | Remote Input 1               | P10  | Remote Input 1 secondary access  |
| E5      | Relay2 Out                   | P11  | TR Port w/ Remote Input 2        |
| E6      | Relay2 In                    | P12  | Remote/ J903                     |
| TB1 RED | + Excitation (Load Cell +8V) | P13  | COG Backlight                    |
| TB1 GRN | - Signal (From Load Cell)    | P14  | Keypad LED                       |
| TB1 WHI | + Signal (From Load Cell)    | P15  | Keypad Keys                      |
| TB1 BLK | - Excitation (Load Cell GND) | J1   | Bootloader port                  |
| TB1 SHD | Shield/ Ground               | J2   | COG Display                      |
| P1      | RS232 port 4 (5V SER GPS)    | RAD1 | Internal radio                   |
| P2      | RS232 port x (future)        | H1   | Future/ SPI1                     |
| P3      | External USB connector       | H2   | Future/ Analog                   |
| P4      | JTAG Software development    | H3   | Future/ SPI0                     |
| P5      | CAN 0                        | H4   | Switched Power/ GND access       |
| P6      | CAN 1 (future)               | H5   | Future/ SPI2                     |
| USB1    | Internal USB-A connector     |      |                                  |

#### MAIN BOARD CONNECTION POINTS, ALL 10/60 SERIES INDICATORS

#### MAIN BOARD JUMPERS, ALL 10/60 MODELS

| Default Position | Jumper on Board | Description                                     |
|------------------|-----------------|-------------------------------------------------|
| Out              | INIT            | Resets everything, do not add                   |
| In               | JP1             | Processor power, do not remove                  |
| Out              | JP2             | Auto-On jumper; install to keep indicator on    |
| In               | JP3             | 3.3V power, do not remove                       |
| In               | JP4             | 5.0V power, do not remove                       |
| In               | JU1 pin 1-2     | Enables RX2 on J905 pin 7                       |
| Out              | JU1 pin 2-3     | Enables GND for J904 pin 7                      |
| In               | JU2 pin 1-2     | Remote Input 1 Ground level trigger             |
| Out              | JU2 pin 2-3     | Remote Input 1 +12V level trigger (with U17 in) |
| In               | JU3 pin 1-2     | Enables +12V on J905 pin 5                      |
| Out              | JU3 pin 2-3     | Enables GND for J904 pin 5                      |

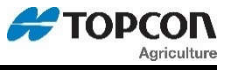

### MAIN PCBA DIAGRAM

The most common connections are shown here. Not all models or PCB part numbers have all options, parts, or connectors installed. Connections are setup for each indicator model.

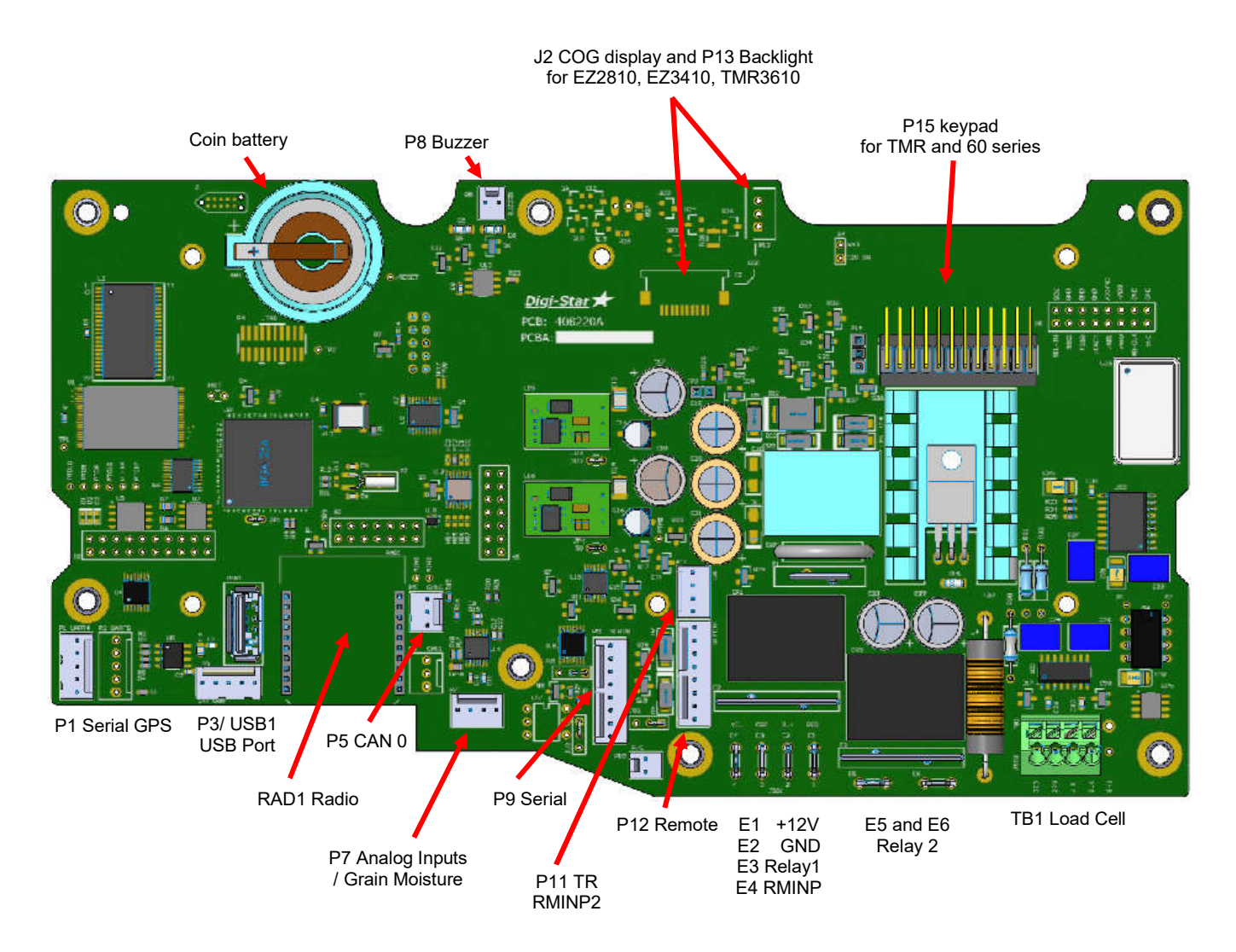

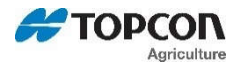

The 10/60 series indicator software and setting can be transferred via USB. See D4021 for current software release information. Please contact an authorized service center or Digi-Star Customer Service if needing to update software, as indicator setting changes may occur.

### Always download or backup any scale data prior to making any software changes!

To update the indicator software and to save current settings:

1) Repeatedly press SELECT until display reads SV SET

EZ2810/3410 – USB connector located on PCB, need to remove cover. TMR3610/4610/GT560 – connector located on connector panel.

- 2) Press and hold FUNCTION key. Indicator will prompt to insert USB.
- 3) Insert USB, indicator will detect drive and save settings. When complete, indicator will prompt to remove drive. Keep drive installed and power off indicator.
- 4) Press and hold the ON key until BTLDR is displayed and release ON key. Indicator will detect update file and display WAIT followed by a record count. When finished, indicator will boot up to options setup or general weighing mode.
- 5) If indicator boots into options setup, press and hold TARE and ON (10 series) or press ESC (60 series) to exit the options setup. If indicator boots to general weighing mode, proceed to step 6.
- 6) Repeatedly press SELECT until display reads LD SET
- 7) Press and hold FUNCTION key to upload settings from USB
- 8) When upload is complete indicator will prompt to remove drive.

### 2.2.0 CALIBRATING THE SCALE INDICATOR

Your Digi-Star scale indicator can be mated to many different types of load cells with varying capacity. There can be as few as 1 and as many as 10 load cells on a system, based on model number and type. The scale indicator has a "setup" number that determines how the scale displays the weight, and a "calibration" number that matches the load cells to the indicator and determines the weight value displayed on the indicator.

### Long Form Vs Short Form Calibration Method

Long form calibration requires you to have some known accurate weights to load onto the scale. If done properly, this is the best way to calibrate your scale accurately.

Short form calibration requires you to know the load ratings on the load cell, the number of load cells and other factors. A calibration number can be calculated and entered directly into the scale.

CAUTION: The short form calibration method works with Digi-Star load cells only. The short form calibration method for a non-Digi-Star load cell may get close to the correct calibration number, but this method is not reliable and the scale calibration must be checked using known weights.

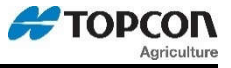

### CALIBRATING THE SCALE FOR MAXIMUM ACCURACY (LONG FORM)

Write down the current Setup and Calibration numbers of your EZ indicator. These numbers are displayed during the Self Test. Press [On/Off] to "pause" the Self-Test while setup and calibration numbers are displayed. Press [On/Off] again, to "resume"

Setup Number \_\_\_\_\_ Calibration Number \_\_\_\_\_

To accurately calibrate the scale, you will need a large amount of weight that has a known value. For best results you should have at least as much weight as the largest load you plan to weigh.

#### DETERMINING THE NEW SETUP AND CALIBRATION

- 1. Zero-Balance the scale so the display reads zero.
- 2. Put the Known Weight on the scale platform and write down the Weight Display.

Perform the following equation to find the Accurate Calibration Number.

Actual Known Weight X Existing Calibration Number

**Displayed Weight** 

#### Example:

| Actual Known Weight | 2000lbs  |
|---------------------|----------|
| Weight Display      | 2080lbs. |
| Existing Cal Number | 32500.   |

 $\frac{2000 \times 32500}{2080} = 31250$ 

31250 is the "Accurate Calibration Number". The setup number does not change.

#### ENTER A NEW SETUP AND CALIBRATION NUMBER (SHORT FORM)

The Short Form Setup & Calibration procedure allows you to change the "SETUP" and "CAL" numbers of the indicator.

- 1. Press and hold [Zero], and then press [On/Off] for 3 seconds to enter the short form calibration.
- 2. The display will flash "SETUP" and then display the 6-digit setup number with the right digit flashing. To modify the setup number:
- 3. Press [Gross/Net] several times to increment the digit to it proper value.
- 4. Press [Tare] to advance the blinking digit to the left.
- 5. Repeat steps 1 and 2 for each digit as required.
- 6. Press [On/Off] to enter the new setup number and display the calibration number.
- 7. Repeat steps 1 and 2 to modify the calibration number.
- 8. Press [On/Off] to enter the new calibration number and the display will go back to normal.
- 9. Verify the accuracy of the scale.

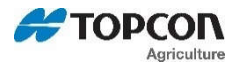

### Initiating the Self-Test

After turning the scale on, wait for normal operation to begin then press the ON key. The Self-Test tests all settings, displays information, and performs an internal system check to ensure that the indicator is working and set properly.

#### Test Sequence (Order may vary based on model & software version)

| The word TEST flashes:                 |                                                                                                    |
|----------------------------------------|----------------------------------------------------------------------------------------------------|
| "SETUP" is displayed.                  |                                                                                                    |
| Display Program ID:                    | Displays the current version (revision number) of the software.                                                                                                    |
| Display Setup Value:                   | Short Form Setup Value.                                                                                                    |
| Display Calibration Number:            | Short Form Calibration Value.                                                                                                    |
| Display Peak Weight:                   | "WEIGHT" is displayed followed by the largest peak weight detected along with the date. See menu 8.5 – Peak Weight for more information.                                                                                                    |
| Display Rotation Counter:              | "REV" is displayed followed by the total Rotation count.                                                                                                    |
| Display Hour Meter:                    | "REVHRS" is displayed followed by the total Rotation count hours.                                                                                                    |
| <b>Display Temperature Calibration</b> | Count:                                                                                                    |
| Display LCD Segments:                  | The system then cycles through all display segments to help the operator identify any faulty areas.                                                                                                    |
|                                        | ENHANCED TEST: When standard test is shown (all segments 8's) press the ZERO key. Screen will show several special characters followed by the alphabet. Test can be paused by pressing ON key, press any key excluding the ON key at any time to exit. |
| System Test:                           | The indicator displays the message "RUNNING SELF TEST -<br>PLEASE WAIT" while performing internal system testing. Self Test<br>cannot be paused or terminated during this test.                                                                        |

### Self-Test System Errors:

If system errors are discovered during internal diagnostics, the operator will see an error message. For example, "ERROR 1 - PRESS NET/GROSS TO CONTINUE" followed by "\*\*\* INDICATOR NEEDS SERVICE \*\*\* PRESS NET/GROSS TO CONTINUE". See "Software Error Codes" near the end of this manual for error code descriptions.

Sending a command using the Computer Interface causes the system to terminate the error messages and attempt normal system operation.

### Pausing the Test:

Press [ON] during the self-test to pause the sequence. Press [ON] again to restart the test.

### Terminating the Test:

The self-test terminates and continues normal operation if no errors are detected or if other keys are pressed.

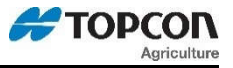

### 2.4.0 WEIGHING ERRORS

### **OVRCAP** (CAPACITY LIMIT)

The display shows the message "OVRCAP" if the weight on the scale system exceeds the capacity limit. The capacity value is entered in SETUP to warn of overloading the scale system.

#### +RANGE (OVER RANGE)

The display shows the message "+RANGE" if the weight on the scale system exceeds the maximum weight measurable by the scale system. The over range value is always the system's maximum A/D counts multiplied by the scaling factor. The actual weight at which over range occurs depends on the calibration, zero, and display count size.

#### -RANGE (Under Range)

The display shows the message "-RANGE" if the weight on the scale system is less than the minimum weight measurable by the scale system. The under range value is always the system's minimum A/D counts multiplied by the scaling factor. The actual weight at which under range occurs will depend on the calibration, zero, and display count size.

### 2.5.0 DIRECT ACCESS NUMBERS

This method allows direct access to individual Setup & Calibration Settings. Enter the Direct Access Number of the setting you would like to change on the numeric keypad and then press the SELECT key. The display will show the setting name and then allow the value to be changed. Pressing the ON or ENTER key will return the scale to weighing. Jump Lists will start at the beginning of the menu and step through all options by pressing the ON or ENTER key. To access Jump Lists, enter the menu number and then press and hold FUNCTION key.

#### MENU 1 – GENERAL SETTINGS

#### MENU 1.0 - GENERAL SETTINGS 1 (JUMP LIST - 1)

|                                                | pq.        | 26       |
|------------------------------------------------|------------|----------|
| DISPLAY RATE {D KATE}                          | þğ.        | 27       |
| SCALE ID SETUP {SCALID}                        | þğ.        | 27       |
| ZERO TRACK {ZTRÀCK}                            | þğ.        | 27       |
| WEIGH METHÒD {\\ w MTHD}                       | ba.        | 27       |
| 1 PRESS ZERO {1 ZERO} 1006                     | ba.        | 27       |
| AUTO OFF {AUTOFF}                              | bă.        | 27       |
| DISPLAY UŇIT {IB-KG} 1008                      | ba.        | 27       |
|                                                | - 3-       |          |
| Menu 1-1 – General Settings 2 (Jump List – 11) |            |          |
| SCROLL DELAY {SCROLL}                          | pq.        | 28       |
| SAVE TARE {SAVTAR}                             | pğ.        | 28       |
| PRELOAD TÀRE {PŔETAR}                          | þğ.        | 28       |
| POWER LOSS MÈSSAGE {PRWL0S}                    | þğ.        | 28       |
|                                                |            |          |
| MENU 1-2 – TIME & DATE (JUMP LIST 12)          |            |          |
| TIME FORMAT {TIME F}                           | pa         | 28       |
| TIME {TIME}                                    | bă.        | 28       |
| DATE FORMAT (DATE F)                           | ba.        | 28       |
| DATE {DATE }                                   | bă.        | 28       |
| DATE CHECK {DT CHK}                            | ba.        | 29       |
|                                                | 1.0        |          |
| MENU 1-4 – REMOTE INPUTS (JUMP LIST 14)        |            |          |
| REMOTE INPUT 1 {RMI NP1}                       | pa.        | 29       |
|                                                | bă.        | 29       |
|                                                |            |          |
| REMOTE SWITCH STATE {RISTAT}                   | pa.        | 29       |
| REMOTE SWITCH MESSAGE (AT 1000)                | pg.<br>ba. | 29<br>30 |

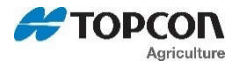

## 10/60

| REMOTE SWITCH MESSAGE {RI 2MSG}                                                                                            | 1412                 | pg. 3                   | 30             |
|----------------------------------------------------------------------------------------------------|----------------------|-------------------------|----------------|
| REMOTE SWITCH STATE {R2STAT}                                                                                               | 1413                 | pg. 3                   | 30             |
| REMOTE SWITCH MSG {R2TI ME}                                                                                                | 1414                 | pg. 3                   | 30             |
| Menu 1-9 – Diagnostic 1 (JUMP LIST 19)<br>LOAD CELL DIAGNOSTIC {Icdiag}<br>PROGRAM ID {PRG ID}<br>ESTIMATE WEIGHT {EST WT} | 1997<br>1998<br>1999 | pg. 3<br>pg. 3<br>pg. 3 | 30<br>30<br>30 |

### MENU 2 - COMMUNICATIONS, REMOTE, AND ISOBUS

| MENU 2.0 – COMMUNICATIONS (JUMP LIST 2)                            |              |     |    |
|--------------------------------------------------------------------|--------------|-----|----|
| REMOTE {REMOTE}                                                    | 2001         | pg. | 30 |
| SCALE NUMBER {SCL NO}                                              | 2002         | pg. | 31 |
|                                                                    | 2003         | pg. | 31 |
|                                                                    | 2004         | pg. | 31 |
|                                                                    | 2005         | pg. | 31 |
|                                                                    | 2090         | pg. | 51 |
| MENU 2.1 – SCOREBOARD & OPERATIONAL STATUS MESSAGES (JUMP LIST 21) |              |     |    |
| SCOREBOARD MODE {SCOREM}                                           | 2101         | pg. | 31 |
| ZERO OUTPUT {ZEROUT}                                               | 2102         | pğ. | 35 |
| FRONT PANEL ZEROUT {ZEROFP}                                        | 2103         | pg. | 35 |
| SCOREBOARD MODE OUTPUT 2 (SCRM 2)                                  | 2104         | pg. | 36 |
| OPERATING STATUS (0FSTAT)                                          | 2111         | pg. | 36 |
|                                                                    | 2199         | pg. | 30 |
| MENU 2.2 – PORT SETTINGS (JUMP LIST 22)                            |              |     |    |
| COM 1 BAUD RATE {C1 BD}                                            | 2201         | pg. | 36 |
| COM 1 PARITY {C1 PAR}                                              | 2202         | pg. | 36 |
| COM 1 DATA BITS {CIDATA}                                           | 2203         | pg. | 36 |
|                                                                    | 2204         | pg. | 36 |
|                                                                    | 2211         | pg. | 30 |
|                                                                    | 2212         | pg. | 30 |
|                                                                    | 2213         | pg. | 37 |
|                                                                    | 2217         | pg. | 07 |
| MENU 2.3 – PRINT (JUMP LIST 23)                                    |              |     |    |
| TARE AUTO PRINT {TAREAP}                                           | 2301         | pg. | 37 |
| ONE LINE PRINT {1L PRT}                                            | 2302         | pg. | 37 |
|                                                                    | 2303         | pg. | 37 |
|                                                                    | 2304         | pg. | 37 |
|                                                                    | 2305         | pg. | 31 |
|                                                                    | 2300         | pg. | 31 |
| MENU 2.4 – REMOTE DISPLAY (JUMP LIST 24)                           |              |     |    |
| REMOTE DISPLAY (RMDI SP)                                           | 2401         | pg. | 37 |
| REMOTE TERMINAL {RMTERM}                                           | 2402         | pg. | 38 |
| AUTO DETECT REMOTE DISPLAY {AUTORD}                                | . 2403       | pg. | 38 |
|                                                                    | 2411         | pg. | 38 |
| VEIGHT GRAPH ENABLE {WIGPD}                                        | 2412         | pg. | 38 |
|                                                                    | 2413         | pg. | 20 |
| TIMER GRAPH ENABLE (MORPH)                                         | 2414         | pg. | 38 |
|                                                                    | 2416         | pg. | 38 |
| NON DIGI-STAR DISPLAY {NONDSR}                                     | 2417         | pg. | 38 |
|                                                                    |              | -   |    |
| <u>MENU 2.7 – ISUBUS (JUMP LIST 27)</u><br>ISOBLIS WEIGHT //sout   | 2701         | na  | 30 |
| ISOBUS RASE ADDRESS JISOBOR                                        | 2707         | pg. | 28 |
|                                                                    | 2704         | pg. | 30 |
|                                                                    | 2704         | py. | 30 |
|                                                                    | 2700         | py. | 20 |
|                                                                    | 2711<br>2712 | pg. | 30 |
|                                                                    | <u> </u>     | P9. | 00 |

### MENU 3 - WEIGHT, MOTION & ANALOG OUT

| MENU 3.0 – WEIGHT (JUMP LIST 3) |      |     |    |
|---------------------------------|------|-----|----|
| DISPLAY COUNT {COUNT}           | 3001 | pg. | 39 |
| CAPACITY {CAP}                  | 3002 | þğ. | 39 |

# 10/60 Technical Manual

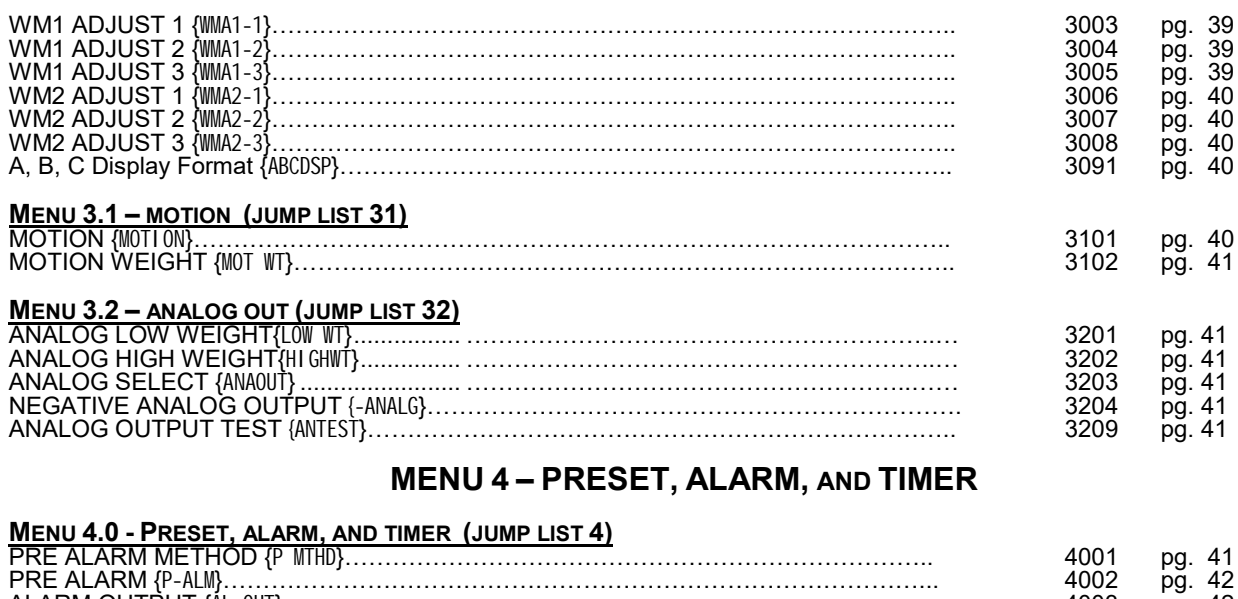

| PRE ALARM (P-ALM).<br>ALARM OUTPUT (AL OUT).<br>BUZZER (BUZZER).<br>RELAY (RELAY).<br>PRESET ADVANCE DELAY (PRTdIY).<br>RELAY OUT ( <i>RLYOUT</i> ).<br>PRESET CLEAR ON PRINT ( <i>PRCLPT</i> ).               | 4002<br>4003<br>4004<br>4005<br>4006<br>4008<br>4009 | pg. 42<br>pg. 42<br>pg. 42<br>pg. 42<br>pg. 42<br>pg. 42<br>pg. 43<br>pg. 42<br>pg. 42<br>pg. 42 |
|----------------------------------------------------------------------------------------------------|------------------------------------------------------|--------------------------------------------------------------------------------------------------|
| INGREDIEN I/PEN WEIGHT TOGGLE {#21/105}                                                                                                    | 4012                                                 | pg. 43                                                                                           |
| MENU 4.1 – SETPOINT (JUMP LIST 41)<br>SET OVER UNDER {SETOUT}.<br>CHANGE WEIGHT {SETCH6}.<br>CHANGE DELAY {SETDEL}.<br>SET POINT {SETPNT}.<br>SET POINT COUNTER {SETCTR}.<br>SET POINT WEIGHT SOURCE {Stwtsc}. | 4101<br>4102<br>4103<br>4104<br>4105<br>4106         | pg. 42<br>pg. 42<br>pg. 42<br>pg. 43<br>pg. 43<br>pg. 43<br>pg. 44                               |
| MENU 4.2 – PRESET TOLERANCE (JUMP LIST 42)<br>TOLERANCE METHOD {T mthd}<br>TOLERANCE {TOLER}<br>TOLER OVER LOCK {0VERLK}                                                                                       | 4201<br>4202<br>4203                                 | pg. 44<br>pg. 44<br>pg. 44                                                                       |
| MENU 4.3 – MIXER REVOLUTIONS (JUMP LIST 43)<br>TIMER/COUNTER {TMRCTR}<br>DRIVE RATIO {DRATI 0}                                                                                                    | 4301<br>4302                                         | pg. 44<br>pg. 44                                                                                 |

### **MENU 5 – COMMUNICATION PORT MAPPING**

| MENU 5.0 – PORT OUTPUTS (JUMP LIST 5) |      |        |
|---------------------------------------|------|--------|
| REMOTE DISPLAY PORT {RMDPRT}          | 5001 | pg. 44 |
| RADIO PORT {RADPRT}                   | 5002 | pg. 44 |
| EXTERNAL RADIO PORT {EXRPRT}          | 5003 | pg. 44 |
| PRINTER PORT {PRPORT}                 | 5005 | pg. 45 |
| SCOREBOARD PORT {SCPORT}              | 5006 | pg. 45 |
| OPSTAT PORT {0PSTAT}                  | 5007 | pg. 45 |
| DDL PORT {DDLPRT}                     | 5009 | pg. 45 |
| 20MA MIRROR PÓRT {20MAMR}             | 5011 | pg. 45 |
| RECIPE PORT {RECPRT}                  | 5012 | pg. 45 |
| GPS PORT { GPSPRT}                    | 5013 | pg. 45 |
| SCOREBOARD PORT 2 {5c2PRT}            | 5015 | pg. 45 |
| CAN PORT { CRIMPRT}                   | 5111 | pa. 45 |
| DEBUG PORT {dbgprt}                   | 5999 | pg. 45 |

### **MENU 6 – APPLICATION SPECIFIC**

| (MENU 6.0 – COMMON BATCHING (JUMP LIST 6) |      |        |
|-------------------------------------------|------|--------|
| BATCH PRE-ALARM METHOD {BPMTHD}           | 6001 | pg. 45 |

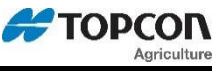

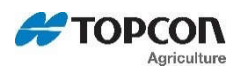

| BATCH PRE-ALARM {BP-ALM}<br>INGRED. TOLERANCE METHOD {I TMTHD}<br>INGREDIENT TOLERANCE {I TOLER}.<br>PEN TOLERANCE METHOD {ptMTHD}.<br>PEN TOLERANCE {PTOLER}<br>BATCH TOLERANCE OVERLOCK {BOVRLK}.<br>BATCH ADVANCE DELAY {BDELAY}.<br>MANUAL PEN ADVANCE {MANPEN}.<br>INGREDIENT STARTED WEIGHT {I START}.<br>PEN WEIGHT {PEN WT}.<br>RESIZE RECIPE {RESI ZE}. | 6002<br>6003<br>6004<br>6005<br>6006<br>6007<br>6008<br>6009<br>6011<br>6012<br>6013 | pg. 45<br>pg. 45<br>pg. 45<br>pg. 45<br>pg. 46<br>pg. 46<br>pg. 46<br>pg. 46<br>pg. 46<br>pg. 46<br>pg. 46<br>pg. 46<br>pg. 46 |
|----------------------------------------------------------------------------------------------------|--------------------------------------------------------------------------------------|----------------------------------------------------------------------------------------------------|
| RECIPE PRINT FORMAT {RECFMT}                                                                                                    | 6051                                                                                 | pg. 46                                                                                                    |
|                                                                                                    | 6052                                                                                 | pg. 47                                                                                                    |
| PROGRAM RECIPE {PROGRM}                                                                                                    | 6053                                                                                 | pg. 47<br>pg. 48                                                                                                    |
| MENU 6.1 – 3410 BATCHING (JUMP LIST 61)                                                                                                    |                                                                                      |                                                                                                    |
| ENTRY METHOD {E MTHD}                                                                                                    | 6101<br>6102                                                                         | pg. 48                                                                                                    |
| INGREDIENT NAMES {INGR/M}                                                                                                    | 6103                                                                                 | pg. 40                                                                                                    |
| ACCUMULATION {ACCUM}                                                                                                    | 6104                                                                                 | pġ. 48                                                                                                    |
| MENU 6.2 – 3610/4610 BATCHING (JUMP LIST 62)                                                                                                    |                                                                                      |                                                                                                    |
|                                                                                                    | 6201                                                                                 | pg. 48                                                                                                    |
| BATCH NUMBER (BATNM).                                                                                                    | 6202                                                                                 | pg. 49<br>pg. 48                                                                                                    |
| DOUBLE KEY {DBLKEY}                                                                                                    | 6204                                                                                 | pg. 49                                                                                                    |
|                                                                                                    | 6205                                                                                 | pg. 49                                                                                                    |
| SPLIT LOAD (SPLOAD)                                                                                                    | 6207                                                                                 | pg. 49                                                                                                    |
| STARTING PRESET WEIGHT (STPRST)                                                                                                    | 6208                                                                                 | pg. 49                                                                                                    |
| SMALL INGREDIENT DISPLAY (SMI NGR)                                                                                                    | 6209<br>6211                                                                         | pg. 49                                                                                                    |
| DISPLAY RECIPE PENS {RECPEN}                                                                                                    | 6212                                                                                 | pg. 50                                                                                                    |
| ERASE DONE FEEDLINE {ERASED}                                                                                                    | 6214                                                                                 | pg. 50                                                                                                    |
| RANGE TEST {R-TEST}                                                                                                    | 6215                                                                                 | pg. 50                                                                                                    |
| AUTO START PENS (AUTPEN)                                                                                                    | 6217                                                                                 | pg. 50                                                                                                    |
| PARTIAL EFEDING (PARTER)                                                                                                    | 6218<br>6219                                                                         | pg. 50                                                                                                    |
| MIMIC TYREL {TC1300}.                                                                                                    | 6221                                                                                 | pg. 50<br>pg. 50                                                                                                    |
| PEN CHECK METHOD {PCMTHD}                                                                                                    | 6222                                                                                 | pg. 51                                                                                                    |
| PEN CHECK {PENCHK}<br>PEN STARTED WEIGHT {PSTART}                                                                                                    | 6223                                                                                 | pg. 51                                                                                                    |
| DATA DUMP ON CLEAR {DDOCLR}                                                                                                    | 6225                                                                                 | pg. 51                                                                                                    |
| MENUL 6.3 - DRESET ACTIVE SIGNAL ( HIMD LIST 63)                                                                                                    |                                                                                      |                                                                                                    |
| UNLOAD WEIGHT DISPLAY {UNWEDI }                                                                                                    | 6301                                                                                 | pg. 52                                                                                                    |
|                                                                                                    | 6302                                                                                 | pg. 52                                                                                                    |
| PRESETACTIVE SIG. TIMEOUT (PAST)                                                                                                    | 6303<br>6304                                                                         | pg. 52                                                                                                    |
|                                                                                                    | 6305                                                                                 | pg. 52                                                                                                    |
| OUTPUT TOLERANCE { DTDLER }                                                                                                    | 6306                                                                                 | pg. 53                                                                                                    |
| UNLOAD DELATY {UDELRY}                                                                                                    | 6308                                                                                 | pg. 53                                                                                                    |
| MENU 6.4 – AUTOLOG (JUMP LIST 64)                                                                                                    |                                                                                      |                                                                                                    |
| RPM START/STOP CONTROL (RSSCTL)                                                                                                    | 6401                                                                                 | pg. 53                                                                                                    |
| RPM STOP SPEED {RSSMIN}                                                                                                    | 6402<br>6403                                                                         | pg. 53                                                                                                    |
| RPM START DELAY (RSSTDY)                                                                                                    | 6404                                                                                 | pg. 53                                                                                                    |
| RPM STOP DELAY (RSSPDY).                                                                                                    | 6405                                                                                 | pg. 53                                                                                                    |
|                                                                                                    | 0400<br>6408                                                                         | pg. 53                                                                                                    |
| GPS STARTUP ENABLE {GPSHOW}                                                                                                    | 6409                                                                                 | pg. 53                                                                                                    |
| FEEDBOX STRT/STP POLARITY (F5 POL)                                                                                                    | 6411                                                                                 | pg. 54                                                                                                    |
| SWITCH START DELAY (505703)                                                                                                    | 6412                                                                                 | pg. 54                                                                                                    |
|                                                                                                    | 0413                                                                                 | pg. 34                                                                                                    |

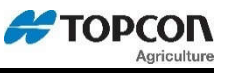

#### MENU 6.5 – NUTRIENT/YIELD TRACKER (JUMP LIST 65)

| APPLICATION UNITS {# UNIT}             | 6501  | pg. | 54       |
|----------------------------------------|-------|-----|----------|
| APPLICATION RATE { <i>RRTE</i> }       | 6502  | pg. | 54       |
|                                        | 6503  | pg. | 54       |
| TOTAL ACRES {RCRES}                    | 6504  | pg. | 54       |
| APP RATE ESTIMATÉ { <i>RRRTEI</i> }    | 6505  | pg. | 54       |
| APP RATE AVERAGE { RRRTEZ              | 6506  | pg. | 54       |
| APP RATE WINDOW {ARATE3}               | 6507  | pg. | 55       |
| APP MINIMUM SAMPLES {#R#TE4}           | 6508  | pg. | 55       |
| APP RATE EQUAL WEIGHTS { Ruieaul}      | 6509  | pg. | 55       |
| APP RATE SPEED ADJUST {RRTE5}          | 6510  | pq. | 55       |
|                                        | 6511  | pa. | 55       |
| GPS STORAGE INTERVAL { \$\$P\$578}     | 6512  | pa. | 55       |
| APP RATE MINIMUN SPEED { RPM/SP}       | 6513  | ba. | 55       |
| LOAD/UNLOAD MEASURE (MINITS)           | 6514  | pg. | 55       |
| GPS STORAGE LOCATION (5PSTUP)          | 6515  | pg. | 55       |
| GPS SERIAL STREAMING (GPS556)          | 6516  | pg. | 56       |
|                                        | 6599  | pg. | 56       |
|                                        | 0000  | Pg. | 00       |
| MENU 6.6 - SEED TENDER (JUMP I IST 66) |       |     |          |
|                                        | 6601  | pa  | 56       |
|                                        | 6602  | pg. | 56       |
| ROW MAX CAPACITY (grunney)             | 6603  | pg. | 56       |
|                                        | 6604  | pg. | 56       |
|                                        | 0004  | Pg. | 00       |
| Menu 6.8 – Moisture (Jump List 68)     |       |     |          |
|                                        | 6801  | pa. | 57       |
| SHOW CUBBENT MOISTURE (SHOUT)          | 6802  | pg. | 57       |
| SHOW MOISTURE TEMP (SHATER)            | 6803  | pg. | 57       |
|                                        | 6804  | pg. | 57       |
|                                        | 680/  | pg. | 57       |
|                                        | 6806  | pg. | 57       |
|                                        | 6807  | pg. | 57       |
|                                        | 60097 | pg. | 57       |
|                                        | 6000  | pg. | 57       |
|                                        | 0099  | pg. | 57       |
|                                        |       |     |          |
|                                        | 6001  | na  | 67       |
|                                        | 6002  | pg. | 57       |
|                                        | 6002  | pg. | 57       |
|                                        | 6004  | pg. | 57       |
| DALER SLOFE AVG. IRIF PUINT (SLUPPU).  | 0904  | pg. | 5/<br>50 |
|                                        | 0900  | pg. | 20       |
| IARGEI DALE WEIGHI (IKUBWI)            | 0900  | pg. | Эğ       |

Please note: Scale specific settings can be affected by the same global settings. When global settings are changed, they will affect the currently selected scale.

#### MENU 7.1 – SCALE SPECIFIC SETTINGS (SCALES A & B – JUMP LIST 71)

#### **SCALE PLATFORM A**

| SCALE PLATFORM A         |      |        |
|--------------------------|------|--------|
| SCALE ID SETUP {SCALI D} | 7101 | pg. 58 |
|                          | 7102 | pg. 58 |
| DISPLAY UNIT {LB-KG}     | 7103 | pa. 58 |
|                          | 7104 | pg. 58 |
| WM1 ADJUST 1 (WM1-1)     | 7107 | pg. 58 |
| WM1 ADJUST 2 {WM1-2}     | 7108 | pg. 58 |
| WM1 ADJUST 3 (WA1-3).    | 7109 | pg. 58 |
| WM2 ADJUST 1 (WA2-1).    | 7111 | pg. 58 |
| WM2 ADJUST 2 {WA2-2}     | 7112 | pg. 58 |
| WM2 ADJUST 3 (WA2-3)     | 7113 | pg. 58 |
|                          | 7114 | pg. 58 |
|                          | 7115 | pg. 58 |
| TARE AUTO PRINT (TAREAP) | 7116 | pg. 58 |
| SAVE TARE (SAVTAR)       | 7117 | pg. 58 |
|                          |      | P9. 00 |
| SCALE PLATFORM B         |      |        |
| SCALE ID SETUP (SCALD)   | 7151 | pg. 58 |
|                          | 7153 | pg. 58 |
|                          | 7100 | rg. 00 |

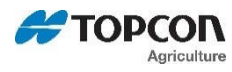

# 10/60

| DISPLAY UNIT {LB-KG}.<br>CAPACITY {CAP}.<br>WM1 ADJUST 1 {WM1-1}.<br>WM1 ADJUST 2 {WM1-2}.<br>WM1 ADJUST 3 {WM1-3}.<br>WM2 ADJUST 1 {WM2-1}.<br>WM2 ADJUST 2 {WM2-2}.<br>WM2 ADJUST 2 {WM2-2}.<br>WM2 ADJUST 3 {WM2-3}.<br>MOTION {MOTION}.<br>MOTION {WOTION}.<br>MOTION WEIGHT {MOT WT}.<br>TARE AUTO PRINT {TAREAP}.<br>SAVE TARE {SAVE SPECIFIC SETTINCE (SCALES C & D - HUMD LIST 72). | 7154<br>7156<br>7157<br>7158<br>7159<br>7161<br>7162<br>7163<br>7164<br>7165<br>7166<br>7167 | pg. 58<br>pg. 58<br>pg. 58<br>pg. 58<br>pg. 58<br>pg. 58<br>pg. 58<br>pg. 58<br>pg. 58<br>pg. 58<br>pg. 58<br>pg. 58<br>pg. 58 |
|----------------------------------------------------------------------------------------------------|----------------------------------------------------------------------------------------------|----------------------------------------------------------------------------------------------------|
| Menu 7.2- Scale Specific Settings (scales C & D - JUMP LIST 72)                                                                                                    |                                                                                              |                                                                                                    |

#### SCALE PLATFORM C

| SCALE ID SETUP {SCALID}  | 7201 | pg. 58 |
|--------------------------|------|--------|
|                          | 7203 | pg. 58 |
| DISPLAY UNIT {LB-KG}     | 7204 | pg. 58 |
| CAPACITY {CAP}           | 7206 | pg. 58 |
| WM1 ADJUST 1 {WMA1-1}    | 7207 | pg. 58 |
| WM1 ADJUST 2 (WMA1-2)    | 7208 | pg. 58 |
| WM1 ADJUST 3 {WMA1-3}    | 7209 | pg. 59 |
| WM2 ADJUST 1 (WM2-1)     | 7211 | pg. 59 |
| WM2 ADJUST 2 {WM2-2}     | 7212 | pg. 59 |
| WM2 ADJUST 3 {WM2-3}     | 7213 | pg. 59 |
| MOTION {MOTION}`         | 7214 | pg. 59 |
| MOTION WEIGHT {MOT WT}   | 7215 | pg. 59 |
| TARE AUTO PRINT {TAREÁP} | 7216 | pg. 59 |
| SAVE TARE {SAVTAR}       | 7217 | pg. 59 |
| SCALE PLATFORM D         |      |        |
|                          | 7054 |        |

|                                                   | 7251 | pq. 58 |
|---------------------------------------------------|------|--------|
|                                                   | 7253 | pg. 58 |
|                                                   | 7254 | pg. 58 |
|                                                   | 7256 | pg. 58 |
| WM1 ADJUST 1 (WA1-1)                              | 7257 | pg. 58 |
| WM1 ADJUST 2 {\\mmathbf{WM1-2}}                   | 7258 | pg. 59 |
| WM1 ADJUST 3 {MA1-3}                              | 7259 | pg. 59 |
| WM2 ADJUST 1 {\\\\\\\\\\\\\\\\\\\\\\\\\\\\\\\\\\\ | 7261 | pg. 59 |
| WM2 ADJUST 2 {WA2-2}                              | 7262 | pg. 59 |
| WM2 ADJUST 3 {WA2-3}                              | 7263 | pg. 59 |
| MOTION {MOTION}                                   | 7264 | pg. 59 |
|                                                   | 7265 | pg. 59 |
| TARE AUTO PRINT {TAREÁP}                          | 7266 | pg. 59 |
| SAVE TARE {SAVTAR}                                | 7267 | pg. 59 |
|                                                   |      |        |

### **MENU 8 – SETUP AND CALIBRATION**

#### MENU 8.0 - SIGN-ON & MAINTENANCE MESSAGES

| SIGNON SETTING (SI GNON)                                                                                                    | 8001                                 | pg.                             | 59                         |
|----------------------------------------------------------------------------------------------------|--------------------------------------|---------------------------------|----------------------------|
|                                                                                                    | 8002                                 | pg.                             | 59                         |
|                                                                                                    | 8011                                 | pg.                             | 59                         |
|                                                                                                    | 8012                                 | pg.                             | 59                         |
| MAINTENANCE MESS. CLEAR {MANCLR}                                                                                                    | 8013                                 | pg.                             | 59                         |
| MENU 8.1 - CALIBRATION                                                                                                    |                                      |                                 |                            |
| DEAD WEIGHT CAL {CAL}                                                                                                    | 8121                                 | pq.                             | 59                         |
| TEMP CALIBRATION {T CALB}                                                                                                    | 8123                                 | þğ.                             | 60                         |
|                                                                                                    | 8124                                 | pg.                             | 60                         |
|                                                                                                    |                                      |                                 |                            |
| MENU 0.2 - MEMORY MANAGEMENT                                                                                                    |                                      |                                 |                            |
|                                                                                                    |                                      |                                 |                            |
| TMR MODELS                                                                                                    | 8201                                 | na                              | 60                         |
| TMR MODELS<br>CLEAR MEMORY/REUSE<br>CLEAR NVRAM                                                                                                    | 8201                                 | pg.                             | 60<br>60                   |
| <i>TMR Models</i><br>CLEAR MEMORY/REUSE<br>CLEAR NVRAM                                                                                                    | 8201<br>8202                         | pg.<br>pg.                      | 60<br>60                   |
| TMR Models         CLEAR MEMORY/REUSE         CLEAR NVRAM         GT/NT Models                                                                                           | 8201<br>8202                         | pg.<br>pg.                      | 60<br>60                   |
| TMR Models         CLEAR MEMORY/REUSE         CLEAR NVRAM         GT/NT Models         CLEAR RECORDS {CLEARR}                                                            | 8201<br>8202<br>8211                 | pg.<br>pg.<br>pg.               | 60<br>60<br>60             |
| TMR Models         CLEAR MEMORY/REUSE         CLEAR NVRAM         GT/NT Models         CLEAR RECORDS { <i>CLERRR</i> }         CLEAR NVRAM                               | 8201<br>8202<br>8211<br>8212         | pg.<br>pg.<br>pg.<br>pg.        | 60<br>60<br>60<br>60       |
| TMR Models         CLEAR MEMORY/REUSE.         CLEAR NVRAM         GT/NT Models         CLEAR RECORDS { <i>CLERRR</i> }.         CLEAR NVRAM.         FILL RECORD MEMORY | 8201<br>8202<br>8211<br>8212<br>8298 | pg.<br>pg.<br>pg.<br>pg.<br>pg. | 60<br>60<br>60<br>60<br>60 |

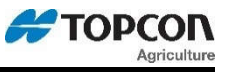

| MENU 8.4 – RPM Recording                                                                      |            |             |                 |
|-----------------------------------------------------------------------------------------------|------------|-------------|-----------------|
| RPM RECORDING INTERVAL { <i>RPI</i> /II/I7}                                                   | 8402       | pg.         | 61              |
| SAVE RPM/WT/DATA/DATE/TM {RP#U58}                                                             | 8403       | pg.         | 61              |
| DISPLAY CURRENT RPM {RPMD5P}                                                                  | 8404       | pg.         | 61              |
| MIX LOG START WT POINT {#XL654}                                                               | 8405       | pg.         | 61              |
|                                                                                               | 8496       | pg.         | 61              |
| RPM NUMBER OF RECORDS {RPN/IRE}                                                               | 8497       | pg.         | 61              |
| CLEAR RPM DATA MEMORY {RP///LR}                                                               | 8498       | pg.         | 61              |
| SAVE ALL RPM DATA TO USB { RPMD//P}                                                           | 8499       | pg.         | 61              |
| MENU 8.5 – PEAK WEIGHT                                                                        |            |             |                 |
| DISPLAY ALL PEAK WEIGHTS {                                                                    | 8501       | pg.         | 61              |
| SAVE REC PEAK WEIGHTS TO USB {5RVPEK}                                                         | 8502       | pg.         | 61              |
| SAVE ALL PEAK WEIGHTS TO USB {PEKDNP}                                                         | 8599       | pg.         | 61              |
| MENU 8.7 - SETUP NUMBER AND SETTINGS                                                          |            |             |                 |
| SETUP NUMBER {SETUP}                                                                          | 8711       | pg.         | 62              |
| CALIBRATION NUMBER {CAL}                                                                      | 8712       | pg.         | 63              |
| SAVE CURRENT RESTORE IMAGE { <i>SRVMEN</i> }                                                  | 8713       | pg.         | 63              |
| LOAD CURRENT RESTORE IMAGE {LD fiel?}                                                         | 8714       | pg.         | 63              |
| SAVE SET TO REST. IMAGE {57 5E7}                                                              | 8715       | pg.         | 63              |
| RESTORE SET. TO REST. PT {54 SET}                                                             | 8716       | pg.         | 63              |
| SYSTEM DATE FORMAT{SYSDIF}                                                                    | 8719       | pg.         | 63              |
| CALCULATOR AND UNLOAD TOGGLE {cal p}                                                          | 8729       | pg.         | 63              |
| LOAD DISPLAY POOL {L POOL}                                                                    | 8732       | pg.         | 63              |
|                                                                                               | 8733       | pg.         | 63              |
| SAVE RAW FACTOR TO USB {5 FRLT}                                                               | 8734       | pg.         | 63              |
| LOAD RAW FACTOR FROM USB {L FRET}                                                             | 8735       | pg.         | 63              |
| ENABLE ISOBUS RX LOGGING {/50L05}                                                             | 8741       | pg.         | 63              |
| ENABLE ISOBUS RX PLAYBACK { <i>ISOPLY</i> }                                                   | 8742       | pg.         | 63              |
| VIEW ISOBUS UTILIZATION { <i>isouse</i> }                                                     | 8743       | pg.         | 63              |
| ISOBUS VT ENABLE (וגם אד)                                                                     | 8745       | pg.         | 63              |
| ISOBUS NAME {ISONRM}                                                                          | 8746       | pg.         | 64              |
| Please note: Scale specific Setup and Calibration settings can be affected by the same global | settinas   | W/hen       | alohal settinas |
| are changed they will affect the currently selected scale.                                    | oottiingo. | <b>WHOM</b> | giobal coulingo |
| SCALE PLATFORM A                                                                              |            |             |                 |
| SETUP NUMBER {SETUP}                                                                          | 8771       | pg.         | 64              |
| CALIBRATION NUMBER {CAL}                                                                      | 8781       | pg.         | 64              |
| SCALE PLATFORM B                                                                              |            |             | <b>.</b>        |
|                                                                                               | U / //)    | 60          | 1- A            |

| SETUP NUMBER {SETUP}<br>CALIBRATION NUMBER {CAL}                            | 8772<br>8782         | pg.<br>pg.        | 64<br>64       |
|-----------------------------------------------------------------------------|----------------------|-------------------|----------------|
| <u>SCALE PLATFORM C</u><br>SETUP NUMBER {SETUP}<br>CALIBRATION NUMBER {CAL} | 8773<br>8783         | pg.<br>pg.        | 64<br>64       |
| <u>SCALE PLATFORM D</u><br>SETUP NUMBER {SETUP}<br>CALIBRATION NUMBER {CAL} | 8774<br>8784         | pg.<br>pg.        | 64<br>64       |
| ALL REST. POINT MEM TO USB{RESDIMP}                                         | 8799                 | pg.               | 64             |
| MISCELLANEOUS UTILITIES<br>KEYTEST<br>KEY LOG DUMP<br>CLOCK                 | 8888<br>8899<br>8997 | pg.<br>pg.<br>pg. | 64<br>64<br>64 |

### MENU 9 – SERVICE/OPTIONS SETTINGS

#### SERVICE/OPTIONS (JUMP LIST 9)

| NUMBER OF A/D {NUM AD}        | 90001 | pg. | 64 |
|-------------------------------|-------|-----|----|
| PRESET OPTION ENABLE {PRESET} | 90002 | pg. | 65 |
| RS232 OPTION ENABLE {RS-232}  | 90003 | þğ. | 65 |
| A/D DISPLAY ENABLE {AD DSP}   | 90005 | pg. | 65 |

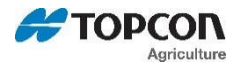

| HOLD OPTION ENABLE {HOLD}.<br>MEMORY OPTION ENABLE {MEMORY}.<br>BLACKOUT ENABLE {BLKOUTY}.<br>TIMER OPTION ENABLE {RIVITY}.<br>INTERNAL RADIO ENABLE {RADI 0}.<br>ANALOG OPTION ENABLE {RADI 0}.<br>ANALOG OPTION ENABLE {ANALOG}.<br>ROTATION COUNTER {REVCTR}.<br>GPS ENABLE { <i>GP5</i> }.<br>MOISTURE SENSOR ENABLE { <i>fiDI5TR</i> }.<br>PRESET ACTIVE SIGNAL { <i>PRRCTV</i> }.<br>NUMBER KEYPAD ENABLE { <i>NUMKEY</i> }.<br>QWERY KEYPAD ENABLE { <i>NUMKEY</i> }.<br>QWERY KEYPAD ENABLE { <i>NUMKEY</i> }.<br>MODEL IDENTIFICATION { <i>MODELI</i> 1}.<br>MODEL ID TIME { <i>MODITM</i> }.<br>CLEAR PEAK WEIGHT {CLRPKW}.<br>CLEAR HOUR METER {CLRHRS}.<br>STORE FACTORY IMAGE { <i>5TFCTY</i> }. | 90007<br>90008<br>90009<br>90011<br>90012<br>90013<br>90016<br>90017<br>90018<br>90019<br>90051<br>90051<br>90051<br>90201<br>90201<br>90202<br>90303<br>90304<br>90715 | pg.<br>pg.<br>pg.<br>pg.<br>pg.<br>pg.<br>pg.<br>pg.<br>pg.<br>pg. | $\begin{array}{c} 65\\ 655\\ 655\\ 655\\ 655\\ 655\\ 655\\ 655\\$ |
|----------------------------------------------------------------------------------------------------|----------------------------------------------------------------------------------------------------|--------------------------------------------------------------------|-------------------------------------------------------------------|
| REINITIAZE {REINIT}                                                                                                    | 99999                                                                                                    | pg.                                                                | 66                                                                |
| GAIN CALIBRATION {GN CAL}                                                                                                    | 100001                                                                                                    | pg.                                                                | 66                                                                |
| GAIN CALIBRATION {GN CAL}                                                                                                    | 100002                                                                                                    | pg.                                                                | 66                                                                |
| GAIN CALIBRATION {GN CAL}                                                                                                    | 100003                                                                                                    | pg.                                                                | 66                                                                |

# **SECTION 3 – MENU ITEMS**

### 3.1.0 MENU 1 - GENERAL SETTINGS

Note: Settings will only be displayed if the feature is found in the indicator model.

#### JUMP LISTS

Jump lists will start at the beginning of the menu and step through all options by pressing the ON or ENTER key. To access Jump Lists, enter the corresponding menu number and then press and hold FUNCTION key for most models. (EZ3410 – Press and Hold ENTER to access jump list) NOTE: To access an entire menu, enter the top-level number. To access a sub menu, enter the appropriate menu number.

### <u>Menu 1.0 – General Settings (Jump List 1)</u>

#### LANGAG (D.A.N. 1001) LANGUAGE

| Select the lan | iguage from the menu.                         |
|----------------|-----------------------------------------------|
| ENGLSH         | English                                       |
| NEDRL          | Dutch                                         |
| FRANCS         | French                                        |
| DEUTSH         | German                                        |
| ITAL           | Italian                                       |
| PORT           | Portuguese                                    |
| ESPAN          | Spanish                                       |
| VESTA          | Special Spanish Translation for South America |
| DANSK          | Danish                                        |
| MAGYAR         | Hungarian                                     |
| POLSKI         | Polish                                        |

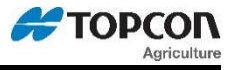

### D RATE (D.A.N. 1002) DISPLAY RATE

Select the number of times per second to update the weight display. This setting also affects remote indicators. Default = "3".

Select 1, 2, 3, or 4.

Note: When selecting the Weigh method (General, Slow, or Fast) or when setting the Weigh Method Adjustment Options (see Menu #3 of the Long Form Setup), a change in Display Rate affects how the weight appears on the scale. A selection of '1' update per second helps to stabilize the weight. A selection of '4' updates per second provides more response to weight changes but may cause the weight to appear "jumpy."

#### SCALID (D.A.N. 1003) SCALE ID NUMBER

This feature allows the operator to identify the scale with a (truck or mixer number). After entering the SCALID menu, the scale's default name "NEW EZ" will be displayed on the screen. Press [CLEAR] several times (or hold 'clear' for 2 seconds) to clear out the existing number and enter the desired scale identification number or letter on the numeric keypad. Press [ON] to store the ID number and advance to the next menu item. (SCALID is used by TMR Tracker and other software programs for identification. SCALID is also 'FIELD' key function on several models.)

#### ZTRACK (D.A.N. 1004) ZERO TRACK

Zero-Track is typically used only for animal weighing applications.

If "ON", the scale will adjust for small weight variances of up to 5lbs in the Lock-On weigh method. This allows the scale to compensate for such things as mud or snow accumulation on the scale platform.

#### W MTHD (D.A.N. 1005) Weigh Method

Weigh method allows the operator to adjust how much processing or number-crunching the scale processor does to the load cell data before displaying the weight.

1 – General 2 – Slow 3 – Fast 4 – "Lock-on" (animal weighing, available only in StockWeigh models)

#### 1 ZERO (D.A.N. 1006) ONE TOUCH ZERO

When enabled, allows the user to press and hold the ZERO key for 3 seconds to balance the scale. Normal balance procedure is a 2-button operation, it is performed by pressing the NET/GROSS key and then the ZERO key within 3 seconds.

#### AUTOFF (D.A.N. 1007) AUTO OFF

This feature allows the operator to have the indicator automatically shut itself OFF after 15, 30, 45 or 60 minutes of inactivity. This feature will extend battery life on battery powered portable scales and equipment like seed tenders which use their own power supply or battery. Prior to the scale shutting off, the message "GOODBYE" will be scrolled across the display for approximately 15 seconds. Pressing a key on the indicator during this time will prevent the unit from turning off and restart the internal shut-off timer. A jumper on the main board is typically required for this function to operate.

#### LB-KG (D.A.N. 1008) DISPLAY UNIT

Select desired weight unit to be displayed. When changing weight unit using the long form, the calibration is adjusted so the scale displays accurately in the new display unit.

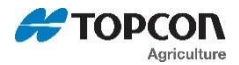

# <u> Menu 1.1 – General Settings (Jump List 11)</u>

#### SCROLL (D.A.N. 1101) SCROLL DELAY

This Scroll Rate setting allows the operator to slow down how fast messages scroll across the display when temperatures drop down below 20° F (-7 C). The selection ranges from "0" (fast) to "9" (slowest). The default setting is "4".

### SAVTAR (D.A.N. 1102) SAVE TARE

Saves the Tare weight into Non-Volatile Memory and is remembered even after the unit has been turned off. This allows the Net weight to be restored once the unit has been turned ON again. This feature is available on single and multiple platform (A/B/C/D) scale systems

#### PRETAR (D.A.N. 1103) PRE TARE

The PRETAR feature allows the tare weight of a container to be entered using the numeric keypad.

### PWRLOS (D.A.N. 1104) Power Loss Message

NOTE: BLKOUT (D.A.N. 90009) indicator option needs to be enabled.

If power is lost when a preset is active, indicator will store the time of power loss. When power is restored, remaining preset will be loaded and power loss message will be displayed approximately every 20 seconds until preset is completed.

# <u> Menu 1.2 – Time and Date (Jump List 12)</u>

### TIME F (D.A.N. 1201) TIME FORMAT

Select AM/PM or 24 HR time format.

#### TIME (D.A.N. 1202) TIME

Enter the time. Use the LEFT/RIGHT arrows or FUNCTION key to select hours/minutes/seconds. Use the UP/DOWN arrows or SELECT key to increment value.

#### DATE F (D.A.N. 1203) DATE FORMAT

Select one of the following date formats:

| 1 = | mm/dd      | 5 = | dd/mm/yy   |
|-----|------------|-----|------------|
| 2 = | mm/dd/yy   | 6 = | dd/mm/yyyy |
| 3 = | mm/dd/yyyy | 7 = | dd/MM/yy   |
| 4 = | dd/mm      | 8 = | dd/MM/yyyy |
|     |            |     |            |

mm = 2 digit month (ex. January=01) yy = 2 digit year (ex. Year 2000=00) MM = 2 character month (ex. January=JA) dd = 2 digit date (ex. 23) yyyy = 4 digit year (ex. 2000)

### DATE (D.A.N. 1204) DATE

Enter the Date. Use the LEFT/RIGHT arrows or FUNCTION key to select hours/minutes/seconds. Use the UP/DOWN arrows or SELECT key to increment value

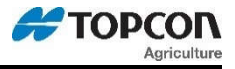

### DT CHK (D.A.N. 1205) DATE CHECK

When enabled, adds verification of the system date at power up. An error will be displayed if the date is 2011 or before. The operator will be prompted to press ON to set the time and date if an invalid date is found.

Date check functionality differs on SL2 model indicators. Date Check is skipped at startup,

REGARDLESS of setting. This is to allow the system to operate normally on ISOBUS, without getting stuck on prompt for the user to set the date. The date is still verified and if invalid, a CANBUS message will be sent. When enabled, user can set date/time. When disabled, SL2 will receive update from ISOBUS/UT broadcasts to set indicators' date/time.

# <u> Menu 1.4 – Remote Inputs (Jump List 14)</u>

#### RMINP1 (D.A.N. 1401) REMOTE INPUT 1 (POWER PORT – PIN 4)

When line is pulled low, the following functions can be performed. Line may also be triggered with a high state; jumper JU2 pins 2-3 and U17 installed. NOTE: Not all features will be available depending on model.

| PRESET<br>SWITCH | Re-enters the last preset value entered.<br>Displays an editable message for an 'OPEN' or 'CLOSED' condition on the remote input<br>line. <i>(See RIMSG1, RISTAT, RITIME for additional options)</i>              |
|------------------|----------------------------------------------------------------------------------------------------|
| TARE             | Performs the TARE function and "zeroes" the display.                                                                                                    |
| PRINT            | Performs a PRINT function.                                                                                                    |
| HOLD             | Performs a HOLD function, pull line low again to display "held" weight. Press ON to<br>cancel HOLD and display weight change.                                                                                     |
| NETGRS           | Performs a NET/GROSS function.                                                                                                    |
| M+               | Performs a M+ function, when line is pulled low the displayed weight will be stored to memory. This will be followed by RM and display the memory total.                                                          |
| ZERO             | Performs a zero/balance                                                                                                    |
| MIXCTR           | Enables the "Rotation Counter" on equipped indicators.                                                                                                    |
| INGRED           | Used with EZ3410/TMR3610/TMR4610. If a recipe is loaded, will perform an ingredient advance. If no recipe is loaded a TARE will be performed.                                                                     |
| RECHCK           | Rechecks the weight when using the "lock-on" weigh method with StockWeigh indicators.                                                                                                    |
| SEEDTD           | Used to advance Seed Tender scale to next seed dispense operation; re-enters preset.                                                                                                    |
| ST STP           | Performs a START/STOP function when using Harvest Tracker indicators.                                                                                                    |
| FSWTCH           | Used with RPM START/STOP CONTROL (RSSCTL - D.A.N. 6401) to perform a                                                                                                    |
|                  | START/STOP function with the use switch. See Feedbox Start/Stop Polarity (FS POL -                                                                                                    |
|                  | <b>D.A.N 6411</b> ) for switch polarity.                                                                                                    |
| TR HLD           | When enabled will display and remain on the GROSS weight if T/R button is held for three (3) seconds. If not enabled, the GROSS weight will be momentarily displayed if T/R button is held for three (3) seconds. |
|                  |                                                                                                    |

#### RI1MSG (D.A.N 1402) REMOTE INPUT 1 SWITCH MESSAGE

Used to edit the remote input 1 message that is displayed for an 'OPEN' or 'CLOSED' condition on the remote input line of the power cord. The default message is 'OPEN

#### R1STAT (D.A.N 1403) REMOTE INPUT 1 SWITCH STATE

Determines if the Remote Switch Message or Alarm Output lamp is displayed/illuminated for an 'OPEN' or 'CLOSED' condition on the remote input line of the power cord. The default setting is 'CLOSED'.

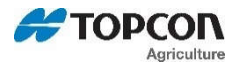

#### R1TIME (D.A.N. 1404) REMOTE INPUT 1 SWITCH TIME

Used to set how often the Remote Switch Message 1 is displayed for an 'OPEN' or 'CLOSED' condition on the remote input line of the power cord. For the default value of 2, the message is displayed every 2 seconds. The maximum setting is 9 seconds.

#### RMINP2 (D.A.N. 1411) REMOTE INPUT 2 (REMOTE PORT – PIN 3/TR)

When line is pulled low the same functions as remote input 1 can be performed. (See Remote Input 1 (**RMINP1 – D.A.N 1401**) for available settings.

#### RI2MSG (D.A.N 1412) REMOTE INPUT 2 SWITCH MESSAGE

Used to edit the remote input 2 message that is displayed for an 'OPEN' or 'CLOSED' condition on the remote input line of the power cord. The default message is 'OPEN

#### R1STAT (D.A.N 1413) REMOTE INPUT 2 SWITCH STATE

Determines if the Remote Switch Message or Alarm Output lamp is displayed/illuminated for an 'OPEN' or 'CLOSED' condition on the remote input line of the remote port. The default setting is 'CLOSED'.

#### R1TIME (D.A.N. 1414) REMOTE INPUT 2 SWITCH TIME

Used to set how often the Remote Switch Message 2 is displayed for an 'OPEN' or 'CLOSED' condition on the remote input line of the power cord. For the default value of 2, the message is displayed every 2 seconds. The maximum setting is 9 seconds.

### <u> Menu 1.9 – Diagnostic 1 (Jump List 19)</u>

#### LCDIAG (D.A.N. 1997) LOAD CELL DIAGNOSTIC

This feature will display a load cell diagnostic screen when connected to a UT. (ScaleLink models) Information displayed includes the following: Measured Load cell current, number of connected load cells, excitation voltage, IC supply voltage, and input voltage.

#### PRG ID (D.A.N. 1998) PROGRAM ID

This feature will display the indicator model and the program ID currently loaded. This will be displayed repeatedly until a key is pressed.

#### EST WT (D.A.N. 1999) ESTIMATED WEIGHT

This feature sets the gross weight to a new value. Use this feature when the scale has been accidentally Zero Balanced or if a scale indicator is replaced and the gross weight on the scale is known.

#### 3.2.0 Menu 2 – Communications, remote, and isobus

### Menu 2.0 – Communications (Jump List 2)

#### REMOTE (D.A.N. 2001) REMOTE

When enabled, will send display data to a standard Cab Control Remote. When set to MTLINE, the contents of the 3-line display will also be sent.

NOTE: This setting will need to be enabled to use Remote Terminal functionality (RMTERM – D.A.N 2402)

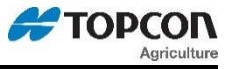

#### SCL NO (D.A.N. 2002) WIRELESS SCALE NUMBER

This number is used to identify this specific indicator to the Cab Control unit and the Datalink software. Up to 48 different numbers can be selected.

#### EXTRAD (D.A.N. 2003) EXTERNAL RADIO

This enables the option for an indicator with a J905 port, to attach an external radio or Wifi module. The external radio or Wifi module will communicate with Cab Control units and Datalink in the same manner as an internal radio. The Wifi modules will also communicate with smartphone and tablet apps.

#### DDL (D.A.N. 2004) DDL

When enabled, allows connection of a DDL (Data Downloader) to an indicator with a serial port.

#### EZ2AUD (D.A.N. 2005) EZ2 AUDIBLE COMMANDS

When enabled, an audible notification sounds when a serial command is sent or received. This feature is useful when using RF Datalink for feedline transfer, alerting the user of transfer status.

#### RADIHW (D.A.N. 2098) RADIO ID HARDWARE

When internal or external radios are used with the 10/60 series hardware, they are automatically detected. The indicator, upon power up will display RADIO > EXTNRL or INTRNL > Radio Type respectively.

Radio Types Detected: WIFI – ERM Wi-fi Module XBEE24 – XBee 2.4Ghz XBEE90 – XBee 900MHz

XSTR24 – XStream 2.4 Ghx XSTR90 – XStream 900Mhz

Radio ID detection can also be accessed through this menu system setting.

### Menu 2.1 – Scoreboard & Operational Status Mess. (Jump List 21)

#### SCOREM (D.A.N. 2101) SCOREBOARD MODES

There are multiple scoreboard modes available; this feature causes the indicator to continuously send data. No data is transmitted when SCOREM is set to '0'. See pages 11 & 12 for connections.

Refer to D3648 for the most up to date details on scoreboard functions.

- 0 Disable scoreboard output.
- 1 Transmit weight displayed once per second.
  - Starts with <STX> (Start of Text Dec. 2).
  - Six digit displayed weight value (may include a decimal). Some digits may provide additional information as follows:

#### <STX>ABBBCD<CR>

A = either a minus sign, SPACE, number, or a dollar(\$). *The dollar(\$) appears when the* <u>*"Lock On" weigh method*</u> *and has "locked onto" a weight value.* 

- B = a number or a SPACE.
- C = a number, SPACE, or a '-' minus sign indicating a TR command is active.
- D = a number or a '-' minus sign indicating that motion is active.

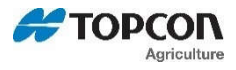

2

3

4

5

6

7

• Ends with a <CR> (Carriage Return- Dec. 13).

Output examples: (Note: Data sent will start with a <STX> and end with <CR>).

|        | <ul> <li>1530" - Normal weight value.</li> <li>"- 1530" - Negative weight value.</li> <li>"\$ 1530" - "Locked On" animal weight value.</li> <li>" 15-0" - Normal weight value also showing that the TR is being used.</li> <li>" 153-" - Normal weight value also showing motion is active.</li> <li>" 142.5" - Normal decimal weight value.</li> <li>"- 142.5" - Negative decimal weight value.</li> <li>"\$ 142.5" - "Locked On" animal decimal weight value.</li> <li>" 142.5" - Normal weight decimal weight value.</li> <li>" 142.5" - "Locked On" animal decimal weight value.</li> <li>" 142.5" - Normal weight decimal value also showing that the TR is being used.</li> <li>" 142.5" - Normal weight decimal value also showing that the TR is being used.</li> </ul> |
|--------|----------------------------------------------------------------------------------------------------|
| 2      | Transmit weight displayed 2 times per second.                                                                                                    |
|        | Same data format as setting 1                                                                                                    |
| 3      | Transmit weight displayed 3 times per second.                                                                                                    |
|        | Same data format as setting 1                                                                                                    |
| ŀ      | Transmit weight displayed 10 times per second.                                                                                                    |
|        | Same data format as setting 1                                                                                                    |
| 5      | Transmit weight displayed using the Display Rate setting (D RATE D.A.N. 1002).                                                                                                    |
|        | Same data format as setting 1                                                                                                    |
| 6      | Transmit weight display whenever the displayed weight changes to a different value.                                                                                                    |
|        | Same data format as setting 1                                                                                                    |
| 7      | Transmit comma delimited data which includes the basic weighing information 1 time per second.                                                                                                    |
|        | <ul> <li>Includes Gross Weight, display unit, weight tag (GR, M+, etc), Total Rotation<br/>Count, Date &amp; Time with seconds.</li> </ul>                                                                                                    |
|        | <ul> <li>Ends with a <cr>,<lf>. (Carriage Return, Line Feed) PA</lf></cr></li> </ul>                                                                                                    |
| Output | example:                                                                                                    |
|        | 1 2 3 4                                                                                                    |
|        | 1234567890123456789012345678901234567890<br>" 280 LB CB 187 03.TL03 3·41·21"                                                                                                    |
|        |                                                                                                    |

- 8 Transmit comma delimited data which includes the basic weighing information once every 5 seconds.
  - Same data format as setting 7
- 9 Selection #9 is reserved.
- 11 Transmit comma delimited data which includes the "serial gross weight" 2x/second.

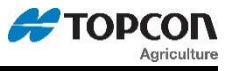

The serial gross weight data can be sent at any available baud rate, 1 start bit, 7 or 8 data bits, EVEN, ODD, or NONE parity bit, and 1 stop bit on pin 2 (COM #1 Tx line) or pin 4 (COM #2 TX line) on the Serial / Printer connector.

See Port Settings Menu 2.2 for more information.

- Starts with <STX> (Start of Text)
- Six digit Serial Gross Weight "whole number" value (ie.1000 not 100.0) "LB" or "KG" unit of measure.
- Space character.

#### LINE STATUS (Five potential messages)

- "EB" ZEROUT has not been performed.
- "ES" Indicator currently in a menu
- "ER" Indicator in an OVERCAP or RANGE message
- "SC" Internal calibration is taking place
- "SG" Serial Gross weight.
- The <ETX> (End of Text) control character.
- Checksum Character (C) value that includes all bytes starting after the <STX> up through, but not including the <ETX>.
- Ends with a <CR> (Carriage Return)

Output example:

#### <STX>999999LB EB<ETX>i<CR>

Value is calculated using a "serial zero/balance point" (ZEROUT D.A.N. 2102) and may not match the weight displayed on the scale. The serial gross weight is not affected when the operator performs a normal zero/balance. The serial gross weight value will always be gross and does not change when the operator performs a normal zero/balance or selects the Net or Load/Unload weight to be displayed.

12 Transmit comma delimited data which includes the "displayed gross weight" 10 times per second. (Format follows SCOREM 11)

Output example:

<STX> 670LB SG<ETX>j<CR>

- 14 Transmit weight displayed, and tons per acre 1 time per second.
  - Starts with <STX> (Start of Text)
  - Six digit displayed weight value (may include a decimal).

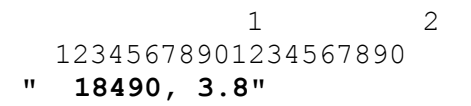

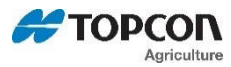

- 15 Transmit comma delimited data which includes the feeding status 1 time per second.
  - Includes Preset, Net Weight, Gross Weight, display unit, (O Operator, P PC requested command), M Motion, weight tag (GR, M+, etc...), ID, Rotation counter, Date & Time.
  - Ends with a <CR>,<LF>.

Output example:

```
1 2 3 4 5 6
123456789012345678901234567890123456789012345678901234567890123456789012345678901234567890123456789
500, 220, 1300,LB,P,,GR, , 0,18MY15,11:20:19<CR><LF>
```

- 27 Transmit comma delimited data which includes the "timer" or "mix counter" 1 time per second.
  - Includes Preset, Net Weight, Gross Weight, Ingred/Pen Name, Recipe, Timer/Counter, Time, Date.
  - Ends with a <CR>,<LF>. (Carriage Return, Line Feed).

Output example:

```
1 2 3 4 5 6
1234567890123456789012345678901234567890123456789012345678901234567890
" 200, 130, 340, Ing , RecNam, 00:01:15, 10:48A, 23MY12"
```

- 37 Transmit comma delimited data 1 time every 5 seconds which includes the basic weighing information for each scale platform, starting "left-to-right" with Scale A, Scale B, Scale C, and Scale D.
  - Starts with <STX> (Start of Text).
  - Includes Weight displayed, display unit & weight tag (GR, M+, etc...) for each scale.
  - The <ETX> (End of Text) control character.
  - Checksum Character (C) value that includes all bytes starting after the <STX> up through, but not including the <ETX>.
  - Ends with a <CR> (Carriage Return).

Output example:

Scales A, B, C, & D with scale A selected at the indicator

Output example: Scales A & B with scale B selected at the indicator.

1 2 3 4 5 12345678901234567890123456789012345678901234567890 "^ 280LB GR,> 11300LB NE@C~"

The weight tag changes from (NE,GR, or LU) to (NC,GC,or LC) when indicator is performing internal temperature calibrations (which can take up to 3 seconds). The weight sent at this time is the same weight prior to internal temperature calibrations. This occurs every 20 minutes but is done several times during the first 20 minutes after power up.

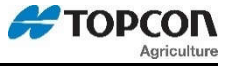

Output example: Scales A & B with scale B selected at the indicator. Both scales are being calibrated.

1 2 3 4 5 12345678901234567890123456789012345678901234567890123456789012345678901234567890 "^ 280LB GC,> 11300LB NC@C~"

• Weight will appear as "999999ES" when operator is in Short/Long Form Menu's.

Output example: Scales A & B with scale B selected at indicator, B scale is in setup.

```
1 2 3 4 5
12345678901234567890123456789012345678901234567890
"^ 280LB GR,> 999999LB ES@C~"
```

• Weight will appear as "999999ER" when weighing errors (+/-RANGE, CHK AD, OVERCAP etc..) are detected by the scale.

Output example: Scales A & B with scale B selected at the indicator, B scale has an error.

```
1 2 3 4 5
12345678901234567890123456789012345678901234567890
"^ 280LB GR,> 999999LB ER@C~"
```

- 38 Transmit comma delimited data with basic weighing information for each scale platform one time per second.
  - Same data format as setting 37.
- 39 Transmit comma delimited data with basic weighing information for each scale platform ten times per second.
  - Same data format as setting 37.
- YEILD Transmit comma delimited data which includes the "YEILD" data 1 time per second.
  - Gross Weight, Net Weight, current lbs/acre, total acres.
  - Ends with a <CR>,<LF>. (Carriage Return, Line Feed).

Output example:

```
1 2 3 4 5 6
1234567890123456789012345678901234567890123456789012345678901234567890
" 6527 GR, 2995 NE, 48661.9 LBS/A, 0.05 AC"<CR><LF>
```

#### ZEROUT (D.A.N. 2102) ZERO OUTPUT

Use this selection to Zero / Balance the weight for the Continuous Serial Gross Weight - Scoreboard Mode setting #11 & 12 (described above).

#### ZEROFP (D.AN. 2103) FRONT PANEL ZEROUT

When enabled, allows the Serial Gross Weight to be Zero/Balanced using Front Panel [Zero] key rather than the Zero Output selection **ZEROUT (D.A.N 2102)** 

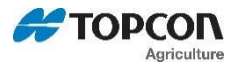

#### SCRM 2 (D.A.N. 2104) SCOREBOARD MODE OUTPUT 2

The same multiple scoreboard modes as **SCOREM (D.A.N. 2101)** are available. The modes can be output to the same or separate communication ports. See **SC2PRT (D.A.N. 5015)** 

Refer to D3648 for the most up to date details on scoreboard functions.

#### OPSTAT (D.A.N. 2111) OPERATING STATUS

The Continuous Operating Status setting in Menu 2 will cause one or more data packets to be transmitted from the scale continuously.

Refer to the EZII Escape Computer Command Set document D3648 for more information.

#### -DVADJ (D.A.N. 2199) DYNAMIC VARIABLE ADJUST

When enabled, causes the negative sign to be left justified and numeric values to be right justified.

# <u> Menu 2.2 – Port Settings (Jump List 22)</u>

*Computer/Printer Port 1 – Pin 2* 

#### C1 BD (D.A.N. 2201) COM 1 BAUD RATE

Sets Com 1 baud rate for 1200 – 115200

#### C1 PAR (D.A.N 2202) COM 1 PARITY

Sets Com 1 parity to EVEN, ODD, or NONE

#### C1DATA (D.A.N 2203) COM 1 DATA BITS

Sets Com 1 data bits or 7 or 8

#### C1 DLY (D.A.N 2204) COM 1 DELAY

Com 1 Delay chooses the number of seconds the printer will delay before advancing to the next print line. Select one of the following:

| OFF | No delay         |
|-----|------------------|
| .10 | 1/10 of a second |
| .25 | 1/4 of a second  |
| .50 | 1/2 of a second  |
| .75 | 3/4 of a second  |

| 1 | 1 Second  |
|---|-----------|
| 2 | 2 Seconds |
| 3 | 3 Seconds |
| 4 | 4 Seconds |
| 5 | 5 seconds |

Computer/Printer Port 2 – Pin 4

#### C2 BD (D.A.N. 2211) COM 2 BAUD RATE

Sets Com 1 baud rate for 1200 – 115200

#### C2 PAR (D.A.N 2212) COM 2 PARITY

Sets Com 1 parity to EVEN, ODD, or NONE
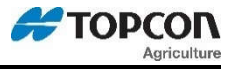

# C2DATA (D.A.N 2213) COM 2 DATA BITS

Sets Com 1 data bits or 7 or 8

### C2 DLY (D.A.N 2214) COM 2 DELAY

Com 2 Delay chooses the number of seconds the printer connected to the 2nd serial port will delay before advancing to the next print line. Selections are same as for C1 DLY

# <u> Menu 2.3 – Print (Jump List 23)</u>

# TAREAP (D.A.N. 2301) TARE AUTO PRINT

When enabled, print data will be sent to serial port when the indicator "TARE" function is used.

### 1L PRT (D.A.N. 2302) 1 LINE PRINT

ON - Formats printer output data on one line. OFF - Formats printer output data in up to two lines.

### APRINT (D.A.N. 2303) AUTO PRINT

When enabled, pressing the following keys will automatically print weight values. ZERO, HOLD, TARE, TR, ID, NET/GROSS, TIMER, M+, RM, CM, and MS. APRINT also works with remote input settings for both RMINP1 and RMINP2. TARE, HOLD, NETGRS, M+, and ZERO

Auto Print prints all transactions. This feature also works with wireless transmitters.

#### PRTFMT (D.A.N. 2304) PRINT FORMAT

Many data output formats are available. See the end of this manual for more details.

#### PRTACC (D.A.N. 2305) Print Accumulation

This feature is designed to automatically keep a running total of the weights printed. It is similar to a Memory Plus (M+) feature, but it is done automatically each time the weight is printed. Another difference from the M+ feature is that the weight value is always recorded as a positive weight. For example, if the Print Accumulation contained a value of 5000 and -1500 was printed, the new Print Accumulation value would be 6500 (change the -1500 to +1500 and then add it to 5000 = 6500). The Print Accumulation can be viewed by entering Menu 2 of the Long Form Setup. Select either the "PRTAC1" or "PRTAC2" print formats to have the Print Accumulation sent to a printer. To clear the Print Accumulation value, press the Zero key while the PRTACC value is displayed in the Long Form. The Print Accumulation value is stored in non-volatile memory and will be retained even after the scale is turned off. Also accessible to view or clear on seed tender indicators after saving FIELD information.

# BUFFER (D.A.N. 2306) PRINT BUFFER

ON - Data sent to the printer port is also stored in the scale's non-volatile "record" memory. When this setting is accessed in the Long Form, the percentage of the available record memory is displayed.

# <u> Menu 2.4 – Remote Display (Jump List 24)</u>

#### RMDISP (D.A.N. 2401) SELECT REMOTE DISPLAY TYPE

EZ2 Most Remote Displays, including RD1000 or RD2000

D4055

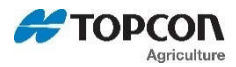

EZ3MUX First Generation RD2400 Remote Display COG RD2500V Remote Display

### RMTERM (D.A.N. 2402) REMOTE TERMINAL

ON - Allows external devices to use the Cab Control Communication on a serial "wired" interface.

### AUTDRD (D.A.N. 2403) AUTO DETECT REMOTE DISPLAY - SL2 ONLY

When enabled, indicator will auto-detect connected remote display (EZ2, EZ3MUX, or COG).

### BARGRP (D.A.N. 2411) BAR GRAPH MODE

Select how the bar graph works on the RD4000. The bar graph can be set to work for gross weight, presets, timers/counters, or ingredients.

OFF = No display RIGHT = Bar graph begins with no display and fills from "left to right" LEFT = Bar graph begins with a full display and is removed from "right to left" MIDOUT = Bar graph begins with no display and fills from middle to full display MIDIN = Bar graph begins with a full display and is removed from full display to middle

NOTE: These settings will also affect the TMR4610 bar graph display.

### WTGRPH (D.A.N. 2412) BAR GRAPH ENABLE

Enables the bar graph for gross weighing mode.

### BAR WT (D.A.N. 2413) BAR GRAPH WEIGHT

Enter the Gross Full-Scale Weight to activate all LED's of the bar graph on the RD4000 remote. This is used with all Bar Graph Modes. If set to a weight value of 12,000, approximately half of the bar graph will be lit when the gross weight displayed is 6,000

# PRGRPH (D.A.N. 2414) PRESET GRAPH ENABLE

Enables the bar graph for preset weights.

# TMGRPH (D.A.N. 2415) TIMER GRAPH ENABLE

Enables the bar graph for timers/counters.

#### INGRPH (D.A.N. 2416) INGREDIENT GRAPH ENABLE

Enables the bar graph for ingredient preset weights.

#### NONDSR (D.A.N. 2417) Non Digi-Star Display

This feature adds support for Non-Digi-Star displays. Some remote displays cannot accept the speed at which the data is transmitted. The feature will slow down the timing to be more compatible with competitors' remote displays.

NOTE: For feature to work correctly Bootloader needs to be version 160725 or newer.

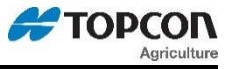

# <u> Menu 2.7 – ISOBUS (Jump List 27)</u>

# ISO WT (D.A.N. 2701) Isobus Weight

Set to periodically output the most current Gross, Net & Load/Unload weights to external devices connected to the Serial Port. Settings start at "OFF" (no transmissions) and increase in 0.1 second increments up to 2.0 seconds.

# ISOADR (D.A.N. 2702) Isobus Base Address

Allow the ISOBUS Scale Link to claim a specific address. Upon being commanded to change addresses, the ISOBUS Scale Link stores the new address, ends the use of the current address, and performs a new address claim starting at the new address. The default address is typically 144 (0x90).

# ISOINT (D.A.N. 2704) ISOBUS VT INSTANCE NUMBER

Preferred virtual terminal instance to display mask on.

### CANMSG (D.A.N 2711) CAN MESSAGE TYPE

Allows for entry of a proprietary can message type.

#### CANINT (D.A.N 2712) CAN MESSAGE INTERVAL

Allows editing of the interval time for the CANMSG output.

# 3.3.0 MENU 3 - MOTION & WEIGHT

# <u> Menu 3.0 – WEIGHT (Jump List 3)</u>

# COUNT (D.A.N. 3001) DISPLAY COUNT

Indicator displays count in increments of 0.01, 0.02, 0.05, 0.1, 0.2, 0.5, 1, 2, 5, 10, 20, 50, and 100. If the count is set too small, the readings will be unstable and the indicator will not be accurate. Display count should be equal to or greater than 1/4000 of the capacity. This command changes the Setup number. See also (**D.A.N. 8711**)

# CAP (D.A.N. 3002) SCALE CAPACITY

Enter MAXIMUM weight measurable on scale. This will change the last 3 digits in the setup number. See also (**D.A.N. 8711**).

# WMA1-1 (D.A.N. 3003) Weigh Method 1 Adjust 1

Choose a value from 2 - 100 (factory setting = 10). This setting is the main "filter" setting for the weigh method. A small filter number such as 2 or 4, causes the scale to respond quickly to weight changes, but may cause the display to appear "jumpy." A large filter number, such as 32 or 64, causes the scale to be more stable, but the scale is "slow" to respond to weight changes.

# WMA1-2 (D.A.N. 3004) Weigh Method 1 Adjust 2

Choose a value from 0 - 100 (factory setting = 4). When this adjustment is set to a value other than 0, it activates a "Quick Response" feature. This allows the scale to quickly respond to large weight changes.

# WMA1-3 (D.A.N. 3005) Weigh Method 1 Adjust 3

Set the "Quick Response Weight" for Weigh Method #1 (General). If weight added to the scale is greater than the amount set here, the "Quick Response Average Number" setting of

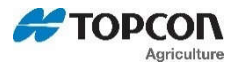

WM1-A2 is used as the filter number. The default is 10% of the scale's capacity. For example, if this value is set to 3000, the weight must change more than 3000 lbs before Weigh Method #1 will use the "Quick Response Average Number" set in WM1-A2. Once close to the actual weight, Weigh Method #1 uses the filter number set in WM1-A1.

# WMA2-1 (D.A.N. 3006) Weigh Method 2 Adjust 1

Choose a value from 2 - 100 (factory setting = 30). This adjustment is the "Maximum Average Number" setting for Weigh Method #2 (Slow). This number determines how many of the previous weight samples to average. A small average number such as 2 or 4 causes the scale to respond quickly to weight but may cause the display to appear "jumpy." A large filter number, such as 32 or 64, causes the scale to be more stable, but the scale is "slow" to respond to weight changes.

# WMA2-3 (D.A.N. 3007) Weigh Method 2 Adjust 2

Choose a value from 0 - 100 (factory setting = 10). This adjustment is the "Quick Response Average Number" setting for Weigh Method #2 (Slow). If adjustment 2 is set to a value other than 0, it activates the "Quick Response" feature. This allows the scale to quickly respond to large weight changes.

# WMA2-3 (D.A.N. 3008) Weigh Method 2 Adjust 3

Adjustment 3 sets the "Quick Response Weight" for Weigh Method #2 (Slow). If weight added to the scale is greater than this amount, the "Quick Response Average Number" setting of WM2-A2 is used as the filter number. The default is 10% of the scale's capacity. For example, if this value is set to 3000, the weight must change more than 3000 lbs before Weigh Method #2 will use the "Quick Response Average Number" set in WM2- A2. Once close to the actual weight, Weigh Method #2 increases the "Quick Response Average Number" on each conversion until the number of averages equals the Maximum Average Number set in WM2-A1.

# ABCDSP (D.A.N. 3091) A,B,C,D Display Format

Allows the weight for the ABCD scales to be displayed individually as four "SINGLE" scales (as on previous ABC scale systems), or always together showing the "TOTAL" (A+B+C+D) or "COMBIN"ed which also displays the A+B+C+D weight. The "COMBIN"ed setting also causes the Balance, Tare, Net and Gross function to be performed to ALL 4 scales at the same time. Please note: Each input (A,B,C,D) have their own Setup and Calibration and also scale specific settings.

# <u> Menu 3.1 – MOTION (Jump List 31)</u>

# MOTION (D.A.N. 3101) MOTION

When enabled, an annunciator flashes under the word Motion on the display to indicate unstable weight.

The MOTION parameter limits operation if the scale is unstable. It does not correct for the instability. It is up to the operator to correct the unstable environment. The following items are disabled until the weight is stable:

- Printer output
- Zero/Balance function
- Tare function
- Ingredient Auto-advance

Note: Motion is temporarily turned on during all system weight calibrations to insure a stable measurement. It is turned off after calibration if Off was selected in Motion setup.

# 10/60 Technical Manual

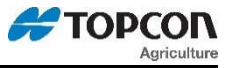

# MOT WT (D.A.N. 3102) MOTION WEIGHT

Standard motion detection will activate when the weight displayed has moved more than "2 display counts" in less than "2 seconds". The standard motion detection is selected whenever the indicator is first turned ON or the "Motion Weight" value is set to "0". The "Motion Weight Value" has a range from 0 (OFF) – 999999. The weight value is either lb or kg depending on settings for Display Units in Long Form Setup.

NOTE: To use Motion Weight, the motion detection feature MOTION (D.A.N. 3101) in Menu 3 must be On

# Menu 3.2 – ANALOG OUT (Jump List 32)

# LOW WT (D.A.N. 3201) Analog Low Weight

For Units with Analog Output

The "LOW WT" setting allows the user to enter the weight value that equals low output limit (4mA or 0V) for the analog output. The "LOW WT" value must be smaller than the "HIGH WT" value.

### HIGHWT (D.A.N. 3202) Analog High Weight

For Units with Analog Output The "HIGHWT "setting allows the user to enter the weight value that equals the high output limit (20mA or 5V) for the analog output. The "HIGH WT" value must be larger than the "LOW WT" value.

### ANAOUT (D.A.N. 3203) Analog Output Option

Analog Output is an optional feature installed on the option board. Jumpers on the option board must match the setting in this menu.

0-5VDC Analog Output from 0 to 5 Volts DC.

4-20MA Analog Output from 4 to 20mA without error detection

0-20MA Analog Output from 0 to 20mA (error indicated with output below 4mA)

Note: Internal jumpers must also be moved when this selection is changed. Please refer to the Analog Output Manual (D3708) for further details.

#### -ANALG (D.A.N 3204) Negative Analog Output

Allows the analog output 4-20mA setting to represent weight values less than the Analog Low Weight selection (LOW WT) in Menu 2. This setting allows the signal to represent weights as low as 3mA. This is useful to show weight values below the Zero/Balance point when the Analog Low Weight selection (LOW WT) is set to 0.

#### ANTEST (D.A.N 3209) Analog Output Test

Allows testing of the analog output. Each of the following outputs can be tested: Normal, Minimum, Maximum, and Saw.

Press SELECT to cycle through available tests.

NOTE: Tests will run continuously until menu item is exited.

# 3.4.0 Menu 4 – Preset, Alarm, and Timer

# <u> Menu 4.0 – PRESET, ALARM, AND TIMER (Jump List 4)</u>

#### P MTHD (D.A.N 4001) PRE-ALARM METHOD

Select WEIGHT OR PERCNT to activate Pre-Alarm

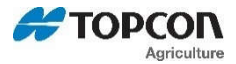

#### P-ALM (D.A.N. 4002) PRE-ALARM

Enter a value to activate an early warning to alert user the scale is reaching the preset weight.

#### AL OUT (D.A.N. 4003) ALARM OUT

- TR The Alarm Output allows the alarm capabilities of the preset alarm to be controlled by the TR keys. The Front Panel Alarm light and the relay output is ON (+12V) when a TR command has been accepted by the scale.
- PRESET Causes the alarm capabilities to be controlled by the preset alarm.
- SWITCH Select Alarm Output setting 'SWITCH' to illuminate the lamp for an 'OPEN' or 'CLOSED' condition on the remote input line or the power cord.
- NOTE: SWITCH option will not be present unless **RMINP1 (D.A.N 1401)** or **RMINP2 (D.A.N. 1411)** are set to SWITCH

#### BUZZER (D.A.N. 4004) ALARM BUZZER

How long the buzzer sounds can now be modified. It can be set to stay on continuously when alarm is active, selectable from 1-10 seconds, or OFF.

#### RELAY (D.A.N. 4005) +12VDC ALARM OUTPUT

All 10/60 Series Models

OFF No 12V signal will be activated

- PRESET Standard preset relay, lamp, and alarm functionality. Uses the preset to determine the pulses of the light, buzzer, and 12V signal.
- SETPNT Uses the weight threshold to activate and deactivate the 12V signal

ST3410 Models

SEEDTD During unloading the 12V signal is activated and once the preset is reached the light, buzzer, and the signal deactivates. The light and buzzer also pulse when the pre-alarm is active.

GT/NT560 Models

- PRNOPA Preset No Pre-Alarm. Uses the preset and pre-alarm for the light and buzzer, but the 12V signal is only activated by the preset being reached.
- PREACT Preset Active Signal. During unloading the 12V signal is active before the preset weight is reached and the signal deactivates when the preset is reached. The light and buzzer are linked to the pre-alarm and active until unloading is complete.
- SSPRST Start/Stop Preset. Same functionality as PRESET with the addition of PAST setting (See **PAST (D.A.N. 6303)** page 45)

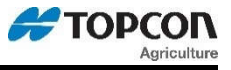

# PRTDLY (D.A.N. 4006) PRESET ADVANCE DELAY

PRTDLY controls the number of seconds to wait before auto-advancing to the next to print the preset, clear the preset, and clear the "Preset ID" once the target weight has been reached. Enter value in seconds, a value of 0 sets manual advance.

### RLYOUT (D.A.N. 4008) RELAY OUT

Selects the state of the relay when a preset is reached. SIG 12V or SIG 0V

#### PRCLPT (D.A.N. 4009) PRESET CLEAR ON PRINT

When enabled, the preset and preset ID will be cleared when a print occurs. Default setting is ON

#### WEITOG (D.A.N. 4012) INGREDIENT/PEN WEIGHT TOGGLE

A new feature was added to the 10 series batching indicators. When batching and no motion is present for approximately 6 seconds, the ingredient/pen name will begin to toggle with the call weight again. When 10% of the remaining preset has been loaded/unloaded the display will remain on weight. Setting is enabled by default.

When disabled - Legacy operation (toggle disabled after 10% of original preset it reached).

# <u> Menu 4.1 – SETPOINT (Jump List 41)</u>

### SETOUT (D.A.N. 4101) GROSS SET POINT OUTPUT

Gross Set Point determines when the +12VDC Alarm Output becomes active.SIG 12VRelay will turn on when the weight is equal to or exceeds the Gross Set Point weight.SIG 0VRelay will turn off when the weight is equal to or below the Gross Set Point weight.

#### SETCHG (D.A.N. 4102) SET POINT WEIGHT CHANGE

This is the "weight change" required to turn off the +12VDC Alarm Output after it has been activated. This weight must be lower than the weight entered for SETPNT (from 0-999999). Once the weight on the scale is below the Gross Set Point by the "weight change" amount, the +12V Alarm Output will change back to the original output (prior to reaching the gross set point). This setting prevents the +12VDC Alarm Output from repeatedly turning on and off when mixing around the actual **SETPNT** weight.

#### SETDEL (D.A.N. 4103) SET POINT DELAY TIME

This setting is used with Gross Set Point. This "delay time" must expire before the +12VDC Alarm Output can turn on or off. The selection ranges from 0 to 10 seconds. This setting prevents the 12VDC Alarm Output from repeatedly turning on and off when mixing around the actual **SETPNT** weight.

#### SETPNT (D.A.N. 4104) +12VDC ALARM OUTPUT

This feature allows the operator to set a Gross weight in the Long Form that will activate the +12VDC Alarm Output on the power cord. The Set Point weight can range from 0-999999 and uses the Gross weight shown for the Zero Output feature **ZEROUT (D.A.N. 2102).** 

#### SETCTR (D.A.N. 4105) SET POINT COUNTER

This setting is used with Gross Set Point feature and counts the number of times the gross weight on the scale activates the Gross Set Point. Access the value through the Long Form to display the counter value. Reset the counter to 0 in the Long Form by pressing 0 on the keypad while the SETCTR value is displayed.

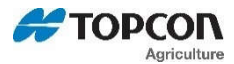

# STWTSC (D.A.N. 4106) SET POINT WEIGHT SOURCE

This feature allows the operator to select the weight source to trigger the SETPNT. NORMAL – Displayed weight. SERIAL – Uses the Gross weight shown for the Zero Output feature **ZEROUT (D.A.N. 2102).** 

# <u> Menu 4.2 – PRESET TOLERANCE (Jump List 42)</u>

### T MTHD (D.A.N. 4201) TOLERANCE METHOD

Select WEIGHT OR PERCENT to activate Tolerance.

### TOLER (D.A.N. 4202) TOLERANCE

The Tolerance feature is a "tolerance window" for the entered preset. For example, if the tolerance is set to 5% and the preset is 1000 lbs., the "tolerance window" is 50lbs. The scale is in the "tolerance window" when the display is between 50 and -50 lbs. The auto-advance function activates the Preset Advance Delay Time while the weight is in the tolerance window. The auto-advance Delay Timer resets every time the weight moves out of the tolerance window.

NOTE: Tolerance can be used in any RELAY mode. Refer to RELAY (D.A.N. 4005)

### OVERLK (D.A.N. 4203) TOLERANCE OVER LOCK

When enabled, prevents the scale from auto-advancing if the amount being loaded or unloaded has exceeded the preset tolerance amount and has caused the scale to display "OVER".

# Menu 4.3 – MIXER REVOLUTIONS (Jump List 43)

# TMRCTR (D.A.N. 4301) TIMER COUNTER

Selects if the mix timer or the rotation counter feature will be displayed when the TIMER/COUNTER key is pressed.

# DRATIO (D.A.N. 4302) DRIVE RATIO

The Drive Ratio is a number that tells the indicator how many pulses equal 1 mixer revolution. The drive ratio can be any number between 0.01 and 999.99.

# 3.5.0 Menu 5 – Communication Port Mapping

# Menu 5.0 – Port Outputs (Jump List 5)

Each of the following outputs can be set to any communication port for added flexibility.

#### RMDPRT (D.A.N. 5001) REMOTE DISPLAY PORT

Selects serial remote display output. Off, COM1, COM2, or COM3

# RADPRT (D.A.N. 5002) RADIO PORT

Sets internal radio port. Off, COM1, COM2, or COM3

# EXRPRT (D.A.N. 5003) EXTERNAL RADIO PORT

Sets external radio port. Off, COM1, COM2, or COM3

# 10/60 Technical Manual

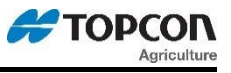

**PRPORT (D.A.N. 5005) PRINTER PORT** Sets printer port. Off, COM1, COM2, or COM3

SCPORT (D.A.N. 5006) SCOREBOARD PORT Sets scoreboard port. Off, COM1, COM2, or COM3

**OPSTAT (D.A.N. 5007) OPSTAT PORT** Sets opstat port. Off, COM1, COM2, or COM3

DDLPRT (D.A.N. 5009) DDL PORT Sets DDL port. Off, COM1, COM2, or COM3

20MAMR (D.A.N. 5011) 20MA MIRROR PORT Sets port for 20MA signal to mirror. Off, COM1, COM2, or COM3

**RECPRT (D.A.N. 5012) RECIPE PORT** Sets recipe output port. Off, COM1, COM2, or COM3

GPSPRT (D.A.N. 5013) GPS Port Sets GPS port. Off, COM1, COM2, or COM3

*SC2PRT (D.A.N. 5015) ScoreBoard Port 2* Sets scoreboard 2 port. Off, COM1, COM2, or COM3

CANPRT (D.A.N. 5111) CAN PORT Used to send a specific message via the CAN bus

# DBGPRT (D.A.N. 5999) DEBUG PORT

Sets internal debug port. Off, COM1, COM2, or COM3

3.6.0 Menu 6 – Application specific settings

# <u> Menu 6.0 – Common Batching (Jump List 6)</u>

# BPMTHD (D.A.N 6001) BATCH PRE-ALARM METHOD

Select WEIGHT OR PERCENT to activate Batch Pre-Alarm

# BP-ALM (D.A.N. 6002) BATCH PRE-ALARM

Enter a value to activate an early warning that scale is reaching the preset weight when in a batch.

*ITMTHD (D.A.N. 6003) INGREDIENT TOLERANCE METHOD* Select WEIGHT OR PERCENT method for ingredient tolerance.

*ITOLER (D.A.N. 6004) INGREDIENT TOLERANCE* Enter the value to accept ingredient for auto-advance. Refer to **TOLERANCE (D.A.N. 4202)** for more information.

# PTMTHD (D.A.N. 6005) PEN TOLERANCE METHOD

Select WEIGHT OR PERCENT method for Pen tolerance.

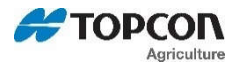

### PTOLER (D.A.N. 6006) PEN TOLERANCE

Enter the value to accept pen for auto-advance. Refer to **TOLERANCE (D.A.N. 4202)** for more information.

#### BOVRLK (D.A.N. 6007) BATCH TOLERANCE OVERLOCK

When enabled, prevents the scale from auto-advancing if the amount being loaded or unloaded has exceeded the preset tolerance amount and has caused the scale to display "OVER". See **OVERLK (D.A.N 4203)** 

#### BDELAY (D.A.N. 6008) BATCH ADVANCE DELAY

Selects seconds before advancing to the next feedline. Enter value in seconds, a value of 0 sets manual advance.

#### MANPEN (D.A.N. 6009) MANUAL PEN ADVANCE

Indicator will automatically advance when loading ingredients, but manually advance when making deliveries to pens.

### ISTART (D.A.N. 6011) INGREDIENT STARTED WEIGHT

The weight amount loaded that determines if an ingredient has been started.

### PENWT (D.A.N. 6012) PEN WEIGHT

Allows operator to select how the pen preset weight will be displayed while feeding - Net, Load/Unload (counting down), or Gross modes.

#### RESIZE (D.A.N. 6013) RESIZE RECIPE

Allows the user to change the recipe size by changing the amount to feed or the number of animals for each pen. The following options are available:

OFF - No resize options

SELECT – Prompts user when recipe is started. User can toggle between Headcount change and load weight change by pressing the SELECT key.

LOAD – When prompted, only LOAD size is available for resizing.

ANIMAL – When prompted, only AMIMAL is available for resizing

# Menu 6.0.5 – Common Batching/Selection Based on Application

#### RECFMT (D.A.N. 6051) RECIPE PRINT FORMAT

Allows user to select how the indicator will print when in a recipe. When in weighing mode, print format will follow PRTFMT selection.

# EZ3410 Operation

Three selections are available: SYSTEM – User selected print format listed in **PRTFMT (D.A.N 2304)** AUTO – Standard recipe format 32-TMR – Feedline format

#### TMR36/4610 Operation

Six selections are available: SYSTEM – User selected print format listed in **PRTFMT (D.A.N 2304)** 

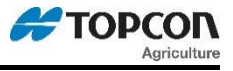

AUTO – Standard recipe format 32-TMR – Feedline format FDINFO – Batching feedline status information FEED-1 – 3-line format including batching information SERMED – TMR Tracker feedline format

See end of this manual for more details.

### RECTOT (D.A.N. 6052) RECIPE TOTAL

#### EZ3410 Operation:

Provides 4 methods of correcting the batch size based on previous batch size errors. (Corrects the load amount by the amount overloaded or under loaded last time). This is accomplished by changing the weight "Total" displayed at the beginning of the recipe. This feature assists the operator by making the average amount of several feedings equal to the amount programmed for the recipe.

<u>Programmed { PROG }:</u> This setting always displays the total weight of the recipe as "programmed". The value is shown for recipes programmed in Entry Methods #1 (Amount per Animal) and #2 (Percentage of Load), but shows an actual weight amount if programmed in Entry Method #3 (Amount per Load).

Last {LAST}: This setting always displays the total that was "last" used for this recipe.

NOTE: The next two settings work with ingredient only recipes.

<u>Programmed Correction {PRGCOR}:</u> This setting only works for recipes programmed in Entry Method #3 (Amount per Load). It "corrects" the total amount displayed for any under or over feeding that occurred the last time the recipe was used. This helps insure that the amount loaded will average the recipes programmed weight.

#### Last Correction {LSTCOR}:

This setting only works for recipes programmed in Entry Method #2 (Percent per Load) and Entry Method #3 (Amount per Load). This setting "corrects" the total amount displayed for the recipe to the "last amount entered on the indicator by the operator", rather than the programmed amount.

#### TMR36/4610 Operation:

List Mode: When recipe is started, indicator will display a full load of the recipe, followed by what is needed for the current feeding.

Loads Mode: When recipe is started, indicator will display what is needed for current feeding.

#### INGSIZ (D.A.N. 6053) INGREDIENT RE-SIZING

#### EZ3410 Operation:

1 ING – First Ingredient Resize

This feature will resize the entire recipe if the first ingredient's loaded weight is outside of the Ingredient tolerance **ISTART (D.A.N. 6014)** window of the preset. Resizing changes the preset of each ingredient to mimic the ratio loaded in the first ingredient and keep the nutritional value of the recipe the same.

#### 1 ING+P – First Ingredient Resize + Pens

This feature will resize the entire recipe, *including pens*, if the first ingredient's loaded weight is outside of the Ingredient tolerance **ISTART (D.A.N. 6014)** window of the preset. Resizing changes the preset

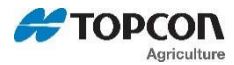

of each ingredient to mimic the ratio loaded in the first ingredient and keep the nutritional value of the recipe the same.

### TMR36/4610 Operation:

### 1 ING – First Ingredient Resize

This feature will resize the entire recipe if the first ingredient's loaded weight is outside of the Ingredient tolerance **ISTART (D.A.N. 6014)** window of the preset. Resizing changes the preset of each ingredient to mimic the ratio loaded in the first ingredient and keep the nutritional value of the recipe the same.

#### 1+2ING - First Plus Next Ingredient Resize

This feature will resize the second or next ingredient if the first ingredient loaded weight is outside of the Tolerance **ISTART (D.A.N. 6014)** window of the preset. Resizing adds (under-loading the first ingredient) or subtracts (over-loading first ingredient) the weight error to the weight amount of the second ingredient. This insures that the programmed total of ingredient 1 plus ingredient 2 remains the same. Essentially, this technique uses ingredient 2 to correct for any loading variances of ingredient 1.

### PROGRAM (D.A.N. 6054) PROGRAM RECIPE

When set to "SCALE", recipes can be programmed at the indicator, similar to the EZ3410. When set to "PC", all recipes are programmed on a PC and transferred to the indicator using either USB or Datalink. *Please refer to the Operator Manual's for further details about this option.* 

# <u> Menu 6.1 – 3410 Batching (Jump List 61)</u>

# E MTHD (D.A.N. 6101) ENTRY METHOD

Select the entry method to use when programming recipes. Select one of the following:

- 1 Amount per animal
- 2 Percent per load
- 3 Amount per load

# SCOOP% (D.A.N. 6102) SCOOP PERCENTAGE

Allows the operator to see how much to fill the loader bucket, or how big of a "silage cut" to make by displaying a "scoop percentage" on the LCD. 100% equals 1 bucket load or silage cut (scoop). The "scoop weight" is entered in the ingredient table (one time) for each ingredient.

#### INGRNM (D.A.N. 6103) INGREDIENT NAMES

When enabled ingredient/pen names are shown when batching. When disabled, the indicator will user a numeric list. (ING-01...ING-02...)

# ACCUM (D.A.N. 6104) ACCUMULATOR

When enabled, ingredient and pen totals are accumulated during batching.

# <u> Menu 6.2 – 3610/4610 Batching (Jump List 62)</u>

# USERID (D.A.N. 6201) Force User ID

When enabled, operator MUST enter User ID before using the scale.

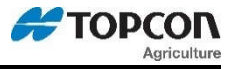

# RECKEY (D.A.N. 6202) RECIPE KEYS

Keys on the indicator will be disabled while using a recipe to prevent errors by the operator pressing the wrong key.

#### **Disabled Keys:**

Left Cursor, Right Cursor, Zero, On, Tare, Net/Gross, Recipe, Pens, 1,2, 3, 4, 5, 6, 7, 8, 9, 0, ID, Select and Function.

Active Keys: Hold, Timer, Print, Enter, Up Cursor, Down Cursor, Clear, Help

# BATNUM (D.A.N. 6203) BATCH NUMBER CONTROL

(Note: This feature only applies to "List Mode" feedlines)

*EZCTRL* – The indicator creates the batch number during feeding, batch number ranges from 300-999. *PCCTRL* – Batch number is determined by PC feeding program.

# DBLKEY (D.A.N. 6204) DOUBLE KEY PRESS PREVENTION

This feature ignores keys that are accidentally double pressed when advancing to the next ingredient. This includes the *Print, Enter, Ingredient-Advance & TR* keys.

# RE-USE (D.A.N. 6205) RECIPE'S REMAIN ACTIVE

When set to ON, "Loads Mode" recipes will remain active in the indicator so they can be "re-used" for additional loads. The information for each load is also stored with a new, individual batch number that is different from the original batch number sent to the indicator. This allows each "re-used" load to be identified by TMR Tracker or 3<sup>rd</sup> party software programs.

# RENTRY (D.A.N. 6206) RECIPE ENTRY

Allows the operator to start a recipe using the batch number. To use this feature, select the setting BATCH# to start recipe's using the batch number. Select the setting RECIPE to start recipe's using the recipe name. This feature is only useable with "Loads Mode" recipe formats.

# SPLOAD (D.A.N. 6207) SPLIT LOAD

Automatically re-calculates undone pen presets to completely unload the mixer. This allows for a batch to feed all pens without underfeeding the last pen or having leftover feed in the mixer. No change to the base recipe is required to use this feature. With SPLOAD =OFF, the indicator will function as it has in the past and not automatically re-size any pen.

# STPRST (D.A.N 6208) STARTING PRESET WEIGHT

#### Used for split load weighing along with SPLOAD (D.A.N 6207)

Used to determine whether to populate the timer/bunk read field (E6) with the starting preset of the feedline at the time of feeding. The starting preset value is returned as part of the completed feedline when the feed records are transferred off the indicator.

# SMINGR (D.A.N 6209) SMALL INGREDIENT DISPLAY

Enter value to trigger the small ingredient message. If call weight is less than entered value, indicator will display "Small Ingredient – Manual Advance". The indicator will then toggle between the ingredient and call weight, user must manually advance ingredient. Logged weight will be call weight regardless of weight added.

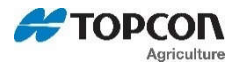

# UNDN I (D.A.N. 6211) DISPLAY UN-DONE RECIPES

When enabled, the indicator will display any recipe that has "undone" feedlines, including recipes that have completed unloading the Pen feedlines, but did not load all of the ingredients. This selection is required to allow the operator to start "Single Ingredient Recipes" using the front panel. When disabled, recipes that may have skipped an ingredient, but has unloaded all of the Pen feedlines, will be considered complete and will not be visible to the operator. *(For use with Batch-box operation)* 

### RECPEN (D.A.N. 6212) DISPLAY RECIPE PENS

When enabled, the indicator will display all of the pens to be fed for that recipe. When disabled, only the feeding number and recipe name are displayed to the operator when reviewing and selecting recipes.

### ERASFD (D.A.N. 6214) ERASE DONE FEED-LINES

Prevents the internal memory from filling up when **RE-USE (D.A.N. 6205)** is used. Causes the indicator to automatically erase the "Done" recipes from internal memory after they have been transferred to a USB drive or retrieved with Datalink.

### MSTORE (D.A.N. 6215) MEDIA STORAGE

QSTART - Data is automatically uploaded/downloaded when media is installed.

- MANUAL Media does <u>not</u> need to stay installed into indicator. Transfer is done manually by use of the USB > EZ and EZ > USB options found in the SELECT and FUNCTION keys.
- SELECT When media is inserted, indicator will prompt user to complete one of the following: Upload/Download, Log In, or Log Out. (TMR4610 feature only)

#### R TEST (D.A.N. 6216) RANGE TESTING

For units utilizing RF Datalink. The indicator will automatically mark all feedlines sent from DataLink as "Done" to simplify the process of using the indicator to identify the radio communication range of the DataLink system. For normal operation, "R TEST" <u>must</u> be set to OFF.

#### AUTPEN (D.A.N. 6217) AUTO START PENS

When enabled, indicator will automatically activate the pen list for that feeding once a recipe has been loaded.

For use with LIST mode feeding.

# FDZONE (D.A.N. 6218) FEED ZONE

Only recipes for the selected feed zone will be visible to the operator. Possible values for the "FDZONE" setting are ALL,1,2,3,4,5,6,7,8, and 9. Selecting "ALL" will enable every recipe in the indicator's memory to be available for the operator. Selecting any other "FDZONE" setting will allow only recipes for the selected feed zone number to be available to the operator.

#### PARTFD (D.A.N 6219) PARTIAL FEEDING

Allows a portion of a pen's PRESET weight to be delivered and saved as a separate feedline. The original feedline's PRESET is updated to remove what was delivered. *For use with LIST mode feeding.* 

#### TC1300 (D.A.N. 6221) MIMIC TYREL TCX 1300

This feature causes the indicator to weigh differently while batching. The ingredient or pen preset weight display includes all weight changes that have occurred since the last ingredient or pen weight

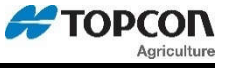

was logged. The TARE key can be used to clear any weight displayed prior to loading or unloading. When set to OFF, the ingredient or pen preset weight displayed only shows the weight-change from when the preset was started.

Other features added to the 10 series are as follows:

- Enter or Print will perform a partial drop. (Standard partial drop function is performed by the down arrow)
- When a partial drop is performed, the indicator will load the next pen.
- Partial drops are printed. (Standard operation will print the completed pen and create a separate feedline for each partial drop.
- Ingredient/Pen toggle (New feature added to 10 series)

If an ingredient/pen is idle for 8 seconds, the ingredient/pen name will be displayed again. This feature is disabled with the TC1300 setting.

# PCMTHD (D.A.N. 6222) PEN CHECK METHOD

Select WEIGHT OR PERCENT method for pen check option.

# PENCHK (D.A.N. 6223) PEN CHECK

This feature forces an operator to press the PRINT key to confirm that they are intentionally underfeeding a pen and that they want to remove that pen from the pen list. The ON key will need to be pressed to have the pen remain on the pen list to be fed later. The pen check can be a percentage (ex. 10%) of the total amount to be fed to that pen or a single weight can be entered (ex. 100 lbs) that will be used for all pens. Set the **PCMTHD (D.A.N. 6222)** to PERCNT for "percentage of preset weight" or WEIGHT for a "single weight value", then enter either a percentage (ex. 1-99) or an actual weight value (ex. 100). Set Pen Check to 0 to disable this feature.

### PSTART (D.A.N. 6224) PEN STARTED WEIGHT

A threshold weight for delivering to pens. Weight must surpass this threshold to count as feeding a pen. Similar to **ISTART (D.A.N 6011).** 

#### DDOCLR (D.A.N. 6225) DATA DUMP ON CLEAR

This setting will alert the user if a preset has been "cleared". If a weight change is detected on ingredients/pens and the user press the CLEAR key to exit the load, the following messages will be displayed:

1(x)

Press on for present Ingredient/pen – press enter for next Ingredient/pen – clear to exit recipe

2(x)

Removing changes to loaded weight of preset - clear to remove - ON to return

If CLEAR is pressed again to exit, the following output stream will be sent out the serial port.

 Print example:
 1
 2
 3
 4

 1234567890123456789012345678901234567890

 PRESET CLEARED<CR><LF>

 WEIGHT REMOVED:
 150<CR><LF>

 ID:
 1
 ZN:3
 REC:20
 PEN: 20
 <CR><LF>

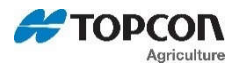

# <u> Menu 6.3 – PRESET ACTIVE SIGNAL (Jump List 63)</u>

# UNWEDI (D.AN. 6301) UNLOAD WEIGHT DISPLAY

Used to change the normal view of the weight during the unloading process. There are three modes, NET, GROSS, and LOAD. The NET is the normal grain cart unloading method where the indicator counts down from zero and displays negative weight throughout the unloading. The GROSS mode allows the display of the actual or gross weight of the indicator and counts down from the total loaded weight. The LOAD mode will display the active preset weight and count down from that loaded value. If the unloading process unloads more than the prescribed preset the display will begin to count down from zero and show a negative number. The default mode is NET.

# ALP (D.AN. 6302) AUTO LOAD PRESET

Determines if the preset is loaded when unloading begins. PRESET, SEEDTD, PRNOPA, PREACT, and SSPRST relay settings (see **RELAY D.A.N. 4005**) allow presets to be manually entered and then stored automatically. This stored preset is then loaded, when ALP is ON, when the unloading process starts. Every unloading cycle will use the loaded preset.

4 settings available:

- OFF No output control will be activated and the preset will not be used.
- STORED The operator manually enters a preset in the main weight screen and when unloading begins, by manually pushing the START/STOP or Autolog2 activates, the preset will be displayed and used for the control of the output signal
- TRUCK The current ID truck capacity will automatically be used when unloading begins. This operation is similar to loading a stored preset, but the operator will see the actual capacity from the ID screen when the unloading process begins instead of a previously entered preset.
- PARTCP This selection allows the operator to edit the preset to be used for unloading. When unloading begins the operator will see the truck capacity on the six-character display. This amount can be edited using the front panel keys or it can be accepted by the operator by pressing ENTER. The PARTCP prompt is intended to represent PARTIAL CAPACITY

Turn this setting to OFF to inhibit loading of the stored preset and the indicator will behave as a normal grain cart that is not utilizing the preset output signal. Default is OFF.

# PAST (D.AN. 6303) PRESET ACTIVE SIGNAL TIMEOUT

Determines the behavior of the 12V signal when **RELAY (D.A.N 4005)** is set to PRESET, SEEDTD, PRNOPA, PREACT, or SSPRST. This setting allows a time in seconds to be selected with resolution of 100ms.

Example: PAST set to 5 seconds, RELAY set to PRESET

Indicator will activate the 12V signal when the preset is reached, delay for PAST setting, and set the signal 0V. When PAST is set to zero, 12V signal will activate when the preset is reached and stay active until the preset is cleared. *See D4185 GT560 Autolog2 for more information.* 

# UALRM (D.A.N 6304) UNLOAD ALARM

Adjust the horn that is activated while unloading. The alarm sounds each time UNLOAD is displayed. Set to 1 for the shortest alarm. Set to 2 and 3 for longer alarms, and 4 for the longest alarm. The alarm BUZZER setting *(D.A.N. 4004)* has priority and should be set to ON in order for the Unload Alarm feature to operate correctly.

# OTMTHD (D.A.N 6305) OUTPUT TOLERANCE METHOD

Select WEIGHT OR PERCENT to activate Output Tolerance.

# 10/60 Technical Manual

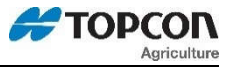

# OTOLER (D.A.N 6306) OUTPUT TOLERANCE

The output tolerance feature allows the operator to tune in the preset signal based on the intended equipment. This setting creates a window, based around the preset weight, and will activate the preset signal, according to the selected RELAY configuration, when the measured weight is within that window. This setting allows the signal to activate before the preset is reached.

NOTE: Output Tolerance is used with the following RELAY modes: SEEDTD, PRNOPA, PREACT, and SSPRST

Refer to **RELAY (D.A.N. 4005)** for more information.

### UDELAY (D.A.N 6308) UNLOAD DELAY

Enter value in seconds to delay printing of record when loading/unloading is completed (ST3410 ONLY)

# <u> Menu 6.4 – AUTOLOG (Jump List 64)</u>

### RSSCTL (D.A.N. 6401) RPM START/STOP CONTROL

Enables AUTOLOG feature, three setting available:

- MANUAL The Start/Stop key is used to trigger the start of the unloading process and the end of the unloading process.
- RPM Uses a RPM sensor on the PTO shaft to trigger the start of the unloading process and the end of the unloading process.
- SWITCH Uses a switch to trigger the start of the unloading process and the end of the unloading process. See **FS POL (D.A.N 6411)** for switch polarity.

### RSSMIN (D.A.N. 6402) RPM STOP SPEED

RPM STOP threshold – stop triggered when RPM falls below this value for **RSSDPY (D.A.N. 6405)** amount of time. Set to 20-50% of PTO operating RPMS. Stop is activated using this value

# RSSTOL (D.A.N. 6403) RPM START TOL

RPM START threshold – start is triggered when RPM exceeds **RSSTOL (D.A.N. 6403)** + **RSSMIN** (**D.A.N. 6402)** for **RSSTDY (D.A.N. 6404)** amount of time. Set to 10% of PTO operating RPMS. Start is activated using this value + **RSSMIN (D.A.N. 6402).** 

#### RSSTDY (D.A.N. 6404) RPM DELAY

START delay – start triggered when RPM rises above **RSSMIN (D.A.N. 6402)** + **RSSTOL (D.A.N. 6403)** for this time in seconds.

#### RSSDPY (D.A.N. 6405) RPM STOP DELAY

Stop activated when RPM below RSSMIN (D.A.N. 6402) for this time in seconds

# RMC EN (D.A.N 6406) RMT CC START STOP ENABLE

ON – Enables Cab Control start/stop control.

#### GPSTOL (D.A.N. 6408) GPS TRIGGER TOLERANCE

Enter weight change to trigger GPS recording. This setting affects both loading and unloading.

#### GPSHOW (D.A.N. 6409) GPS STARTUP ENABLE

Enables the GPS Satellite screen upon startup.

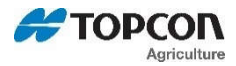

NOTE: The following settings work in conjunction with **RSSCTL (D.A.N. 6401)** 

### FS POL (D.A.N 6411) FEEBOX START/STOP POLARITY

Select OPEN or CLOSE to activate automatic Start/Stop.

### SWSTDY (D.A.N. 6412) SWITCH START DELAY

Number of seconds to delay start after switch is enabled.

#### SWSPDY (D.A.N. 6413) SWITCH STOP DELAY

Number of seconds to delay stop after switch is disabled.

# Menu 6.5 – NUTRIENT/YIELD TRACKER (Jump List 65)

### A UNIT (D.A.N. 6501) Application Units – NT560/YM560 application

Set measurement units to "ENGLSH" (Tons/Acre, Feet and Miles/Hour), or "METRIC" (Tonnes/Hectare, Meter and Kilometers/Hour).

### RATE (D.A.N. 6502) Application Rate – NT560 application

To quickly enter the desired application rate in Tons per Acre (or Tonnes / Hectare), press the [Select] key until "RATE" is displayed, then press the [Function] key. The value is displayed with a decimal point, so 5 Tons/Acre is entered as "50" which is displayed as "5.0". Application Rate can also be accessed in Menu 6 of the Long Form Menu.

Note: The Application Measurement Unit (A UNIT) in Menu 6 will determine if the value is entered in either English (Short Tons/Acre & Spread width in Feet) or Metric (Tonnes/Hectare & Spread width in Meters).

#### WIDTH (D.A.N. 6503) Application Spread Width – NT560/YM560 application

To quickly enter the Application Spread Width, press the [Select] key until "WIDTH" is displayed, then press the [Function] key. The value is displayed with a decimal point, so 40 feet is entered as "400" which is displayed as "40.0". Application Spread Width can also be accessed in Menu 6 of the Long Form Menu.

Note: The Application Measurement Unit (A UNIT) in Menu 6 will determine if the value is entered in either English (Short Tons/Acre & Spread width in Feet) or Metric (Tonnes/Hectare & Spread width in Meters).

#### ACRES (D.A.N. 6504) Total Acres – NT560/YM560 application

Shows a running total of the acres spread for a particular field. Press ZERO to erase the accumulated value for the current field, or FIELD to erase the values for all the fields.

#### ARATE1 (D.A.N. 6505) Application Rate Estimate – NT560 only application

Set for number of weight samples to be used for the application rate estimate. A small number like 2 or 4 causes the estimate to respond more quickly, but may cause the T/A display to appear "jumpy". A large value, such as 8 will smooth out the T/A display, but with a slower response. The value can be set between 2 and 10 samples.

#### ARATE2 (D.A.N. 6506) Application Rate Average – NT560/YM560 application

Set for number of application rate samples to be averaged to calculate the final application rate estimate. A smaller number decreases the response time, but may cause the display to appear "jumpy". The value can be set between 1 and 5 samples.

# ARATE3 (D.A.N. 6507) Application Rate Window – NT560 only application

Set for a range or window around the desired application rate value **RATE (D.A.N. 6502)**. 0 = "OFF", 1 = RATE +/- RATE, 2 = RATE +/- ½ RATE, up to 9 = RATE +/- 1/9 RATE. When the actual application rate estimate is outside the window, the number of weight samples used for the estimate is determined from the minimum samples setting (ARATE4 - D.A.N. 6509). When the actual application rate is within the window, the number of weight samples used for the estimate is determined from the Application Rate Estimate value **ARATE1 (D.A.N. 6505)** 

# ARATE4 (D.A.N. 6508) Application Minimum Samples – NT560/YM560 application

Set for the minimum number of weight samples used to calculate the application rate estimate, when the estimate is outside of the window determined from *ARATE3 (D.A.N. 6507)*. If the Application Rate Window *ARATE3 (D.A.N. 6507)* is set to 0="OFF", the minimum samples value is not used for the estimate. The value can be set between 2 and 10. NOTE – Set Value to 0 for YM560 application

# AWEQUL (D.A.N. 6509) Application Rate Equal Weights – NT560 only application

Set the number of equal weight samples used to determine if the displayed application rate estimate should be zeroed. If the last AWEQUL weight samples are determined to be within 1 display count of the latest weight sample, the application rate estimate is zeroed. 0="OFF", 1 = previous sample, 2 = previous 2 samples, up to 8 = previous 8 samples. This setting should be increased for low application rates. The Display Count *COUNT (D.A.N. 3001)* should be set to 10.

# ARATE5 (D.A.N. 6510) Application Rate Speed Adjust – NT560 only application

Set the response of the application rate estimate calculation when spreader unloading 'starts'. When set to 'SLOW' the settings for ARATE1 - ARATE4 will always be used to determine the application rate estimate. When set to 'FAST', a quicker response will be observed when the GPS spreader speed increases above 1kmh, or the number of equal weight samples satisfies the Application Rate Equal Weights value (AWEQUL) condition over the last 3 seconds. When in 'fast' mode, the number of samples used for the application rate estimate, and application rate average, are set equal to minimum values of 2 and 1, and increase towards the values set by ARATE1 - ARATE4.

# A L/UL (D.A.N. 6511) APP RATE LOAD / UNLOAD – NT560/YM560 application

This feature supports calculating either the "crop yield" (LOAD) or "application rate" (UNLOAD) in Tons per Acre (or Tonnes / Hectare) depending upon whether weight is being added or removed from the vehicle.

# GPSSTR (D.A.N. 6512) GPS Storage Rate - NT560/YM560 application

Set for how often the GPS coordinates are stored while unloading. 0 = "OFF" (no storage), 1 = every second, 2 = every 2 seconds, 3 = every 3 seconds, up to once every 20 seconds.

Note: The NT/YM560 has enough memory to store approximately 195 loads (32.5 hours) of GPS application rate information when GPSSTR = 5 seconds.

# APMNSP (D.A.N. 6513) App Rate Minimum Speed – YM560 only application

Minimum speed to use when calculating application rate.

# MUNITS (D.A.N. 6514) Load/Unload Measure

Select units to be measured. TONS or LB

# GPSTLC (D.A.N. 6515) GPS Storage Location

Select location to store GPS records (off, internal, or USB)

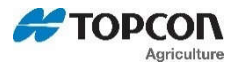

# GPSSSR (D.A.N. 6516) GPS Serial Streaming

When enabled, GPS application rate data is streamed out the serial port when in an active load/unload cycle. Used with GPS Storage Rate setting **GPSSTR (D.A.N. 6512)** 

Data stream includes the following:

- Current Latitude
- Current Longitude
- Fix Quality
  - 0 = Invalid
  - 1 = GPS fix
  - 2 = DGPS fix
  - 6 = estimated
- Current Altitude (feet/meters based on A UNIT setting)
- Unique Load Number
- Current GPS time
- Field (up to 26 characters)
- Unique ID
- ID
- Speed (Mph/Kph based on A UNIT setting)
- Travel Distance (feet/meters based on A UNIT setting)
- Gross Weight
- Delta weight change (lbs/kgs based on LB KG setting)

Output example:

1 2 3 4 5 6 123456789012345678901234567890123456789012345678901234567890123456789012345678901234567890

% 6527 GR, 2995 NE, 48661.9 LBS/A, 0.05 AC"<CR><LF> 42.934678,88.806602,2,205.957443,20,20:05:21,TEST FIELD 1 0026021AD74606328454E2201530,13D525,9.999122,0.000000,6741,427<CR><LF>

# CLRARU (D.A.N. 6599) Reset USB Storage

Used if issue occurs when GPS Storage Location *GPSTLC (D.A.N. 6515)* is set to USB. All records will be cleared from USB and re-loaded from indicator memory.

# Menu 6.6 – Seed Tender (Jump List 66)

#### BINNUM (D.A.N. 6601) NUMBER OF BINS

Used to set number of bins on Seed Tender indicator. 1-16 are supported.

#### ROWNUM (D.A.N. 6602) NUMBER OF ROWS

Number of rows 0-100 used in CALC function, 0 = manual entry. Used to calculate preset weight for hoppers.

#### ROWMAX (D.A.N. 6603) ROW MAX CAPACITY

Maximum capacity to limit preset in CALC function; 0 = no limit or row capacity warning.

# STTHRO (D.A.N. 6604) VARIABLE THROTTLE

This feature allows a user to throttle down their variable throttle seed tender when the preset or tolerance is reached. When enabling this setting, the indicator will set RELAY (D.A.N. 4005) to

# 10/60 Technical Manual

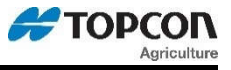

PRNOPA. The Preset Active Signal Timeout PAST (D.A.N. 6303) can be used to account for the time it takes the engine to throttle down and stop the see delivery process.

Contact the Service Department for more information.

# <u> Menu 6.8 – Moisture (Jump List 68)</u>

# MWTHRD (D.A.N. 6801) MOISTURE WEIGHT TOLERANCE

Enter an unloaded weight value to indicate flow over moisture sensor.

### SHOWMT (D.A.N. 6802) SHOW CURRENT MOISTURE

Displays current moisture value.

### SHOTMP (D.A.N. 6803) SHOW CURRENT MOISTURE TEMPERATURE

Displays current temperature in Fahrenheit.

### BUSHOW (D.A.N. 6804) SHOW BUSHEL WEIGHT

When enabled, current bushel weight is displayed on active screen.

### CLRDMV (D.A.N. 6894) CLEAR MOISTURE MEMORY

Clears all moisture voltage.

### MVNREC (D.A.N. 6896) MOISTURE VOLTAGE RECORDS

Displays the number of voltage records in memory.

# SAVMDV (D.A.N. 6897) SAVE MOISTURE VOLTAGE RECORDS

Saves moisture voltage records to USB

# MDDUMP (D.A.N. 6898) SAVE ALL MOISTURE DATA

Saves all moisture data to USB

# MDEBUG (D.A.N. 6899) MOISTURE DEBUG

When enabled, output debug messages are sent through the serial port.

# <u> Menu 6.9 – Baler (Jump List 69)</u>

# MAXRNG (D.A.N. 6901) BALER MAX RANGE

Sample Range to average when finding MAX value. Default setting = 10

# MAXOFF (D.A.N. 6902) BALER MAX RANGE OFFSET

Offset weight used from last peak before drop for end point of max. range averaging. Default setting = 0

# MINRNG (D.A.N. 6903) BALER MIMINUM RANGE

Sample Range to average when finding MIN value (empty chute weight). Default setting = 10

# SLOPAG (D.A.N. 6904) BALER SLOPE AVERAGE TRIP POINT

Magnitude of negative slope-average threshold that triggers bale drop detection. Default setting = 294

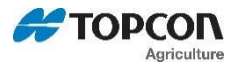

#### MIN WT (D.A.N. 6905) BALE MINIMUM WEIGHT

Minimum weight to be considered a bale. This number should be set to the empty chute weight.

#### TRGBWT (D.A.N. 6906) TARGET BALE WEIGHT

Enter target bale weight. Default setting = 1500

# 3.7.0 Menu 7 - Scale Specific Settings

# <u>Menu 7.1 – Scale Specific Settings (Scales A & B – Jump List 71)</u>

NOTE: Scale specific settings can be affected by the same global settings shown. When changed, they will affect the currently selected scale.

| Global Setting                 | SCALE PLATFORM A            | SCALE PLATFORM B            |
|--------------------------------|-----------------------------|-----------------------------|
| Scale ID Number                |                             |                             |
| See SCALID (D.A.N. 1003)       | SCALID (D.A.N. 7101)        | SCALID (D.A.N. 7151)        |
| Weigh Method                   |                             |                             |
| See W MTHD (D.A.N. 1002)       | W MTHD (D.A.N. 7102)        | <b>W MTHD</b> (D.A.N. 7152) |
| Display Unit                   |                             |                             |
| See <i>LB-KG</i> (D.A.N. 1008) | <i>LB-KG</i> (D.A.N. 7103)  | <b>LB-KG</b> (D.A.N. 7153)  |
| Capacity                       |                             |                             |
| See CAP (D.A.N. 3002)          | <b>CAP</b> (D.A.N. 7104)    | <b>CAP</b> (D.A.N. 7154)    |
| WM1 Adjust 1                   |                             |                             |
| See WMA1-1 (D.A.N. 3003)       | <i>WMA1-1</i> (D.A.N. 7107) | <b>WMA1-1</b> (D.A.N. 7157) |
| WM1 Adjust 2                   |                             |                             |
| See WMA1-2 (D.A.N. 3004)       | <b>WMA1-2</b> (D.A.N. 7108) | <b>WMA1-2</b> (D.A.N. 7158) |
| WM1 Adjust 3                   |                             |                             |
| See WMA1-3 (D.A.N. 3005)       | <b>WMA1-3</b> (D.A.N. 7109) | <b>WMA1-3</b> (D.A.N. 7159) |
| WM2 Adjust 1                   |                             |                             |
| See WMA2-1 (D.A.N. 3006)       | <i>WMA2-1</i> (D.A.N. 7111) | <i>WMA2-1</i> (D.A.N. 7161) |
| WM2 Adjust 2                   |                             |                             |
| See WMA2-2 (D.A.N. 3007)       | <b>WMA2-2</b> (D.A.N. 7112) | <b>WMA2-2</b> (D.A.N. 7162) |
| WM2 Adjust 3                   |                             |                             |
| See WMA2-3 (D.A.N. 3008)       | <b>WMA2-3</b> (D.A.N. 7113) | <b>WMA2-3</b> (D.A.N. 7163) |
| Motion                         |                             |                             |
| See MOTION (D.A.N. 3101)       | <i>MOTION</i> (D.A.N. 7114) | <b>MOTION</b> (D.A.N. 7164) |
| Motion Weight                  |                             |                             |
| See MOT WT (D.A.N. 3102)       | <b>MOT WT</b> (D.A.N. 7115) | <b>MOT WT</b> (D.A.N. 7165) |
| Tare Auto Print                |                             |                             |
| See TAREAP (D.A.N. 2301)       | TAREAP (D.A.N. 7116)        | TAREAP (D.A.N. 7166)        |
| Save Tare                      |                             |                             |
| See SAVTAR (D.A.N. 1102)       | <b>SAVTAR</b> (D.A.N. 7117) | <b>SAVTAR</b> (D.A.N. 7167) |

# Menu 7.2 – Scale Specific Settings (Scales C & D – Jump List 72)

| Scale Specific Setting         | SCALE PLATFORM C            | SCALE PLATFORM D            |
|--------------------------------|-----------------------------|-----------------------------|
| Scale ID Number                |                             |                             |
| See SCALID (D.A.N. 1003)       | SCALID (D.A.N. 7201)        | SCALID (D.A.N. 7251)        |
| Weigh Method                   |                             |                             |
| See W MTHD (D.A.N. 1002)       | W MTHD (D.A.N. 7202)        | <b>W MTHD</b> (D.A.N. 7252) |
| Display Unit                   |                             |                             |
| See <i>LB-KG</i> (D.A.N. 1008) | <i>LB-KG</i> (D.A.N. 7203)  | <b>LB-KG</b> (D.A.N. 7253)  |
| Capacity                       |                             |                             |
| See CAP (D.A.N. 3002)          | <b>CAP</b> (D.A.N. 7204)    | <b>CAP</b> (D.A.N. 7254)    |
| WM1 Adjust 1                   |                             |                             |
| See WMA1-1 (D.A.N. 3003)       | <b>WMA1-1</b> (D.A.N. 7207) | <b>WMA1-1</b> (D.A.N. 7257) |
| WM1 Adjust 2                   |                             |                             |
| See WMA1-2 (D.A.N. 3004)       | <b>WMA1-2</b> (D.A.N. 7208) | <b>WMA1-2</b> (D.A.N. 7258) |

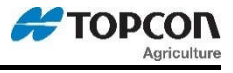

| WM1 Adjust 3             |                             |                             |
|--------------------------|-----------------------------|-----------------------------|
| See WMA1-3 (D.A.N. 3005) | <b>WMA1-3</b> (D.A.N. 7209) | <b>WMA1-3</b> (D.A.N. 7259) |
| WM2 Adjust 1             |                             |                             |
| See WMA2-1 (D.A.N. 3006) | <b>WMA2-1</b> (D.A.N. 7211) | <b>WMA2-1</b> (D.A.N. 7261) |
| WM2 Adjust 2             |                             |                             |
| See WMA2-2 (D.A.N. 3007) | WMA2-2 (D.A.N. 7212)        | WMA2-2 (D.A.N. 7262)        |
| WM2 Adjust 3             |                             |                             |
| See WMA2-3 (D.A.N. 3008) | <b>WMA2-3</b> (D.A.N. 7213) | <b>WMA2-3</b> (D.A.N. 7263) |
| Motion                   |                             |                             |
| See MOTION (D.A.N. 3101) | <b>MOTION</b> (D.A.N. 7214) | <b>MOTION</b> (D.A.N. 7264) |
| Motion Weight            |                             |                             |
| See MOT WT (D.A.N. 3102) | <b>MOT WT</b> (D.A.N. 7215) | <b>MOT WT</b> (D.A.N. 7265) |
| Tare Auto Print          |                             |                             |
| See TAREAP (D.A.N. 2301) | TAREAP (D.A.N. 7216)        | TAREAP (D.A.N. 7266)        |
| Save Tare                |                             |                             |
| See SAVTAR (D.A.N. 1102) | <b>SAVTAR</b> (D.A.N. 7217) | <b>SAVTAR</b> (D.A.N. 7267) |

# 3.8.0 Menu 8 – Setup and Calibration

# <u> Menu 8.0 – SIGN-ON & MAINTENANCE MESSAGES</u>

### SIGNON (D.A.N. 8001) SIGNON MESSAGE

When enabled, entered SIGNON message will scroll continuously until a key is pressed.

#### SIGMSG (D.A.N. 8002) SIGNON MESSAGE

Allows the entry of custom message up to 120 characters. The SIGNON message will be displayed after the model number upon power up. *Refer to 10/60/SL2 Application Note #3 for more information.* 

#### MANTMG (D.A.N. 8011) MAINTENANCE MESSAGE

Allows entry of a custom message up to 120 characters that is based off the hour meter. The message can be used to alert the user of maintenance needed on the equipment. User will need to acknowledge message by pressing the "ON" key. Message will be displayed on each power cycle and every 4 hours of operation until cleared by **MANCLR (D.A.N. 8013).** Refer to 10/60/SL2 Application Note #3 for more information.

#### MANTTM (D.A.N. 8012) MAINTENANCE MESSAGE TIME

Entry of time for the maintenance message to be triggered.

#### MANCLR (D.A.N. 8013) MAINTENANCE MESSAGE CLEAR

Clearing of maintenance message time or entry of new time.

# <u> Menu 8.1 – CALIBRATION</u>

#### CAL (D.A.N. 8121) DEAD WEIGHT CALIBRATION

Procedure to calibration with known weight:

1. Enter *(D.A.N. 8121)* and press SELECT, the indicator will display WT CAL and prompt to zero the scale. Press and hold the ZERO key to zero the system.

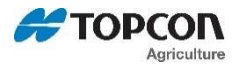

2. Scale will now prompt "ADD WT". Place a known weight on system (ex. 5000 lb. test weight) on the scale platform and press the ON key. If calibration weight is at least 5% of the scale capacity, the message "CAL" will be displayed.

3. If the scale capacity is not at least 5%, the system will not accept the calibration value and display the message "ADD WT". Add more weight to the scale until the 5% capacity weight has been exceeded.

4. After the 5% capacity weight has been reached, the indicator displays the message "CAL". The weight value estimated to be on the scale at that time is displayed. The weight on the scale is estimated based on the previous calibration value.

5. Correct the weight value by pressing the NET/GROSS or SELECT key to increment the flashing digit and the TARE or FUNCTION key to select the digit to change. *NOTE: The scale will not accept the weight entered if motion is detected (weight is not stable) and will display the error message "MOTION."* 

6. When the display reads the correct weight, press the ON key to automatically determine and store the full scale calibration value. The message "GOOD" is displayed for a successful calibration.

# T CALB (D.A.N. 8123) TEMPERATURE CALIBRATION

The scale compensates for changes in temperature that affect the circuitry in the indicator. The scale does not process load cell signals during TCALB. The CAL annunciator is on momentarily during TCALB based on model. If set to ON, the indicator recalibrates often when first turned on. Recalibration decreases as the indicator warms up.

### CALMAT (D.A.N. 8124) CALIBRATION MATCH

"Scale Matching" functionality allows the user to adjust the calibration number by inputting two weight values. The first weight value is the "display" weight (current indicator weight). The second weight value is the "actual" (or real) weight value. The calibration value will scale all weight values (including balance points). Calibration = "actual weight" / "display weight"

# <u> Menu 8.2 – MEMORY MANAGEMENT</u>

#### TMR Models

#### CLEAR MEMORY/REUSE (D.A.N. 8201)

ON – will clear feedline memory. CLEAR – Reuses feedlines. NET/GROSS – Exits back to weighing mode.

#### CLEAR NVRAM (D.A.N. 8202)

Resets all of the internal data storage values stored in the non-volatile memory.

#### GT/NT Models

#### CLEARR (D.A.N. 8211) CLEAR RECORDS

Erases all data records stored in memory.

#### CLEAR NVRAM (D.A.N. 8212)

Resets all internal data storage values stored in the non-volatile memory.

#### FILL RECORD MEMORY (D.A.N. 8298)

Feature created to test internal memory of GT/NT/TMR models.

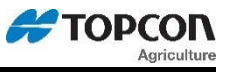

# <u> Menu 8.4 – RPM RECORDING</u>

# RPMINT (D.A.N. 8402) RPM RECORDING INTERVAL

User entered recording interval in seconds between each record.

#### RPMUSB (D.A.N. 8403) SAVE RPM/WEIGHT/DATA/DATE/TIME

Saves RPM, Weight, Date, and Time records in memory to USB.

### RPMDSP (D.A.N. 8404) DISPLAY CURRENT RPM

Displays the current RPM measured by the indicator.

### MXLGSW (D.A.N. 8405) MIX LOG START WEIGHT POINT

Change the minimum weight to consider a load has started or stopped.

### RPNMLD (D.A.N. 8496) RPM LOAD RECORDS

Display the total number of RPM loads recorded on the indicator.

#### RPNMRC (D.A.N. 8497) RPM NUMBER OF RECORDS

Display the total number of RPM records recorded on the indicator.

### RPMCLR (D.A.N. 8498) CLEAR RPM DATA MEMORY

Deletes all records from memory

### RPMDMP (D.A.N. 8499) SAVE ALL RPM DATA TO USB

Advanced diagnostics tool to dump all binary data in the record database to the USB.

# <u> Menu 8.5 – PEAK WEIGHT</u>

# DESPEK (D.A.N. 8501) DISPLAY PEAK WEIGHTS

Display each peak weight recorded showing the date and gross weight.

The Peak Weight Detector feature constantly monitors the gross weight and stores the largest value ever measured by the indicator (ie. the "Peak Weight Detected"). This feature also discards weights caused by momentary shocks seen by the scale. The "Peak Weight" is displayed in the Self -Test right after the "CAL" value. The text "WEIGHT" is displayed, followed by the largest Peak Weight Detected (ex. 30950), then the date when the Peak Weight was detected will be displayed (ex. 15MA16). Pressing the ON key while the weights or dates are displayed will freeze the displayed value until the ON key is pressed again. All indicator models will store the top five Peak Weight values. To view the top five peak weights, enter DAN 8501, the indicator will display DSPPEK followed by the same format as displayed in the self-test.

# SAVPEK (D.A.N. 8502) SAVE ALL RECORDED PEAK WEIGHTS TO USB

Save the A/D number, Weight, and Date records to the USB

# PEKDMP (D.A.N. 8599) SAVE ALL PEAK WEIGHT MEMORY TO USB

This is an advanced diagnostics tool to dump all binary data in the peak weight memory.

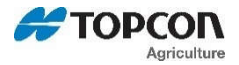

Capacity X 1000

# <u> Menu 8.7 – SETUP NUMBER & SETTINGS</u>

#### SETUP (D.A.N. 8711) SETUP NUMBER

Quick entry value to select weigh method (1-4 lb) (5-8 kg), gain (1-9), display counts (0-9), and capacity (\*1000)

|         | Weigh Method |      |         |  |  |  |  |
|---------|--------------|------|---------|--|--|--|--|
| 1       | 2            | 3    | 4 = 1bs |  |  |  |  |
| 5       | 6            | 7    | 8 = kg. |  |  |  |  |
| General | Slow         | Fast | Lock-on |  |  |  |  |

|                 | Gain                       |                                      |                                         |  |  |  |  |  |
|-----------------|----------------------------|--------------------------------------|-----------------------------------------|--|--|--|--|--|
|                 |                            | Max Signal (mV/V)                    |                                         |  |  |  |  |  |
| Gain<br>Setting | EZ 150<br>EZ 210<br>EZ 320 | EZ II<br>Rev. 0A, 0B,<br>0C Software | EZ II<br>Rev. 1.0 and Later<br>Software |  |  |  |  |  |
| 1               | 2.00                       | 3.0                                  | 3.0                                     |  |  |  |  |  |
| 2               | 1.50                       | 1.5                                  | 1.5                                     |  |  |  |  |  |
| 3               | 1.14                       | .75                                  | 1.5                                     |  |  |  |  |  |
| 4               | .84                        | .75                                  | .75                                     |  |  |  |  |  |
| 5               | .47                        | .38                                  | .75                                     |  |  |  |  |  |
| 6               | 1.90 (50Hz)                | 3.0                                  | 3.0                                     |  |  |  |  |  |
| 7               | 1.30 (50Hz)                | 1.5                                  | 1.5                                     |  |  |  |  |  |
| 8               | .97 (50Hz)                 | .75                                  | 1.5                                     |  |  |  |  |  |
| 9               | .66 (50Hz)                 | .38                                  | .75                                     |  |  |  |  |  |

#### Gain Setting Requirement

Gain must be set above the maximum mV/V output expected on a system.

Example: Four cell 50K-CT system, 2.5 mV/V @ 200,000 lb. Expected maximum load is 100,000 lb (1.25mV/V). Setting should be "2" (1.5mV/V).

÷

| Display Counts (0-9)       |    |    |   |   |   |    |    |    |     |
|----------------------------|----|----|---|---|---|----|----|----|-----|
| 0 1 2 3 4 5 6 7 8 9        |    |    |   |   |   |    | 9  |    |     |
| .01 .02 .05 .1             | .2 | .5 | 1 | 2 | 5 | 10 | 20 | 50 | 100 |
| 8 Select in long form only |    |    |   |   |   |    |    |    |     |

# **Display Count Setting Recommendation**

Recommended display count setting equals capacity divided by 4,000. Example: System has capacity of 40,000 lb. Display count code should be "6" or more (10 lb/count or greater).

# Capacity Setting Recommendation

Capacity should be set as low as possible, but must be set higher than the maximum safe gross load expected on the system.

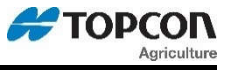

#### CAL (D.A.N. 8712) CALIBRATION NUMBER

Weight displayed at 0.4mV/V for the load cells used in the system.

#### SAVMEN (D.A.N. 8713) SAVE CURRENT RESTORE IMAGE

Saves the current and restore settings to XML files on the USB

### LD MEN (D.A.N. 8714) LOAD CURRENT RESTORE IMAGE

Loads any of the restore images from USB and saves those settings in memory

### ST SET (D.A.N. 8715) SAVE SETTINGS TO RESTORE IMAGE

Stores current settings into 1 of restore point images. (USER, OEM, FACTORY)

### SW SET (D.A.N. 8716) RESTORE SETTINGS TO RESTORE POINT

Restores a restore point to current settings. (USER, OEM, FACTORY)

#### SYSDTF (D.A.N. 8719) SYSTEM DATE FORMAT

This option will use the system date format when printing stored records (via serial). When this option is disabled, all stored records printed serially will use a (Date format 7 – DD/MO/YY). If this option is enabled, all stored records will use the system date format as set in (DATE F – D.A.N 1203). By default, this will be disabled

### CAL P (D.A.N. 8729) CALCULATOR AND UNLOAD TOGGLE

Enable/disables "Calculate Preset" and "Manual Unload Toggle" functionality (for Seed Tracker).

### L POOL (D.A.N. 8732) LOAD DISPLAY POOL

Load a display pool from the USB device into internal memory

#### D POOL (D.A.N. 8733) DISPLAY POOL STATUS

Show/Display pool status in internal memory

#### S FACT (D.A.N. 8734) SAVE RAW FACTOR TO USB

Saves a raw ISOBUS 4kb factor from internal memory (serial flash) onto a USB device

#### L FACT (D.A.N. 8735) LOAD RAW FACTOR FROM USB

Load a raw ISOBUS 4kb factor from the USB device into internal memory

#### ISOLOG (D.A.N. 8741) ENABLE ISOBUS RX LOGGING

Enable CAN RX messages logging (saved in serial flash)

# ISOPLY (D.A.N. 8742) ENABLE ISOBUS RX PLAYBACK

Enable CAN RX messages playback to "simulate" CAN rx messages

#### ISOUSE (D.A.N. 8743) VIEW ISOBUS UTILIZATION

View ISOBUS CAN traffic usage as a percent (between 0-100%)

#### ISO VT (D.A.N. 8745) ISOBUS VT ENABLE

Allows the scales user interface to display on a Virtual Terminal. Default value for Scale Link ISOBUS scales is ON.

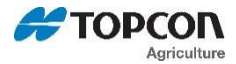

Note: Disabling the Virtual Terminal communications does not affect the settings for ISO WT (**D.A.N. 2701**) when broadcasting weight values to ISOBUS.

### ISONAM (D.A.N 8746) ISOBUS NAME

Allows entry of name for use in ISOBUS applications. Selections available SL1, SL2. SL2BAL.

| SL1 Details:            |                              | <u>SL2 Details:</u>     |                |
|-------------------------|------------------------------|-------------------------|----------------|
| Industry Group = 2      | (Agricultural & Forestry Eq) | Industry Group = 0      | (Global)       |
| Device Class = 17       | (Sensor Systems)             | Device Class = 0        | (Non-Specific) |
| Function Type = 0       | (Non-Specific)               | Function Type = 149     | BIN Weighing   |
| Manufacturer Code = 365 | Digi-Star                    | Manufacturer Code = 365 | Digi-Star      |
| SL2BAL Details:         |                              |                         |                |
| Industry Group = 2      | Agricultural & Forestry Eq)  |                         |                |
| Device Class = 17       | (Sensor Systems)             |                         |                |
| Function Type = 135     | Product Mass                 |                         |                |

For more information on ISOBUS, reference https://www.isobus.net/isobus/

Digi-Star

#### SCALE SPECIFIC SETUP AND CALIBRATION

NOTE: Scale specific Setup /Calibration can be affected by the same global settings shown. When changed they will affect the currently selected scale.

| Global Setting                                  | SCALE PLATFORM A | SCALE PLATFORM B | SCALE PLATFORM C | SCALE PLATFORM D |
|-------------------------------------------------|------------------|------------------|------------------|------------------|
| SETUP NUMBER {SETUP}<br>See SETUP (D.A.N. 8711) | 8771             | 8772             | 8773             | 8774             |
| CALIBRATION NUM. {CAL}<br>See CAL (D.A.N. 8712) | 8781             | 8782             | 8783             | 8784             |

#### RESDMP (8799) ALL RESTORE POINTS MEMORY TO USB

Advanced diagnostics tool, dumps all binary data in restore images memory to USB.

#### KEYTEST (D.A.N. 8888)

Manufacturer Code = 365

Enables the front panel key test. Press ON key to exit.

#### KEYDMP (D.A.N. 8899) KEY LOG DUMP

Downloads the last 680 keys pressed on the indicator. (For use in troubleshooting)

#### CLOCK (D.A.N. 8997)

Enables the time to be displayed on the 6-character display. Press any key to exit.

# 3.9.0 Menu 9 - Service/Options Settings

# Menu 9.0 - SERVICE/OPTIONS

NOTE: Service menu is password protected, contact customer service for assistance.

#### NUM AD (D.A.N. 90001) NUMBER OF A/D

Defines the number of A/D converters in the indicator.

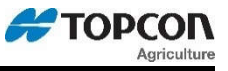

### PRESET (D.A.N. 90002) PRESET OPTION ENABLE

Allows for entering a target NET weight.

### RS232 (D.A.N. 90003) RS-232 OPTION ENABLE

Enable/disables serial port.

### AD DSP (D.A.N. 90005) A/D DISPLAY ENABLE

Enables A/D counts in place of weight display.

# ID NO (D.A.N. 90006) ID NUMBER OPTION ENABLE

Enables/disables the ID key on numeric keypad.

### HOLD (D.A.N. 90007) HOLD OPTION ENABLE

Enables the HOLD key functionality.

### MEMORY (D.A.N. 90008) MEMORY OPTION ENABLE

Enables/disables the M+, RM, CM options in the SELECT/FUNCTION key menu.

### BLKOUT (D.A.N. 90009) BLACKOUT ENABLE

Enables/disables the blackout preset feature. (Reloads remainder of preset after a power cycle)

# TIMER (D.A.N. 90011) TIMER OPTION ENABLE

Allows countdown timer to be set using the TIMER key.

### RADIO (D.A.N. 90012) INTERNAL RADIO ENABLE

Enables/disables radio – requires radio hardware.

# ANALOG (D.A.N. 90013) ANALOG OPTION ENABLE

Enables/disables analog output.

# LFT (D.A.N. 90014) LFT OPTION ENABLE

Enables/disables legal for trade features.

# REVCTR (D.A.N. 90016) ROTATION COUNTER

Enables/disables rotation counter.

# GPS (D.A.N. 90017) GPS ENABLE

Enables/disables GPS.

# MOISTR (D.A.N. 90018) MOISTURE SENSOR ENABLE

Enables/disables moisture functionality.

#### PRACTV (D.A.N. 90019) PRESET ACTIVE SIGNAL

Enables/disables preset active signal functionality.

# NUMKEY (D.A.N. 90051) NUMBER KEYPAD ENABLE

If ON – Enables front panel number pad

#### QWERTY (D.A.N. 90061) QWERY KEYPAD ENABLE

If ON – Enables QWERTY style keyboard

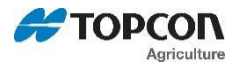

### MODELID (D.A.N. 90201) MODEL IDENTIFICATION

If ON – Allow entry of specific model ID to be display at power up.

#### MODELTM (D.A.N. 90202) MODEL ID TIME

If ON – Entry amount of time for MODEL ID to be display at power up.

#### CLRPKW (D.A.N. 90302) CLEAR PEAK WEIGHT

YES/NO – Allows clearing of stored Peak weights.

# CLRREV (D.A.N. 90303) CLEAR ROTATION COUNTER

YES/NO – Allow clearing of stored rotation counts.

### CLRHRS (D.A.N. 90304) CLEAR HOUR METER

YES/NO – Allows clearing of hour meter.

#### STFCTY (D.AN. 90715) STORE FACTORY IMAGE

Allows storage of the Factory image. Used if Factory image becomes corrupt or was not created.

### REINIT (D.A.N. 99999) REINITIAZE

YES/NO – Reset indicator to factory default settings.

#### GN CAL (D.A.N. 100001) GAIN CALIBRATION

Enters gain calibration for single platform indicators.

#### GN CAL (D.A.N. 100002) GAIN CALIBRATION

Enters series gain calibration for multi-platform indicators. Each platform will be calibrated separately.

#### GN CAL (D.A.N. 100003) GAIN CALIBRATION

Enters parallel gain calibration for multi-platform indicators. Each platform will be calibrated simultaneously.

# 4.0.0 REMOTE OPTIONS

There are several remote options available to work with your indicator. Available options include models that work with the default Digi-Star remote configuration as well as serial remote options.

#### **Default Remote Connection (J903)**

These standard and large display remotes connect to the Digi-Star 10/60 series J903 style remote port.

**RD2400V**-404691, 404696, 405980, 406901, 406900, 404697

**RD400/ RD440 (compact)** - 403510, 403513, 406376, 404986

**RD2500V (slim profile)** – 407227, 407231, 407228, 407229

**RD4000 (large LED display)** – 405144, 405199

# Serial Remotes (Connect to J904/J905)

In addition to the standard remote configurations, there are also a few serial port driven displays. These have separate power connections and RS232 connections. With correct cabling and setup, these can be connected to most RS232 serial connections running 9600 baud, 8 bit no parity.

# 10/60 Technical Manual

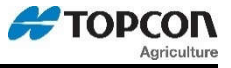

**RD2400V RS232** – 405667 – Has internal adapter pcb with cable, and connects to DB9 style connection. DB9 pin 3 = Scale TX; DB9 pin 5 = Signal Ground; J1 of adapter pcb in for 9600 baud, and removed for 1200 baud

**RD2500V RS232** – 407230 – Has jumper setting, cable, and connects to DB9 style connection. DB9 pin 3 = Scale TX; DB9 pin 5 = Signal Ground; JP4 removed; JP5 added

**RD4000 RS232** – 405666 – Has internal adapter pcb and 8 pin AMP style connector. Connector pin 2 = Scale TX; pin 6 = Signal Ground; J1 of adapter pcb in for 9600 baud, and removed for 1200 baud

*ERM/ Cab Control* – 409665 WiFi, 409004 2.4, 409310 2.4x, & 409287 900 ERM radios work with various Cab Control Displays by connecting to J905 port. WiFi connects to Cab Control App or Harvest Tracker App (GT560 only). Other radios connect to cab control remotes to view information from loader or other equipment.

**Other Brands** – Some other serial remote brands will work with Digi-Star indicator serial ports when correctly connected and configured. See "Serial Ports" section near the beginning of this manual, or contact Customer Service for assistance.

# 4.1.0 CABLE REPAIR & ADAPTOR KITS

403455 Power Cable Repair Kit - Repair broken power cable connector 403456 Load Cell Cable Repair Kit - Repair broken load cell cable connector 403457 Remote Cable Repair Kit – Repair broken remote cable connector 403458 Serial Cable Repair Kit - Repair broken serial cable connector 409834 EZ4 Power Harness - Replace broken power harness/ port 403682 Load Cell Harness - Replace broken load cell harness/ port 404805 Plug-In Remote Harness – Replace broken remote harness/ port; cover 141568 407091 Plug-In Serial Harness – Replace broken serial harness/ port; cover 141568 410331 GPS Harness – Replace broken serial GPS harness/ port (GT560, NT560); cover 410297 410329 ACC Harness – Replace broken ACC harness/ port (GT560, YM560); cover 410304 405963 USB Harness (large) – Replace USB harness/ port (TMR3610, ST3410); cover 405479 410330 USB Harness (compact) - Replace USB harness (560's, TMR4610); cover 410313 405082 EZ Mate Splice Kit - Convert standard load cell to EZ Mate; repair EZMate load cell 148155 J902 Load Cell Y Cable - Connect 2 Load Cells to 1 J902 port 408099/ 409248 Load Cell 20' Ext Cable - Extends load cell or J-box cable on large machinery 400190 J903 Remote Y Cable - Connect 2 Remotes to 1 J903 port 403670/ 408747 Remote Ext Cable – Extend J903 remote 25' or 40', other lengths available

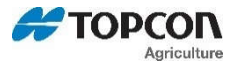

406834 Serial Ext Cable - Extends J904/ J905 serial 25', all pins

409156 ERM Ext Cable - Extends J905 serial 5.5' for use with ERM, pins 2-8

410885 ERM & DDL Y Cable - DDL on COM1, ERM on COM2

409272 COM1-2 Splitter Cable - COM1 w/ TX1, RX1, GND; COM2 w/ TX2, RX2, GND, +12V

410063 EZ4 Shift-tronic Cable - Pins 2-3-6 to 2-3-6 COM1, Pins 4-7-8 to 2-3-6 COM2

**408440 J905 Adapter Cable** – Convert J905 pin-out to TX=2/ RX=4/ 12V=8/ GND=6 (Enables 3<sup>rd</sup> party serial devices to adapt to Digi-Star J905 Com 1)

*Other Accessories* – ICP300 Printer, GPS, Power cubes, Moisture Sensor (GT560), ERM-WiFi, ERM-2.4, ERM-900, Cab Control, Cab Control App (w/ WiFi), RAM mounts, Wedge Mounts, etc

# 4.2.0 Keypad Error Codes

If the keypad fails or shorts out, an error is detected when the system is first turned on. The message "KEY DETECTED" appears followed by an error code. The message "PLEASE DO NOT PRESS KEYS UNTIL A WEIGHT IS DISPLAYED" will be displayed followed by the error code again. This will repeat 3 times and the indicator will power up as normal, but the held key will not function. The first chart applies to 10/60 series devices, while the second chart on the next page includes changes and additions for newer models including the GT560 series. Not all keys are available on all indicator models. See D3648 for the most up to date version of the keypad codes.

Locate the error code in the following tables to see which key is being held "on".

| Code | Кеу            |
|------|----------------|
| 08   | ON             |
| 10   | Net/Gross      |
| 11   | Pens – TMR3610 |
| 12   | ID             |
| 13   | Help           |
| 14   | 6              |
| 15   | 5              |
| 16   | 0              |
| 17   | Clear          |
| 20   | Hold           |
| 21   | [Not Used]     |
| 22   | Right Arrow    |
| 23   | Print          |
| 24   | Down Arrow     |
| 25   | 4              |
| 26   | 9              |
| 27   | Select         |
| 30   | [Not Used]     |
|      |                |

| Code | Кеу           |
|------|---------------|
| 31   | Recipe        |
| 32   | [Not Used]    |
| 33   | Enter         |
| 34   | 1             |
| 35   | 3             |
| 36   | 8             |
| 37   | Function      |
| 40   | Tare          |
| 41   | [Not Used]    |
| 42   | Left Arrow    |
| 43   | Zero          |
| 44   | Up Arrow      |
| 45   | 2             |
| 46   | 7             |
| 47   | Timer         |
| 53   | Remote Zero   |
| 54   | INIT          |
| 56   | Opto 2 signal |
| 67   | Remote Input  |

# 10/60 Technical Manual

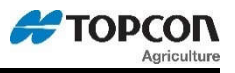

|             | Digi-Star Indicator Key Code Table                                                                                                    |      |                   |      |                         |    |  |         |                 |
|-------------|----------------------------------------------------------------------------------------------------|------|-------------------|------|-------------------------|----|--|---------|-----------------|
|             | Code values are shown in Hexadecimal (base-16)                                                                                                  |      |                   |      |                         |    |  |         |                 |
| <u>Code</u> | Code         General         Code         Numeric         Code         Extra Features         Code         Letters         Code         Symbols |      |                   |      |                         |    |  | Symbols |                 |
| 21          | Bunk Read +/-                                                                                                    | 16   | 0 - Zero          | 37   | Function                | C1 |  | A6      | & Ampersand     |
| 13          | Help                                                                                                    | 34   | 1 - One           | 27   | Select                  | C2 |  | AA      | * Asterisk      |
| 20          | Hold                                                                                                    | 45   | 2 - Two           |      |                         | C3 |  | C0      | @ AT Sign       |
| 12          | ID                                                                                                    | 35   | 3 - Three         | 32   | Memory Plus (M+)        | C4 |  | DC      | / Back Slash    |
| 41          | Ingr / Advance                                                                                                    | 25   | 4 - Four          | 22   | Recall Memory           | C5 |  | 74      | Backspace       |
| 30          | Load Unload                                                                                                    | 15   | 5 - Five          | 66   | Memory Average          | C6 |  | DE      | Caret           |
| 77          | Menu                                                                                                    | 14   | 6 - Six           | 52   | Clear Memory (Cm)       | C7 |  | BA      | : Colon         |
| 10          | Net / Gross                                                                                                    | 46   | 7 - Seven         |      |                         | C8 |  | AC      | , Comma         |
| 62          | Select Gross                                                                                                    | 36   | 8 - Eight         | 5A   | Backlight Dimmer        | C9 |  | A2      | " Double Qt     |
| 63          | Select Net                                                                                                    | 26   | 9 - Nine          | 79   | Combine                 | CA |  | A4      | \$ Dollar       |
| 08          | On                                                                                                    | 17   | Clear             | 5E   | Dump Print Buffer       | CB |  | BD      | #NAME?          |
| 11          | Pens                                                                                                    | 57   | Clear All         | 7C   | GPS Rate                | CC |  | 75      | Escape          |
| 23          | Print                                                                                                    | 6E   | Clear All Entries | 7D   | GPS Spread Width        | CD |  | A1      | ! Exclamation   |
| 5D          | Recheck                                                                                                    |      |                   | 5C   | Print Accum Setup       | CE |  | AF      | / Forward       |
| 31          | Recipe                                                                                                    |      |                   | 60   | Program                 | CF |  | BE      | > Great Than    |
| 67          | Re-enter Preset                                                                                                    | Code | Cursor Pad        | 5B   | Quick Notes             | D0 |  | DB      | [Left Bracket   |
| 53          | Remote Zero                                                                                                    | 44   | Up Arrow          | 72   | Record                  | D1 |  | A8      | Left Paren      |
| 78          | Setup                                                                                                    | 24   | Down Arrow        | 71   | Screen                  | D2 |  | BC      | < Less Than     |
| 76          | Stop                                                                                                    | 42   | Left Arrow        | 73   | Stats                   | D3 |  | AD      | #NAME?          |
| 40          | Tare (Start)                                                                                                    | 22   | Right Arrow       |      |                         | D4 |  | A3      | # Number        |
| 47          | Timer                                                                                                    | 33   | Enter             |      |                         | D5 |  | A5      | % Percent       |
| 43          | Zero / Balance                                                                                                    |      |                   |      |                         | D6 |  | AE      | . Period        |
| 05          | 1 Press Balance                                                                                                    |      |                   |      |                         | D7 |  | AB      | #NAME?          |
|             |                                                                                                    | Code | Data Transfer     | Code | <b>Combination Keys</b> | D8 |  | BF      | ? Question      |
|             |                                                                                                    | 7A   | EZ to USB         | 4B   | Zero/Balance + On       | D9 |  | A7      | ' Single Qt     |
|             |                                                                                                    | 7B   | USB to EZ         | 48   | Tare + On               | DA |  | DD      | 1 Right Bracket |
|             |                                                                                                    | 01   | DK to EZ          | 18   | Net Gross + On          |    |  | A9      | ) Right Paren   |
|             |                                                                                                    | 02   | EZ to DK          | 49   | Ingr + On               |    |  | BB      | ; Semi Colon    |
|             |                                                                                                    | 50   | DL to EZ          | 39   | Recipe + On             |    |  | A0      | ' Space         |
|             |                                                                                                    | 51   | EZ to DL          | 1B   | Help + On               |    |  | DF      | Underscore      |
|             |                                                                                                    | 06   | EZ to PC          | 19   | Pens + On               |    |  | 70      | Shift Lock      |

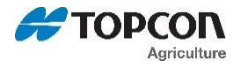

No

01

# **5.0.0 PRINT FORMATS**

Output Examples: Date & Time formats selected in the Long Form may change these examples. If print format is not supported by indicator model, it will not be shown.

<u>Name</u> <u>Description</u> " AUTO " *Multiple formats available depending on indicator model.* 

*Standard Format* – Used by all models when in general weighing method.

- First line includes, date and time, followed by <CR>, <LF>.
- Second line includes, ID, weight, display unit, weight tag (GR, M+, etc...), entered preset, preset tag.
- Ends with a <CR>, <LF>.

Print example:

10 20 30 40 1234567890123456789012345678901234567890 "27MY15 11:09A" " CORNID 1300LB NE 1375LB PR"

*Batching Format* – Used by EZ3410 and TMR3610/4610 when in FPP mode.

- Begins with a <CR>, <LF>.
- Includes recipe, batch number, date and time, recipe type, batch size.
- Listing of ingredient/pen loaded and call weights, followed by a total.
- Ends with a <CR>, <LF>.
- Asterisk signifies that ingredient/pen was manually advanced outside of tolerance.

Print example:

|    | 10          | 20         |        | 30       | 40    |
|----|-------------|------------|--------|----------|-------|
| 1  | 23456789012 | 3456789012 | 234567 | 89012345 | 67890 |
| "  | RECIPE#     | 1          |        | BATCH#   | 2"    |
| "  | 27MY15 11:  | 10A"       |        |          |       |
| "  | AMOUNT/ANIM | IAL =      | 275"   |          |       |
| "  | INGRED      | LOADED     |        | PRESET   | "     |
| "- |             |            |        |          | "     |
| "  | CORN        | 1400 LB    | NE     | 1375LB   | PR"   |
| "* | HAY         | 2650LB     | NE     | 2750LB   | PR"   |
| "  | CSILAG      | 4130LB     | NE     | 4125LB   | PR"   |
| "  | HAYLAG      | 5510LB     | NE     | 5500LB   | PR"   |
| "  | PEN-01      | -6250LB    | NE     | 6250LB   | PR"   |
| "  | PEN-02      | -7510LB    | NE     | 7500LB   | PR"   |
| "  |             |            |        |          | "     |
| "  | TOTAL       | -13760LB   | NE     | 13750LB  | PR"   |

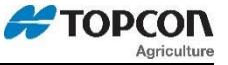

Batching Format – Used by TMR3610/4610 when processing data from TMR Tracker.

- Begins with a <CR>, <LF>.
- Includes SCALE ID, Line Statues, Batch #, Ing/Pen name, and recipe name.
- Call weight, loaded/unloaded weight and user ID
- Time and TMR Style Date, Total Head Count (Unless Pen feedline, then Head count is pen head count), and original call weight.
- Ends with a <CR>, <LF>.

Print example:

10 20 30 40 1234567890123456789012345678901234567890 " 3610,D,I,T,4004,HLG5 ,MCHigh, " 6898, 7070, 1, "16:21,0, 7-11-14, 238 6898"

"WTONLY" Simple weight value. Must be selected for AGCO (Hesston, Hay & Forage).

- Includes weight, display unit, \$' if unit is "locked-on", weight tag (GR, M+, etc...).
- Ends with a <CR>, <LF>

Print example: 10 123456789012 " **0LB GR**"

03

02

"DOWNLD" This format is compatible with the original Downloader (EZI and EZII series).

- Includes preset ID, weight, display unit, weight tag (GR, M+, etc...) date and time.
- Ends with a <CR>, <LF>.

Print example:

"DT+TM"

10 20 30 40 1234567890123456789012345678901234567890 "SCALE ID 16090LB GR 27JA00 10:37P"

04

*This is a simple comma delimited format.* 

- Includes weight, display unit, \$' if unit is "locked-on", weight tag (GR, M+, etc...) and date.
- Ends with a <CR>, <LF>.

Print example:

10 20 30 123456789012345678901234567890 " 0,LB, ,GR,13MR02,11:08"

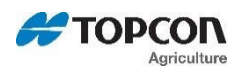

| 05       | "ID+TM" T<br>• Ir<br>• E                 | <ul> <li>"ID+TM" <i>This comma delimited format includes ID, time but not date.</i></li> <li>Includes ID, weight, display unit, \$' if unit is "locked-on", weight tag (GR, M+, etc) and time.</li> <li>Ends with a <cr>, <lf>.</lf></cr></li> </ul>                                    |                                                                |                                        |                                  |                 |  |
|----------|------------------------------------------|----------------------------------------------------------------------------------------------------|----------------------------------------------------------------|----------------------------------------|----------------------------------|-----------------|--|
|          | Print exam<br>123456<br>"                | nple:<br>10 2<br>578901234567890<br>, <b>0,LB</b> ,                                                                                                    | 20<br>0123456789<br>, <b>GR,11:08</b> "                        | 30<br>90                               |                                  |                 |  |
| 06       | "IDWTTM" T<br>• In<br>• E                | nis comma delimited<br>cludes ID, weight, c<br>c), date and time.<br>nds with a <cr>, <i< td=""><td><i>format includ</i><br/>lisplay unit, \$<br/>.F&gt;.</td><td>es ID, time and<br/>' if unit is "lock</td><td><i>date</i>.<br/>ced-on", weigh</td><td>it tag (GR, M+,</td></i<></cr> | <i>format includ</i><br>lisplay unit, \$<br>.F>.               | es ID, time and<br>' if unit is "lock  | <i>date</i> .<br>ced-on", weigh  | it tag (GR, M+, |  |
|          | Print exar<br>123450<br>" <b>FARM-</b> 2 | nple:<br>10 2<br>578901234567890<br>., <b>16090,LB</b> ,                                                                                                    | 20<br>0123456789<br>, <b>GR,27JA00</b>                         | 30<br>00123456789<br>0, <b>10:37P"</b> | 4 0<br>0                         |                 |  |
| 08       | "3200-A" <i>T</i><br>• In<br>T<br>• E    | nis comma delimited<br>cludes Preset, Weig<br>otal Rotation Count,<br>nds with a <cr>, <i< td=""><td><i>format includ</i><br/>ht, Gross We<br/>time and date.<br/>.F&gt;.</td><td>es information f<br/>ight, ID, Ingred</td><td>for batching we</td><td>ecipe#, Batch#,</td></i<></cr>  | <i>format includ</i><br>ht, Gross We<br>time and date.<br>.F>. | es information f<br>ight, ID, Ingred   | for batching we                  | ecipe#, Batch#, |  |
|          | Print example 20                         | nple:<br>30                                                                                                    | 40                                                             | 50                                     | 60                               | 70              |  |
| 123<br>" | 34567890123456789012<br>1000, 0, 1610    | 34567890123456<br><b>0, ,CORN-</b>                                                                                                    | 789012345<br>• <b>1, 2, 2</b>                                  | 67890123456<br>, <b>9:3</b>            | 7890123456<br>35 <b>P,27JA00</b> | 57890<br>"      |  |
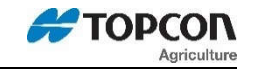

| 09                                      | "3200-B"<br>•                             | <i>This comma</i><br>Includes Mar<br>if unit is "loc<br>Ends with a | <i>delimited form</i><br>nual Advance i<br>ked-on", ID, In<br><cr>, <lf>.</lf></cr> | nat includes n<br>ndicator, Sca<br>ngred/Pen Na               | <i>more informa</i><br>ale ID, Preset<br>ame, Recipe#              | <i>ion for batchin</i><br>Weight, weigh<br>Batch#, Total | <i>g weighing</i> .<br>It tag (GR, M+,<br>Rotation Count | , etc), Gross<br>, Time, Date a            | Weight, display unit, \$'<br>nd User ID.       |
|-----------------------------------------|-------------------------------------------|---------------------------------------------------------------------|-------------------------------------------------------------------------------------|---------------------------------------------------------------|--------------------------------------------------------------------|----------------------------------------------------------|----------------------------------------------------------|--------------------------------------------|------------------------------------------------|
| Print example<br>123456789<br>"*,NEW EZ | :<br>10<br>90123456789<br>, <b>1000</b> , | 20<br>0123456789<br><b>0,NE,</b>                                    | 30<br>0123456789<br><b>16090,LB,</b>                                                | 40<br>01234567                                                | 50<br>890123456<br><b>,CORN-1,</b>                                 | 60<br>7890123456<br><b>2, 3,</b>                         | 70<br>7890123456<br><b>, 9:36P,</b> 2                    | 80<br>7890123456<br><b>27ja00,</b>         | 90<br>57890123<br>"                            |
| 10 "32-T                                | MR" This p<br>detail<br>•<br>•            | s)<br>Starts with s<br>Includes Sc<br>TMR Style<br>Ends with s      | similar to the r<br>specific control<br>ale ID, Line St<br>Date.<br>pecific control | ecord format<br>codes for Th<br>tatus, Line T<br>codes for TN | f <i>of the TMR3</i><br>MR Tracker.<br>ype, Batch#,<br>IR Tracker. | 610. (See <b>"Fee</b><br>ID# or Ing/Pen                  | dline with Con<br>name, Recipe                           | t <b>rol codes &amp;</b><br>#, Preset, Wei | Check Sum:" for more<br>ght, User ID, Time and |
|                                         | Print                                     | example:                                                            |                                                                                     |                                                               |                                                                    |                                                          |                                                          |                                            |                                                |
| 123456789<br>"NEW EZ,D,                 | 10<br>90123456789<br>, <b>I, ,1003,M</b>  | 20<br>0123456789<br><b>IN1 ,0,</b>                                  | 30<br>0123456789<br><b>428, 550,</b>                                                | 40<br>901234567<br><b>1,9</b>                                 | 50<br>890123456<br>: <b>36P, 7-</b>                                | 60<br>7890123456<br><b>08-14, ,</b>                      | 70<br>789012345<br>"                                     |                                            |                                                |
| 11                                      | "BATCH1"<br>•<br>•                        | <i>This comma</i><br>Includes Pre<br>Ends with a                    | <i>delimited form</i><br>eset, Net Weigh<br><cr>, <lf>.</lf></cr>                   | nat includes n<br>nt, Gross We                                | <i>nore informa</i><br>ight, Ingred/P                              | ion for batchin<br>en Name, Reci                         | g weighing.<br>pe, Batch#, Tot                           | al Rotation Co                             | ount, Time & Date.                             |
|                                         | Print (<br>123<br>"                       | example:<br>1<br>4567890123<br><b>1500</b> ,                        | 2<br>34567890123<br><b>0, 28</b>                                                    | 3<br>345678901<br><b>0,ING001,</b>                            | 234567890<br><b>REC626,22</b>                                      | 5<br>1234567890<br><b>22, 187,</b>                       | 6<br>1234567890<br><b>3:54P,03JL</b>                     | 1234567890<br><b>03"</b>                   | 7<br>0                                         |

| 🗲 ТОР | CON                                    | 10/                                                                                                    | 60                                                         |
|-------|----------------------------------------|----------------------------------------------------------------------------------------------------|------------------------------------------------------------|
| 12    | "FDINFO"                               | <i>This comma delimited format includes batching feedline status information.</i><br>ncludes Feedlines Done, Feedlines Undone, Total Feedlines Loaded, Number<br>and the Maximum Number of Feedlines that can be loaded into an TMR3610 of<br>Ends with a <cr>, <lf>.</lf></cr> | of Additional Feedlines that can be loaded,<br>or TMR4610. |
|       | Print e<br>123-<br>"                   | mple:<br>1 2 3 4<br>6789012345678901234567890<br>0, 5, 5, 763, 768"                                                                                                    |                                                            |
| 13    | "WTRCTM"<br>•<br>•                     | <i>This comma delimited format includes basic weighing information.</i><br>ncludes Gross Weight, display unit, weight tag (GR, M+, etc), Total Rotatic<br>Ends with a <cr>, <lf>.</lf></cr>                                                                                     | on Count, Date & Time.                                     |
|       | Print e<br>123-<br>"                   | mple:<br>1 2 3 4<br>67890123456789012345678901234567890<br>80,LB,GR, 187,03JL03,12:41:03"                                                                                                    |                                                            |
| 17    | "PRTAC1"<br>•                          | <i>This comma delimited format includes Print Accumulation information.</i><br>ncludes Scale ID, weight, weight tag (GR, M+, etc), Print Accumulated we<br>ime.<br>Ends with a <cr>, <lf>.</lf></cr>                                                                            | ight, Print Accumulator tag (PA), date and                 |
|       | Print e<br>123<br>"FIE:                | mple:<br>10 20 30 40<br>6789012345678901234567890123456789012<br>1, 4856,GR, 274575,PA,05FE08, 1:44P"                                                                                                    |                                                            |
| 18    | "PRTAC2"<br>•<br>•                     | This comma delimited format includes Print Accumulation information, but princludes Scale ID, date and time on line 1.<br>ncludes weight, weight tag (GR, M+, etc), Print Accumulated weight and Pricach line ends with a <cr>, <lf>.</lf></cr>                                 | <i>ints two lines.</i><br>rint Accumulator tag (PA).       |
|       | Print e<br>123<br>"FIE:<br><b>~485</b> | <pre>mple:<br/>10</pre>                                                                                                    |                                                            |

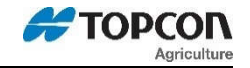

19 "PRTAC3" This comma delimited format includes Print Accumulation information.

- Includes Scale ID, weight, display unit, \$' if unit is "locked-on", weight tag (GR, M+, etc...), Print Accumulated weight, Print Accumulator tag (PA), date and time.
- Ends with a <CR>, <LF>.

Print example:

10 20 30 40 123456789012345678901234567890123456789012345678 "FIELD3, 5977,LB, ,GR, 309719,PA,05FE08, 4:42P"

"FEED-1" This three-line format prints on a 40 column printer and includes batching information.

- Includes User ID, Time, Date, Feeding Number, Feed Zone, Recipe, Mix Counter / Timer, Ingredient / Pen, Preset Amount, Actual Loaded/Fed Amount (Absolute value) & weight tag. The Time & Date formats can be selected in Menu 2 of the Long Form.
- Each line ends with a <CR>, <LF>.

Print example:

 10
 20
 30
 40

 1234567890123456789012345678901234567890

 "ID:
 1
 4:59P
 3/10/2008
 "

 "FD:1
 ZN:0
 REC:COWS
 CTR:006
 "

 "ING:CORNSL
 PRE:
 1600
 ACT:
 1610
 NE"

"PRTAC4" This comma delimited format includes Print Accumulation information.

- Includes ID, weight, weight tag (GR, M+, etc...), Print Accumulated weight, Print Accumulator tag (PA), date, time Field.
- Ends with a <CR>, <LF>.

Print example:

10 20 30 40 50 60 70 12345678901234567890123456789012345678901234567890123456789012345678901 "TRUCK1, 4856, GR, 274575, PA, 05FE08, 1:44P, NOTE FIELD "

20

21

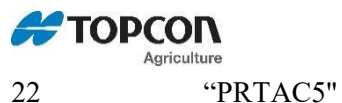

...

This comma delimited format includes Print Accumulation information in a three-line format.

- Includes ID, date and time on line 1. ٠
- Includes weight, weight tag (GR, M+, etc...), Print Accumulated weight and Print Accumulator tag (PA). ٠
- Field information. ٠
- Each line ends with a <CR>, <LF>. ٠

#### Print example:

```
10
                    20
                               30
1234567890123456789012345678901
"TRUCK1,05FE08, 1:44P"
"4856,GR, 274575,PA"
"NOTE FIELD
                             ...
```

This comma delimited format includes Print Accumulation information. "PRTAC6"

- Includes ID, weight, display unit, \$' if unit is "locked-on", weight tag (GR, M+, etc...), Print Accumulated weight, Print • Accumulator tag (PA), date and time.
- Field information. ٠
- Ends with a <CR>, <LF>. •

#### Print example:

10 20 30 40 50 60 70 1234567890123456789012345678901234567890123456789012345678901234567890123456789012345 "FIELD3, 5977,LB, ,GR, 309719, PA, 05FE08, 4:42P, NOTE FIELD

24

23

"NUTRNT" This comma delimited format includes Nutrient and GPS information in an eight-line format.

- Includes Spread Width, Set Spread Rate ٠
- Latitude, Latitude Hemisphere, Longitude, Longitude Hemisphere ٠
- Field Total and Total Acres •
- Weight, acres of current load, tons/acre ٠
- Field, ID, date and time. ٠
- Load TimeField information. ٠
- Ends with a <CR>, <LF>. ٠

22

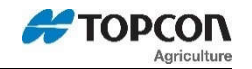

4

Example of the NT560 indicator: 3 1 2 1234567890123456789012345678901234567890 "WIDTH:40.5 RATE SET: 1.0<CR><LF> "LA:4256.0796 N<CR><LF>

"LO:08848.5061 W<CR><LF>

- 11 2270тот 0.2TAC<CR><LF>
- 0.0T/A<CR><LF> 11 0LB 8.45AC
- FIELD 1 ON HOME FARM " <CR><LF>
- " SPDR-1,29SE09, 6:43A<CR><LF>
- "Т: 0:00<CR><LF>

26

- This comma delimited format provides weight information for indicators with multiple scale (A, B, or C) platforms. "SCLABC"
  - Includes Selected Scale ('>'), weight displayed, display unit & weight tag (GR, M+, etc...) for each scale. ٠
  - Ends with a <CR>, <LF>.

Print example:

Scales A, B & C with scale A selected at the indicator.

2 3 4 6 123456789012345678901234567890123456789012345678901234567890 **">** 11300LB NE, 280LB GR, 3240LB LU"

Print example:

Scales A & B with scale B selected at the indicator. 2 3 5 6 1 4 123456789012345678901234567890123456789012345678901234567890 ... 280LB GR,> 11300LB NE"

The weight tag changes from (NE, GR, or LU) to (NC, GC, or LC) when the indicator is performing internal temperature calibrations (which can take up to three seconds). The weight sent at this time is the same weight prior to internal temperature calibrations. This occurs every 20 minutes but is done several times during the first 20 minutes after power up.

Print example: Scales A & B with scale B selected at the indicator. Both scales are being calibrated.

1 2 3 123456789012345678901234567890 ... 280LB GC,> 11300LB NC"

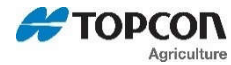

The weight will appear as "999999" with the "ES" weight tag when the operator is in the Short or Long Form Menu's.

Print example: Scales A & B with scale B selected at the indicator. The B scale is in setup.

The weight will appear as "999999" with the "ER" weight tag when weighing errors (+/- RANGE,CHK AD,OVERCAP etc..) are detected by the scale.

Print example: Scales A & B with scale A selected at the indicator. The B scale has an error.

"> 280LB GR, 999999LB ER"

- "PRWTRC" This comma delimited format includes more information for batching weighing including "timer" or "mix counter".
  - Includes Preset, Net Weight, Gross Weight, display unit, Command Originator, 'M' if unit detects motion, weight tag (GR, M+, etc...), ID, Total Rotation Count, Date, Time.
  - Ends with a <CR>, <LF>.

Print example:

<sup>1</sup> 2 3 4 5 6 7 123456789012345678901234567890123456789012345678901234567890123456789012345678901234567890 " 400, 180, 540,LB,O,M,GR,TRUCK1, 35,05JN12,00:01:15,10:48A, "

28

27

"BATCH2" This comma delimited format includes more information for batching weighing including "timer" or "mix counter".

- Includes Preset, Net Weight, Gross Weight, Ingred/Pen Name, Recipe, Timer/Counter, Time, Date.
- Ends with a <CR>, <LF>.

Print example:

|   | 1             | 2            | 3           | 4           | 5          | 6           | 7     |
|---|---------------|--------------|-------------|-------------|------------|-------------|-------|
|   | 1234567890123 | 345678901234 | 15678901234 | 56789012345 | 5678901234 | 56789012345 | 67890 |
| " | 200, 3        | L3O, 34O,    | Ing ,Recl   | Nam,00:01:1 | L5,10:48A, | 23MY12"     |       |

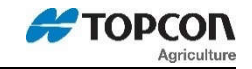

| 29 | <ul> <li>"RECINF" This comma delimited format includes Print Buffer record status information.</li> <li>Includes number of Records Stored, number of Available Records, Total Record capacity and the last Record sent.</li> <li>Ends with a <cr>, <lf></lf></cr></li> </ul>                                                           |     |  |  |  |  |  |  |
|----|----------------------------------------------------------------------------------------------------|-----|--|--|--|--|--|--|
|    | Print example of a GT560 indicator:                                                                                                    |     |  |  |  |  |  |  |
|    | 1 2 3 4                                                                                                    |     |  |  |  |  |  |  |
|    |                                                                                                    |     |  |  |  |  |  |  |
|    | " 8106, 4926, 13032, 200"                                                                                                    |     |  |  |  |  |  |  |
| 31 | <ul> <li>"PRTST1" This comma delimited format includes information specific for the ST3410.</li> <li>Includes Field ID, Bin, Mode (Auto/manual), Weight Dispensed, weight tag, (GR, M+, etc), Preset, Print Accumulated Weight, Print Accumulator Tag (PA), Date, Time.</li> <li>Ends with a <cr>, <lf>.</lf></cr></li> </ul>          | . , |  |  |  |  |  |  |
|    | Print example:<br>1 2 3 4 5 6 7<br>123456789012345678901234567890123456789012345678901234567890<br>"BACK40, BIN1, AUTO, - 252, GR, 250LB PR, 2652, PA, 10AP13, 8:15A"                                                                                                    |     |  |  |  |  |  |  |
| 32 | <ul> <li>"PRTST3" This comma delimited format includes information specific for the ST3410.</li> <li>Includes Field ID, Bin, Mode (Auto/manual), Weight Dispensed, weight tag, (GR, M+, etc), Preset, Print Accumulated Weight, Print Accumulator Tag (PA), Date, Time.</li> <li>Each line ends with a <cr>,<lf>.</lf></cr></li> </ul> | . , |  |  |  |  |  |  |
|    | Print example:                                                                                                    |     |  |  |  |  |  |  |
|    | 1 2 3 4<br>123456789012345678901234567890<br>"BACK40, BIN1, AUTO,"<br>"- 252,GR, 250LB PR, 2562,PA,"<br>"10AP13, 8:16A"                                                                                                    |     |  |  |  |  |  |  |

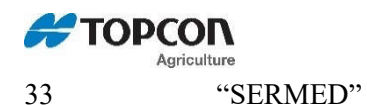

D" This comma delimited format includes information specific for the TMR Series scales when used with TMR Tracker.

- Starts with specific control codes for TMR Tracker.
- Scale ID, Line Status, Batch #, Ing/Pen name, recipe name, call weight, loaded/unloaded weight.
- User ID, Time and TMR Style Date, Headcount, Feed zone, total rotation count, gross weight, motion weight, and tolerance weight.
- Ends with specific control codes for TMR Tracker.

|       |            | Print exa  | imple:      |             |            |             |               |             |          |                |
|-------|------------|------------|-------------|-------------|------------|-------------|---------------|-------------|----------|----------------|
|       | 1          | 2          | 3           | 4           | 5          | 6           | 7             | 8           | 9        | 10             |
| 12345 | 5678901234 | 5678901234 | 45678901234 | 56789012345 | 5678901234 | 5678901234  | 5678901234567 | 89012345678 | 90123456 | 57890123456789 |
| NEW E | Z,D,I,T,10 | 001,CAN    | , MFRESH ,  | 515, 830    | ), 1       | , 9:39,0, 7 | 7-08-15,00021 | 2, 0,0,     | Ο,       | 2610,000,000   |

34 "GT560A" This comma delimited format includes information specific for the GT560.

- Includes Dry weight and average moisture
- Dry Bushels and Scale ID
- Crop and Software version
- Load Latitude & Load Longitude
- Unload Latitude & Unload Longitude
- ID, date and time
- Includes weight, weight tag, (GR, M+, etc...), Field Accumulated Weight, and Print Accumulator Tag (PA)
- Each line ends with a <CR>, <LF>

Print example:

```
2
                              3
         1
                                        4
1234567890123456789012345678901234567890
DRY WEIGHT: 22450, MS:15.5<CR><LF>
DRY BUSHELS:
               474, SCALID<CR><LF>
CROP: CORN, 161108<CR><LF>
LOAD LA:4256.0796 N<CR><LF>
LOAD LO:08848.5061 W<CR><LF>
UNLOAD LA: 4256.0796 N<CR><LF>
UNLOAD LO: 08848.5061 W<CR><LF>
TEST 1,12AU15, 1:34P<CR><LF>
0,GR,
             0, PA<CR><LF>
BACK 40
                           <CR><LF>
```

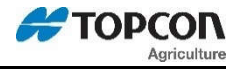

- 34 "YM560A" This comma delimited format includes information specific for the YM560.
  - Crop
  - Load Latitude & Load Longitude
  - Dry Bushels and Scale ID
  - Unload Latitude & Unload Longitude
  - ID, date and time
  - Includes weight, weight tag, (GR, M+, etc...), Field Accumulated Weight, and Print Accumulator Tag (PA)
  - Each line ends with a <CR>, <LF>

Print example:

1 2 3 4 1234567890123456789012345678901234567890 CROP: CORN<CR><LF> LOAD LA:4256.0796 N<CR><LF> LOAD LO:08848.5061 W<CR><LF> UNLOAD LA: 4256.0796 N<CR><LF> UNLOAD LA: 6256.0796 N<CR><LF> 13D525,12AU16, 1:34P<CR><LF> 2075 CP 5250 PA<CP>

2075,GR, 5250,PA<CR><LF> CORN FIELD 1 <CR><LF>

35

"GT560B" This comma delimited format includes information specific for the GT560.

- Includes Dry weight and average moisture
- Dry Bushels and Scale ID
- Includes weight, weight tag, (GR, M+, etc...), Field Accumulated Weight, and Print Accumulator Tag (PA)
- Each line ends with a <CR>,<LF>.

Print example:

1 2 3 4 1234567890123456789012345678901 DRY WEIGHT: 0, MS: 0.0<CR><LF> DRY BUSHELS: 0,NEW EZ<CR><LF> 20660,GR, 48260,PA<CR><LF

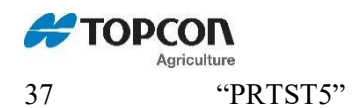

This comma delimited format includes information specific for the ST3410.

- Includes Bin, Seed, and Preset
- Planter, Date, Time.
- Weight Dispensed, weight tag, (GR, M+, etc...), Print Accumulated Weight, Print Accumulator Tag (PA)
- Field
- Each line ends with a <CR>,<LF>.

#### Print example:

1 2 3 4 1234567890123456789012345678901234567890 BIN 1<CR><LF> SEED 1, 50LB PR<CR><LF> PLT 1, 16MR17,4:55P<CR><LF> 230,GR, 200,PA<CR><LF> PLT 1,

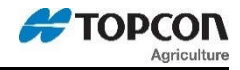

Notes: